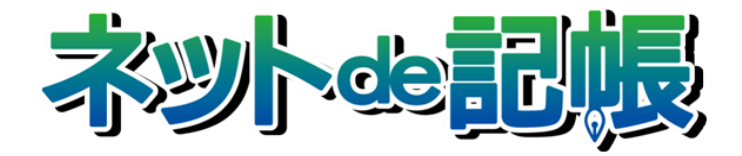

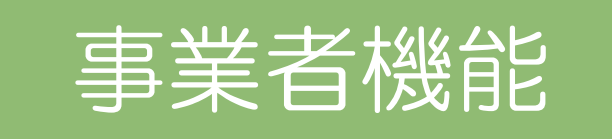

Ⅰ.マスター関係登録
Ⅱ.日常業務
Ⅲ.決算業務 所得税確定申告書
Ⅲ.決算業務 消費税申告書
Ⅳ.電子申告編
分析グラフ

# 改訂履歴

2022年1月21日版

## 全国商工会連合会

| No | 版数  | 分類 | 見出      | 出し No • 名称           | 改訂内容                                  |
|----|-----|----|---------|----------------------|---------------------------------------|
| 1  | 3-а | 修正 | 1.2     | マスター関係登録の<br>メニュー体系  | メイン画面を差し替えました。                        |
| 2  | 3-а | 修正 | 1.3.2   | ログインをする              | 手順②の画面を差し替えました。                       |
| 3  | 3-a | 修正 | 1.3.2   | ログインをする              | 手順③の画面を差し替えました。                       |
| 4  | 3-a | 修正 | 1.3.2   | ログインをする              | 手順④の画面を差し替えました。                       |
| 5  | 3-а | 修止 | 1.3.3   | パスワードを変更する           | 歯面を差し替えました。                           |
| 6  | 3-а | 修正 | 1.3.4   | トップ画面の構成             | メイン画面を差し替えました。                        |
| 7  | 3-a | 修正 | 1.3.4   | トップ画面の構成             | [事業者名・年度] の説明を修正しました。                 |
| 8  | 3-a | 追加 | 1.3.4   | トップ画面の構成             | [事業者名・年度] に参照先を追加しました。                |
| 9  | 3-а | 修正 | 1.4     | 『ネット de 記帳』の<br>終了方法 | リード文下の「注意」の説明を修正しました。                 |
| 10 | 3-а | 修正 | 1.4     | 『ネット de 記帳』の<br>終了方法 | 手順①の画面を差し替えました。                       |
| 11 | 3-а | 修正 | 1.4     | 『ネット de 記帳』の<br>終了方法 | 手順③の説明を修正しました。                        |
| 12 | 3-а | 修正 | 1.4     | 『ネット de 記帳』の<br>終了方法 | 手順③の画面を差し替えました。                       |
| 13 | 3-а | 追加 | 2.1.1.2 | タブメニューの詳細<br>説明      | [会計基本] タブに [事業者名称表示区分] を追加しました。       |
| 14 | 3-a | 修正 | 2.1.2.1 | 基本情報                 | [屋号]の説明を修正しました。                       |
| 15 | 3-а | 修正 | 2.1.2.2 | 会計基本                 | 画面を差し替えました。                           |
| 16 | 3-а | 追加 | 2.1.2.2 | 会計基本                 | [和暦/西暦区分]の次に [事業者名称表示区分] を追加<br>しました。 |
| 17 | 3-а | 修正 | 2.1.2.4 | 会計単位                 | メイン画面を差し替えました。                        |
| 18 | 3-a | 追加 | 2.1.2.4 | 会計単位                 | [事業コード] の項目を追加しました。                   |
| 19 | 3-а | 追加 | 2.1.2.4 | 会計単位                 | [その他事業]の説明に外部コードに関する説明を追加しました。        |
| 20 | 3-a | 修正 | 2.1.2.4 | 会計単位                 | [その他事業] の画面を差し替えました。                  |
| 21 | 3-а | 修正 | 2.1.4   | 会計単位と部門              | 事業コードの対応に伴い、[個人の場合]の画面を差し替<br>えました。   |
| 22 | 3-а | 修正 | 2.1.4.1 | 会計単位登録の流れ            | 事業コードの対応に伴い、メイン画面を差し替えました。            |
| 23 | 3-а | 修正 | 2.1.4.1 | 会計単位登録の流れ            | 事業コードの対応に伴い、[個人の場合]の画面を差し替<br>えました。   |
| 24 | 3-а | 修正 | 2.1.4.1 | 会計単位登録の流れ            | 固定摘要コード欄の対応に伴い、手順④の説明を修正しま<br>した。     |
| 25 | 3-а | 修正 | 2.1.4.3 | 部門名称の登録の流<br>れ       | 固定摘要コード欄の対応に伴い、手順④の画面を差し替え<br>ました。    |
| 26 | 3-а | 修正 | 2.1.7.6 | ユーザー情報一覧表<br>を印刷する   | 手順②の説明を修正しました。                        |
| 27 | 3-а | 修正 | 2.1.7.6 | ユーザー情報一覧表<br>を印刷する   | 手順②の画面を差し替えました。                       |
| 28 | 3-а | 修正 | 2.1.8   | 主たる事業を変更す<br>る       | 事業コードの対応に伴い、メイン画面を差し替えました。            |
| 29 | 3-а | 修正 | 2.1.8.1 | 変更の流れ                | 事業コードの対応に伴い、手順⑤の画面を差し替えました。           |
| 30 | 3-а | 修正 | 2.2.1.3 | 仕訳入力情報登録リ<br>ストを印刷する | 手順②の説明を修正しました。                        |
| 31 | 3-а | 修正 | 2.2.1.3 | 仕訳入力情報登録リ<br>ストを印刷する | 手順②の画面を差し替えました。                       |
| 32 | 3-а | 修正 | 2.3.1.3 | 印刷情報登録リスト<br>を印刷する   | 手順②の説明を修正しました。                        |
| 33 | 3-а | 修正 | 2.3.1.3 | 印刷情報登録リスト<br>を印刷する   | 手順②の画面を差し替えました。                       |
| 34 | 3-а | 修正 | 3.1.3   | 科目リストを印刷す<br>る       | 手順②の説明を修正しました。                        |

| No | 版数  | 分類 | 見出    | 出し No • 名称            | 改訂内容           |
|----|-----|----|-------|-----------------------|----------------|
| 35 | 3-а | 修正 | 3.1.3 | 科目リストを印刷す<br>る        | 手順②の画面差し替えました。 |
| 36 | 3-а | 修正 | 3.2.4 | 科目別補助登録リス<br>トを印刷する   | 手順②の説明を修正しました。 |
| 37 | 3-а | 修正 | 3.2.4 | 科目別補助登録リス<br>トを印刷する   | 手順②の画面差し替えました。 |
| 38 | 3-а | 修正 | 3.3.8 | 科目出力順序を印刷<br>する       | 手順②の説明を修正しました。 |
| 39 | 3-а | 修正 | 3.3.8 | 科目出力順序を印刷<br>する       | 手順②の画面差し替えました。 |
| 40 | 3-а | 修正 | 3.4.2 | 期首残高登録リスト<br>を印刷する    | 手順③の説明を修正しました。 |
| 41 | 3-a | 修正 | 3.4.2 | 期首残高登録リスト<br>を印刷する    | 手順③の画面差し替えました。 |
| 42 | 3-а | 修正 | 3.5.4 | 経過月発生高登録リ<br>ストを印刷する  | 手順③の説明を修正しました。 |
| 43 | 3-а | 修正 | 3.5.4 | 経過月発生高登録リ<br>ストを印刷する  | 手順③の画面差し替えました。 |
| 45 | 3-а | 修正 | 3.6.4 | 過年度前年実績登録<br>リストを印刷する | 手順③の説明を修正しました。 |
| 46 | 3-а | 修正 | 3.6.4 | 過年度前年実績登録<br>リストを印刷する | 手順③の画面差し替えました。 |
| 47 | 3-а | 修正 | 4.1.5 | 銀行登録リストを印<br>刷する      | 手順②の説明を修正しました。 |
| 48 | 3-а | 修正 | 4.1.5 | 銀行登録リストを印<br>刷する      | 手順②の画面差し替えました。 |
| 49 | 3-а | 修正 | 4.2.2 | 期首残高登録リスト<br>を印刷する    | 手順②の説明を修正しました。 |
| 50 | 3-а | 修正 | 4.2.2 | 期首残高登録リスト<br>を印刷する    | 手順②の画面差し替えました。 |
| 51 | 3-а | 修正 | 4.3.4 | 取引先登録リストを<br>印刷する     | 手順②の説明を修正しました。 |
| 52 | 3-а | 修正 | 4.3.4 | 取引先登録リストを<br>印刷する     | 手順②の画面差し替えました。 |
| 53 | 3-а | 修正 | 4.4.2 | 期首残高登録リスト<br>を印刷する    | 手順②の説明を修正しました。 |
| 54 | 3-а | 修正 | 4.4.2 | 期首残高登録リスト<br>を印刷する    | 手順②の画面差し替えました。 |
| 55 | 3-а | 修正 | 4.5.4 | 従業員登録リストを<br>印刷する     | 手順②の説明を修正しました。 |
| 56 | 3-а | 修正 | 4.5.4 | 従業員登録リストを<br>印刷する     | 手順②の画面差し替えました。 |
| 57 | 3-а | 修正 | 4.6.2 | 期首残高登録リスト<br>を印刷する    | 手順②の説明を修正しました。 |
| 58 | 3-а | 修正 | 4.6.2 | 期首残高登録リスト<br>を印刷する    | 手順②の画面差し替えました。 |
| 59 | 3-а | 修正 | 4.7.4 | 汎用補助名称登録リ<br>ストを印刷する  | 手順③の説明を修正しました。 |
| 60 | 3-а | 修正 | 4.7.4 | 汎用補助名称登録リ<br>ストを印刷する  | 手順③の画面差し替えました。 |
| 61 | 3-а | 修正 | 4.8.2 | 期首残高登録リスト<br>を印刷する    | 手順②の説明を修正しました。 |
| 62 | 3-a | 修正 | 4.8.2 | 期首残高登録リスト<br>を印刷する    | 手順②の画面差し替えました。 |
| 63 | 3-a | 修正 | 5.1.4 | 固定摘要登録リスト<br>を印刷する    | 手順②の説明を修正しました。 |

| No | 版数  | 分類 | 見出    | 出しNo・名称                      | 改訂内容           |
|----|-----|----|-------|------------------------------|----------------|
| 64 | 3-а | 修正 | 5.1.4 | 固定摘要登録リスト<br>を印刷する           | 手順②の画面差し替えました。 |
| 65 | 3-а | 修正 | 5.2.2 | 摘要残高登録リスト<br>を印刷する           | 手順②の説明を修正しました。 |
| 66 | 3-а | 修正 | 5.2.2 | 摘要残高登録リスト<br>を印刷する           | 手順②の画面差し替えました。 |
| 67 | 3-а | 修正 | 6.1.5 | 部門登録リストを印<br>刷する             | 手順②の説明を修正しました。 |
| 68 | 3-а | 修正 | 6.1.5 | 部門登録リストを印<br>刷する             | 手順②の画面差し替えました。 |
| 69 | 3-а | 修正 | 6.2.3 | 部門配賦情報登録リ<br>ストを印刷する         | 手順②の説明を修正しました。 |
| 70 | 3-а | 修正 | 6.2.3 | 部門配賦情報登録リ<br>ストを印刷する         | 手順②の画面差し替えました。 |
| 71 | 3-а | 修正 | 6.2.6 | 部門配賦基準値登録<br>リストを印刷する        | 手順②の説明を修正しました。 |
| 72 | 3-а | 修正 | 6.2.6 | 部門配賦基準値登録<br>リストを印刷する        | 手順②の画面差し替えました。 |
| 73 | 3-а | 修正 | 7.1.6 | 工事登録リストを印<br>刷する             | 手順②の説明を修正しました。 |
| 74 | 3-а | 修正 | 7.1.6 | 工事登録リストを印<br>刷する             | 手順②の画面差し替えました。 |
| 75 | 3-а | 修正 | 7.2.2 | 工事予算登録リスト<br>を印刷する           | 手順②の説明を修正しました。 |
| 76 | 3-а | 修正 | 7.2.2 | 工事予算登録リスト<br>を印刷する           | 手順②の画面差し替えました。 |
| 77 | 3-а | 修正 | 7.3.2 | 期首残高登録リスト<br>を印刷する           | 手順③の説明を修正しました。 |
| 78 | 3-а | 修正 | 7.3.2 | 期首残高登録リスト<br>を印刷する           | 手順③の画面差し替えました。 |
| 79 | 3-a | 修正 | 7.3.3 | 期首残高(入金勘定)<br>登録リストを印刷す<br>ろ | 手順③の説明を修正しました。 |
| 80 | 3-а | 修正 | 7.3.3 | 期首残高(入金勘定)<br>登録リストを印刷す<br>る | 手順③の画面差し替えました。 |
| 81 | 3-а | 修正 | 7.4.2 | 工事完成情報登録リ<br>ストを印刷する         | 手順②の説明を修正しました。 |
| 82 | 3-а | 修正 | 7.4.2 | 工事完成情報登録リ<br>ストを印刷する         | 手順②の画面差し替えました。 |
| 83 | 3-а | 修正 | 7.5.3 | 工事配賦情報登録リ<br>ストを印刷する         | 手順②の説明を修正しました。 |
| 84 | 3-а | 修正 | 7.5.3 | 工事配賦情報登録リ<br>ストを印刷する         | 手順②の画面差し替えました。 |
| 85 | 3-а | 修正 | 7.5.6 | 工事配賦基準値登録<br>リストを印刷する        | 手順②の説明を修正しました。 |
| 86 | 3-а | 修正 | 7.5.6 | 工事配賦基準値登録<br>リストを印刷する        | 手順②の画面差し替えました。 |
| 87 | 3-a | 修正 | 7.6.2 | 工事分類出力順序登<br>録リストを印刷する       | 手順③の説明を修正しました。 |
| 88 | 3-a | 修正 | 7.6.2 | 工事分類出力順序登<br>録リストを印刷する       | 手順③の画面差し替えました。 |
| 89 | 3-a | 修正 | 8.4.1 | 自動仕訳の確認方法                    | メイン画面を差し替えました。 |
| 90 | 3-а | 修正 | 9.1.2 | 当期予算登録リスト<br>を印刷する           | 手順②の説明を修正しました。 |
| 91 | 3-а | 修正 | 9.1.2 | 当期予算登録リストを印刷する               | 手順②の画面差し替えました。 |

| No  | 版数  | 分類 | 見出       | 出しNo・名称            | 改訂内容                                   |
|-----|-----|----|----------|--------------------|----------------------------------------|
| 92  | 3-а | 修正 | 10.1     | 振替伝票の定型仕訳          | 「月固定」チェックボックスに対応に伴い、メイン画面を<br>差し替えました。 |
| 93  | 3-a | 修正 | 10.1.1   | 振替伝票の定型仕訳<br>を登録する | 固定摘要コード欄の対応に伴い、メイン画面を差し替えま<br>した。      |
| 94  | 3-а | 修正 | 10.1.1.1 | 登録の流れ              | 固定摘要コード欄の対応に伴い、メイン画面を差し替えました。          |
| 95  | 3-а | 修正 | 10.1.2   | 振替伝票の定型仕訳<br>を修正する | 固定摘要コード欄の対応に伴い、メイン画面を差し替えました。          |
| 96  | 3-а | 修正 | 10.2     | 入金伝票の定型仕訳          | 「月固定」チェックボックスに対応に伴い、メイン画面を<br>差し替えました。 |
| 97  | 3-а | 修正 | 10.2.1   | 入金伝票の定型仕訳<br>を登録する | 固定摘要コード欄の対応に伴い、メイン画面を差し替えました。          |
| 98  | 3-а | 修正 | 10.2.1.1 | 登録の流れ              | 固定摘要コード欄の対応に伴い、メイン画面を差し替えま<br>した。      |
| 99  | 3-а | 修正 | 10.2.2   | 入金伝票の定型仕訳<br>を修正する | 固定摘要コード欄の対応に伴い、メイン画面を差し替えま<br>した。      |
| 100 | 3-а | 修正 | 10.3     | 出金伝票の定型仕訳          | 「月固定」チェックボックスに対応に伴い、メイン画面を<br>差し替えました。 |
| 101 | 3-а | 修正 | 10.3.1   | 出金伝票の定型仕訳<br>を登録する | 固定摘要コード欄の対応に伴い、メイン画面を差し替えま<br>した。      |
| 102 | 3-а | 修正 | 10.3.1.1 | 登録の流れ              | 固定摘要コード欄の対応に伴い、メイン画面を差し替えました。          |
| 103 | 3-а | 修正 | 10.3.2   | 出金伝票の定型仕訳<br>を修正する | 固定摘要コード欄の対応に伴い、メイン画面を差し替えま<br>した。      |

| No | 版数  | 分類 | 見出      | 出し No・名称            | 改訂内容                                     |
|----|-----|----|---------|---------------------|------------------------------------------|
| 1  | 3-b | 修正 | 7.4.1.2 | 完成振替の自動仕訳<br>作成について | 「●自動仕訳の作成タイミング」の説明を修正しました。               |
| 2  | 3-b | 追加 | 7.4.1.2 | 完成振替の自動仕訳<br>作成について | 「●自動仕訳の作成タイミングの説明」に参照先を追加し<br>ました。       |
| 3  | 3-b | 修正 | 8.3.1   | 自動仕訳が作成され<br>る処理と操作 | 見出し名を修正しました。                             |
| 4  | 3-b | 修正 | 8.3.1   | 自動仕訳が作成され<br>る処理と操作 | リード文の説明を修正しました。                          |
| 5  | 3-b | 修正 | 8.3.1   | 自動仕訳が作成され<br>る処理と操作 | 「●処理と自動仕訳が作成される操作」の表内の説明を修<br>正しました。     |
| 6  | 3-b | 追加 | 8.3.1   | 自動仕訳が作成され<br>る処理と操作 | 「●≪財務報告書≫」 画面の場合」 として、 画面と説明を<br>追加しました。 |
| 7  | 3-b | 追加 | 8.3.1   | 自動仕訳が作成され<br>る処理と操作 | ●《月次・決算確定》画面の場合として、画面と説明を追加しました。         |
| 8  | 3-b | 削除 | 8.3.2   | 自動仕訳が作成され<br>る処理の説明 | 見出しを削除しました。                              |
| 9  | 3-b | 修正 | 8.4.1   | 作成された自動仕訳<br>を確認する  | 見出し名を修正しました。                             |
| 10 | 3-b | 修正 | 8.4.1   | 作成された自動仕訳<br>を確認する  | リード文の説明を修正しました。                          |
| 11 | 3-b | 修正 | 8.4.1   | 作成された自動仕訳<br>を確認する  | 手順①の説明を修正しました。                           |
| 12 | 3-b | 修正 | 8.4.1   | 作成された自動仕訳<br>を確認する  | 手順③に画面を移動しました。                           |
| 13 | 3-b | 修正 | 8.4.2   | 自動仕訳の修正につ<br>いて     | 見出し名を修正しました。                             |
| 14 | 3-b | 修正 | 8.4.2   | 自動仕訳の修正につ<br>いて     | 説明を修正しました。                               |
| 15 | 3-b | 修正 | 8.4.2   | 自動仕訳の修正につ<br>いて     | 参照先を修正しました。                              |

事業者機能 Ⅰ.マスター関係登録編

| No | 版数  | 分類 | 見出しNo・名称 |                      | 改訂内容        |
|----|-----|----|----------|----------------------|-------------|
| 16 | 3-b | 追加 | 8.4.3    | 未作成の自動仕訳が<br>あるか確認する | 見出しを追加しました。 |

| No | 版数  | 分類 | 見出しNo・名称 |                    | 改訂内容                      |
|----|-----|----|----------|--------------------|---------------------------|
| 1  | 3-c | 追加 | 2.1.2.2  | 会計基本               | [会計処理区分] に説明および画面を追加しました。 |
| 2  | 3-с | 追加 | 2.1.2.7  | 消費税情報(課税対<br>象の場合) | [消費税区分] に説明および画面を追加しました。  |

| No | 版数  | 分類 | 見出      | 出しNo・名称        | 改訂内容                                                                                                    |
|----|-----|----|---------|----------------|----------------------------------------------------------------------------------------------------|
| 1  | 3-d | 削除 | 2.1.2.4 | 会計単位           | [その他の事業] の「固定資産を登録している場合〜」<br>の説明を削除しました。                                                                             |
| 2  | 3-d | 追加 | 2.1.2.4 | 会計単位           | [その他の事業]に、「固定資産に事業割合を登録して<br>いる会計単位を『事業者基本情報』の「主たる事業」ま<br>たは「その他の事業」に1つだけ登録している場合およ<br>び複数登録している場合」の説明と画面を追加しまし<br>た。 |
| 3  | 3-d | 追加 | 2.1.2.4 | 会計単位           | [その他の事業] に、「固定資産に一般の事業割合を登録しており~」の説明と画面を追加しました。                                                                       |
| 4  | 3-d | 追加 | 2.4.1.9 | 工事タブの詳細説明      | [売上高自動振替区分]の説明を追加しました。                                                                                                |
| 5  | 3-d | 修正 | 3.6.1   | 過年度実績を登録す<br>る | リード文を修正しました。                                                                                                    |

| No | 版数  | 分類 | 見出      | 出し No • 名称             | 改訂内容                                              |
|----|-----|----|---------|------------------------|---------------------------------------------------|
| 1  | 3-е | 追加 | 2.1.7.2 | 詳細説明                   | [ID 変更] の項目および説明を追加しました。                          |
| 2  | 3-e | 追加 | 3.2.1.2 | 基本タブ、詳細タブの<br>詳細説明     | 「● [基本] タブ」の[補助コード]に [ID 変更] の項目お<br>よび説明を追加しました。 |
| 3  | 3-е | 削除 | 3.2.3   | 科目別補助名称を削<br>除する       | リード文を修正しました。                                      |
| 4  | 3-е | 追加 | 4.1.2.2 | 実在情報タブ、合計情<br>報タブの詳細説明 | [コード] にコード変更の説明を追加しました。                           |
| 5  | 3-е | 追加 | 4.3.1.2 | 実在情報タブ、合計情<br>報タブの詳細説明 | [コード] にコード変更の説明を追加しました。                           |
| 6  | 3-е | 追加 | 4.5.1.2 | 実在情報タブ、合計情<br>報タブの詳細説明 | [コード] にコード変更の説明を追加しました。                           |
| 7  | 3-е | 追加 | 4.7.1.2 | 実在情報タブ、合計情<br>報タブの詳細説明 | [コード] にコード変更の説明を追加しました。                           |
| 8  | 3-е | 追加 | 5.1.1   | 固定摘要名称を登録<br>する        | 「●入力エリア」の [コード] にコード変更の説明を追加<br>しました。             |
| 9  | 3-е | 追加 | 6.1.2.2 | 実在情報タブ、合計情<br>報タブの詳細説明 | 「● [実在情報] タブ」の [コード] にコード変更の説明<br>を追加しました。        |
| 10 | 3-е | 追加 | 7.1.3.2 | 工事基本タブの詳細<br>説明        | 「●工事基本」の [コード] にコード変更の説明を追加し<br>ました。              |
| 11 | 3-е | 追加 | 10.1.4  | 定型 NO を変更する            | 見出しを追加しました。                                       |
| 12 | 3-е | 追加 | 10.1.5  | 定型仕訳を一括で削<br>除する       | 見出しを追加しました。                                       |

| No | 版数  | 分類 | 見出しNo・名称 |          | 改訂内容                        |
|----|-----|----|----------|----------|-----------------------------|
| 1  | 3-f | 修正 | 2.2.2.2  | その他の入力情報 | メイン画面を差し替えました。              |
| 2  | 3-f | 修正 | 2.2.2.2  | その他の入力情報 | [仕訳帳の初期表示 データ種別]の説明を追加しました。 |

| No | 版数  | 分類 | 見出しNo・名称 |                     | 改訂内容                                                  |
|----|-----|----|----------|---------------------|-------------------------------------------------------|
| 1  | 3-g | 修正 | 1.2      | マスター関係登録の<br>メニュー体系 | メイン画面を差し替えました。                                        |
| 2  | 3-g | 追加 | 1.2      | マスター関係登録の<br>メニュー体系 | メニュー体系「基本情報」に「メニューパターン登録」<br>「ユーザー別メニュパターン設定」を追加しました。 |

5/10

| No | 版数  | 分類 | 見出      | 出し No • 名称                   | 改訂内容             |
|----|-----|----|---------|------------------------------|------------------|
| 3  | 3-g | 追加 | 2.5     | メニューパターン登<br>録               | 見出しを追加しました。      |
| 4  | 3-g | 追加 | 2.5.1   | メニューパターンを<br>登録する            | 見出しを追加しました。      |
| 5  | 3-g | 追加 | 2.5.2   | メニューパターンを<br>修正する            | 見出しを追加しました。      |
| 6  | 3-g | 追加 | 2.5.3   | メニューパターンを<br>コピーする           | 見出しを追加しました。      |
| 7  | 3-g | 追加 | 2.5.4   | メニューパターンを<br>削除する            | 見出しを追加しました。      |
| 8  | 3-g | 追加 | 2.6     | ユーザー別メニュー<br>パターン設定          | 見出しを追加しました。      |
| 9  | 3-g | 追加 | 2.6.1   | ユーザーにメニュー<br>パターンを設定する       | 見出しを追加しました。      |
| 10 | 3-g | 修正 | 5.1.1   | 固定摘要名称を登録<br>する              | リード文を修正しました。     |
| 11 | 3-g | 追加 | 5.1.1   | 固定摘要名称を登録<br>する              | リード文に参照先を追加しました。 |
| 12 | 3-g | 修正 | 5.1.1   | 固定摘要名称を登録<br>する              | メイン画面を差し替えました。   |
| 13 | 3-g | 修正 | 5.1.1.1 | 登録の流れ                        | メイン画面を差し替えました。   |
| 14 | 3-g | 修正 | 5.1.2   | 固定摘要名称を修正<br>する              | メイン画面を差し替えました。   |
| 15 | 3-g | 修正 | 5.1.3   | 固定摘要名称を削除<br>する              | メイン画面を差し替えました。   |
| 16 | 3-g | 修正 | 5.1.4   | 固定摘要登録リスト<br>を印刷する           | メイン画面を差し替えました。   |
| 17 | 3-g | 修正 | 5.1.5   | 特定課税仕入用の固<br>定摘要を設定する        | メイン画面を差し替えました。   |
| 18 | 3-g | 修正 | 5.1.6   | 特定課税仕入用の固<br>定摘要の設定を解除<br>する | メイン画面を差し替えました。   |
| 19 | 3-g | 修正 | 5.1.6   | 特定課税仕入用の固<br>定摘要の設定を解除<br>する | リード文を修正しました。     |
| 20 | 3-g | 修正 | 5.1.6   | 特定課税仕入用の固<br>定摘要の設定を解除<br>する | 手順②の説明を修正しました。   |
| 21 | 3-g | 追加 | 5.1.7   | 工事返金用の固定摘<br>要を設定する          | 見出しを追加しました。      |
| 22 | 3-g | 追加 | 5.1.8   | 工事返金用の固定摘<br>要設定を解除する        | 見出しを追加しました。      |
| 23 | 3-g | 修正 | 5.1.9   | 付箋機能を利用する                    | メイン画面を差し替えました。   |

| No | 版数  | 分類 | 見出しNo・名称 |                     | 改訂内容         |
|----|-----|----|----------|---------------------|--------------|
| 1  | 3-h | 修正 | 5.1.7    | 工事返金用の固定摘<br>要を設定する | リード文を修正しました。 |

| No | 版数  | 分類 | 見出しNo・名称 |                      | 改訂内容                        |
|----|-----|----|----------|----------------------|-----------------------------|
| 1  | 3-i | 修正 | 1.3.4    | トップ画面の構成             | 【事業者名・年度】の説明を修正し、画面を追加しました。 |
| 2  | 3-i | 修正 | 1.5.3    | 検索機能                 | 【検索】の説明を修正しました。             |
| 3  | 3-i | 追加 | 1.7      | 日付の入力                | 見出しを追加しました。                 |
| 4  | 3-i |    | 2.1.7.6  | ユーザー情報一覧表<br>を印刷する   | 手順②の画面を差し替えました.。            |
| 5  | 3-i | 修正 | 2.2.1.3  | 仕訳入力情報登録リ<br>ストを印刷する | 手順②の画面を差し替えました。             |

| No | 版数  | 分類 | 見出      | 出しNo・名称                      | 改訂内容             |
|----|-----|----|---------|------------------------------|------------------|
| 6  | 3-i | 修正 | 2.3.1.3 | 印刷情報登録リスト<br>を印刷する           | 手順②の画面を差し替えました.。 |
| 7  | 3-і | 修正 | 3.1.3   | 科目リストを印刷す<br>る               | 手順②の画面を差し替えました。  |
| 8  | 3-і | 修正 | 3.2.4   | 科目別補助登録リス<br>トを印刷する          | 手順②の画面を差し替えました.。 |
| 9  | 3-i | 修正 | 3.3.8   | 科目出力順序を印刷<br>する              | 手順③の画面を差し替えました。  |
| 10 | 3-і | 修正 | 3.4.2   | 期首残高登録リスト<br>を印刷する           | 手順③の画面を差し替えました。  |
| 11 | 3-і | 修正 | 3.5.4   | 経過月発生高登録リ<br>ストを印刷する         | 手順③の画面を差し替えました。  |
| 12 | 3-i | 修正 | 3.6.4   | 過年度前年実績登録<br>リストを印刷する        | 手順③の画面を差し替えました。  |
| 13 | 3-i | 修正 | 4.1.5   | 銀行登録リストを印<br>刷する             | 手順②の画面を差し替えました。  |
| 14 | 3-i | 修正 | 4.2.2   | 期首残高登録リスト<br>を印刷する           | 手順②の画面を差し替えました。  |
| 15 | 3-i | 修正 | 4.3.4   | 取引先登録リストを<br>印刷する            | 手順②の画面を差し替えました。  |
| 16 | 3-i | 修正 | 4.4.2   | 期首残高登録リスト<br>を印刷する           | 手順②の画面を差し替えました。  |
| 17 | 3-i | 修正 | 4.5.4   | 従業員登録リストを<br>印刷する            | 手順②の画面を差し替えました。  |
| 18 | 3-і | 修正 | 4.6.2   | 期首残高登録リスト<br>を印刷する           | 手順②の画面を差し替えました。  |
| 19 | 3-i | 修正 | 4.7.4   | 汎用補助名称登録リ<br>ストを印刷する         | 手順③の画面を差し替えました。  |
| 20 | 3-i | 修正 | 4.8.2   | 期首残高登録リスト<br>を印刷する           | 手順②の画面を差し替えました。  |
| 21 | 3-і | 修正 | 5.1.4   | 固定摘要登録リスト<br>を印刷する           | 手順②の画面を差し替えました。  |
| 22 | 3-і | 修正 | 5.2.2   | 摘要残高登録リスト<br>を印刷する           | 手順②の画面を差し替えました。  |
| 23 | 3-i | 修正 | 6.1.5   | 部門登録リストを印<br>刷する             | 手順②の画面を差し替えました。  |
| 24 | 3-i | 修正 | 6.2.3   | 部門配賦情報登録リ<br>ストを印刷する         | 手順②の画面を差し替えました。  |
| 25 | 3-i | 修正 | 6.2.6   | 部門配賦基準値登録<br>リストを印刷する        | 手順②の画面を差し替えました。  |
| 26 | 3-i | 修正 | 7.1.6   | 工事登録リストを印<br>刷する             | 手順②の画面を差し替えました。  |
| 27 | 3-i | 修正 | 7.2.2   | 工事予算登録リスト<br>を印刷する           | 手順②の画面を差し替えました。  |
| 28 | 3-і | 修正 | 7.3.2   | 期首残高登録リスト<br>を印刷する           | 手順③の画面を差し替えました。  |
| 29 | 3-і | 修正 | 7.3.3   | 期首残高(入金勘定)<br>登録リストを印刷す<br>る | 手順③の画面を差し替えました。  |
| 30 | 3-i | 修正 | 7.4.2   | 工事完成情報登録リ<br>ストを印刷する         | 手順②の画面を差し替えました。  |
| 31 | 3-i | 修正 | 7.5.3   | 工事配賦情報登録リ<br>ストを印刷する         | 手順②の画面を差し替えました。  |
| 32 | 3-i | 修正 | 7.5.6   | 工事配賦基準値登録<br>リストを印刷する        | 手順②の画面を差し替えました。  |
| 33 | 3-і | 修正 | 7.6.2   | 工事分類出力順序登録リストを印刷する           | 手順③の画面を差し替えました。  |

事業者機能 Ⅰ.マスター関係登録編

| No | 版数  | 分類 | 見出しNo・名称 |                    | 改訂内容            |
|----|-----|----|----------|--------------------|-----------------|
| 34 | 3-i | 修正 | 9.1.2    | 当期予算登録リスト<br>を印刷する | 手順②の画面を差し替えました。 |

| No | 版数  | 分類 | 見出    | 出し No • 名称           | 改訂内容                   |
|----|-----|----|-------|----------------------|------------------------|
| 1  | 3-ј | 修正 | 1.3.1 | 『ネット de 記帳』を<br>お動する | 手順①の説明を修正し、手順②を削除しました。 |
|    |     |    |       | 起動する                 |                        |
| 2  | 3-j | 修正 | 1.3.2 | ログインをする              | 手順②の画面を差し替えました。        |
| 3  | 3-ј | 修正 | 1.3.2 | ログインをする              | 手順③の画面を差し替えました。        |
| 4  | 3-j | 修正 | 1.3.3 | パスワードを変更す            | メイン画面を差し替えました。         |
|    |     |    |       | 3                    |                        |
| 5  | 3-j | 修正 | 1.4   | 『ネット de 記帳』 の        | リード文の補足説明を修正しました。      |
|    |     |    |       | 終了方法                 |                        |
| 6  | 3-j | 修正 | 1.4   | 『ネット de 記帳』の         | 手順③の説明を修正しました。         |
|    |     |    |       | 終了方法                 |                        |
| 7  | 3-j | 修正 | 1.4   | 『ネット de 記帳』 の        | 手順③の画面を差し替えました。        |
|    |     |    |       | 終了方法                 |                        |

| No | 版数  | 分類 | 見出し No • 名称 |                 | 改訂内容                        |
|----|-----|----|-------------|-----------------|-----------------------------|
| 1  | 3-k | 修正 | 5.1.1       | 固定摘要名称を登録<br>する | 「工事返金用固定摘要について」の参照先を修正しました。 |

| No | 版数  | 分類 | 見       | 出し No • 名称             | 改訂内容                                             |
|----|-----|----|---------|------------------------|--------------------------------------------------|
| 1  | 3-I | 修正 | 2.1.5.2 | 詳細説明                   | [消費税率]の説明を修正しました。                                |
| 2  | 3-I | 修正 | 2.1.5.3 | 消費税コードと使用可能な科目について     | リード文を修正しました。                                     |
| 3  | 3-1 | 修正 | 2.1.5.3 | 消費税コードと使用<br>可能な科目について | ●仕入消費税コード別設定可能な科目の説明を修正しま<br>した。                 |
| 4  | 3-I | 修正 | 2.1.5.3 | 消費税コードと使用<br>可能な科目について | <ul> <li>●売上消費税コードが設定可能な科目の説明を修正しました。</li> </ul> |
| 5  | 3-I | 修正 | 2.2.1.2 | タブメニューの詳細<br>説明        | [その他の入力情報]の説明を修正しました。                            |
| 6  | 3-I | 修正 | 2.2.2.2 | その他の入力情報               | メイン画面を差し替えました。                                   |
| 7  | 3-I | 修正 | 2.2.2.2 | その他の入力情報               | [消費税率入力方式]の項目説明を追加しました。                          |
| 8  | 3-I | 修正 | 2.3.1   | 印刷情報登録を確認・<br>修正する     | メイン画面を差し替えました。                                   |
| 9  | 3-1 | 修正 | 2.3.1.2 | タブメニューの詳細<br>説明        | [消費税情報]の項目説明を追加しました。                             |
| 10 | 3-1 | 修正 | 2.3.1.3 | 印刷情報登録リスト<br>を印刷する     | メイン画面を差し替えました。                                   |
| 11 | 3-I | 修正 | 2.3.2.1 | 検証情報                   | メイン画面を差し替えました。                                   |
| 12 | 3-I | 修正 | 2.3.2.2 | 自動セット情報                | メイン画面を差し替えました。                                   |
| 13 | 3-I | 追加 | 2.3.2.3 | 消費税情報                  | 見出しを追加しました。                                      |
| 14 | 3-I | 修正 | 3.1.5   | 科目別消費税を設定<br>する        | [消費税率]の説明を修正しました。                                |
| 15 | 3-I | 修正 | 4.1.2.1 | 登録の流れ                  | メイン画面を差し替えました。                                   |
| 16 | 3-I | 修正 | 4.1.2.2 | 実在情報タブの詳細<br>説明        | 見出しを修正しました。                                      |
| 17 | 3-I | 修正 | 4.1.2.2 | 実在情報タブの詳細<br>説明        | リード文を修正しました。                                     |
| 18 | 3-1 | 修正 | 4.1.2.2 | 実在情報タブの詳細<br>説明        | [コード]、[適用開始日/終了日]の説明を修正しました。                     |
| 19 | 3-I | 修正 | 4.1.3   | 銀行名称を修正する              | メイン画面を差し替えました。                                   |
| 20 | 3-I | 修正 | 4.1.4   | 銀行名称を削除する              | メイン画面を差し替えました。                                   |
| 21 | 3-1 | 修正 | 4.1.5   | 銀行登録リストを印<br>刷する       | リード文を修正し、メイン画面を差し替えました。                          |

事業者機能 Ⅰ.マスター関係登録編

| No | 版数  | 分類 | 見出      | 出しNo・名称           | 改訂内容                                |
|----|-----|----|---------|-------------------|-------------------------------------|
| 22 | 3-I | 修正 | 4.1.5   | 銀行登録リストを印<br>刷する  | 手順②の画面を差し替えました。                     |
| 23 | 3-I | 修正 | 4.1.6   | 期首残高を登録する         | メイン画面を差し替えました。                      |
| 24 | 3-I | 修正 | 4.1.7   | ツリーを開閉する          | メイン画面 (ツリービューを表示・非表示) を差し替えま<br>した。 |
| 25 | 3-I | 修正 | 4.1.8   | 付箋機能を利用する         | メイン画面を差し替えました。                      |
| 26 | 3-I | 修正 | 4.3.1.1 | 登録の流れ             | メイン画面を差し替えました。                      |
| 27 | 3-1 | 修正 | 4.3.1.2 | 実在情報タブの詳細<br>説明   | 見出しを修正しました。                         |
| 28 | 3-I | 修正 | 4.3.1.2 | 実在情報タブの詳細<br>説明   | リード文を修正しました。                        |
| 29 | 3-I | 修正 | 4.3.1.2 | 実在情報タブの詳細<br>説明   | [コード]、[採用区分] の説明を修正しました。            |
| 30 | 3-I | 修正 | 4.3.1.2 | 実在情報タブの詳細<br>説明   | [売上消費税]、[仕入消費税] の説明を修正しました。         |
| 31 | 3-1 | 修正 | 4.3.1.2 | 実在情報タブの詳細<br>説明   | [適用開始日/終了日]の説明を修正しました。              |
| 32 | 3-1 | 修正 | 4.3.2   | 取引先名称を修正す<br>る    | メイン画面を差し替えました。                      |
| 33 | 3-I | 修正 | 4.3.3   | 取引先名称を削除す<br>る    | メイン画面を差し替えました。                      |
| 34 | 3-I | 修正 | 4.3.4   | 取引先登録リストを<br>印刷する | リード文を修正し、メイン画面を差し替えました。             |
| 35 | 3-I | 修正 | 4.3.4   | 取引先登録リストを<br>印刷する | 手順②の画面を差し替えました。                     |
| 36 | 3-I | 修正 | 4.3.5   | 期首残高を登録する         | メイン画面を差し替えました。                      |
| 37 | 3-I | 修正 | 4.3.6   | ツリーを開閉する          | メイン画面 (ツリービューを表示・非表示) を差し替えま<br>した。 |
| 38 | 3-1 | 修正 | 4.5.1.1 | 登録の流れ             | メイン画面を差し替えました。                      |
| 39 | 3-1 | 修正 | 4.5.1.2 | 実在情報タブの詳細 説明      | 見出しを修正しました。                         |
| 40 | 3-I | 修正 | 4.5.1.2 | 実在情報タブの詳細<br>説明   | リード文を修正しました。                        |
| 41 | 3-1 | 修正 | 4.5.1.2 | 実在情報タブの詳細<br>説明   | [コード]、[適用開始日/終了日]の説明を修正しました。        |
| 42 | 3-1 | 修正 | 4.5.2   | 従業員名称を修正す<br>る    | メイン画面を差し替えました。                      |
| 43 | 3-1 | 修正 | 4.5.3   | 従業員名称を削除す<br>る    | メイン画面を差し替えました。                      |
| 44 | 3-1 | 修正 | 4.5.4   | 従業員登録リストを<br>印刷する | リード文を修正し、メイン画面を差し替えました。             |
| 45 | 3-I | 修正 | 4.5.4   | 従業員登録リストを<br>印刷する | 手順②の画面を差し替えました。                     |
| 46 | 3-I | 修正 | 4.5.5   | 期首残高を登録する         | メイン画面を差し替えました。                      |
| 47 | 3-1 | 修正 | 4.5.6   | ツリーを開閉する          | メイン画面 (ツリービューを表示・非表示) を差し替えま<br>した。 |
| 48 | 3-I | 修正 | 4.5.7   | 付箋機能を利用する         | メイン画面を差し替えました。                      |
| 49 | 3-I | 修正 | 4.7.1.1 | 登録の流れ             | メイン画面を差し替えました。                      |
| 50 | 3-1 | 修正 | 4.7.1.2 | 実在情報タブの詳細<br>説明   | 見出しを修正しました。                         |
| 51 | 3-1 | 修正 | 4.7.1.2 | 実在情報タブの詳細<br>説明   | リード文を修正しました。                        |
| 52 | 3-I | 修正 | 4.7.1.2 | 実在情報タブの詳細<br>説明   | [コード]、[適用開始日/終了日]の説明を修正しました。        |
| 53 | 3-I | 修正 | 4.7.2   | 汎用補助名称を修正<br>する   | メイン画面を差し替えました。                      |
| 54 | 3-I | 修正 | 4.7.3   | 汎用補助名称を削除<br>する   | メイン画面を差し替えました。                      |

マニュアル名称 事業者機能 Ⅰ.マスター関係登録編

| No | 版数  | 分類 | 見       | 出し No・名称              | 改訂内容                                  |
|----|-----|----|---------|-----------------------|---------------------------------------|
| 55 | 3-I | 修正 | 4.7.4   | 汎用補助名称登録リ<br>ストを印刷する  | リード文を修正し、メイン画面を差し替えました。               |
| 56 | 3-I | 修正 | 4.7.4   | 汎用補助名称登録リ<br>ストを印刷する  | 手順③の画面を差し替えました。                       |
| 57 | 3-I | 修正 | 4.7.5   | 期首残高を登録する             | メイン画面を差し替えました。                        |
| 58 | 3-I | 修正 | 4.7.6   | ツリーを開閉する              | メイン画面(ツリービューを表示・非表示)を差し替えま            |
|    |     |    |         |                       | した。                                   |
| 59 | 3-I | 修正 | 4.7.7   | 付箋機能を利用する             | メイン画面を差し替えました。                        |
| 60 | 3-I | 修正 | 7.1.3.3 | 契約・入金情報タブの<br>詳細説明    | [税率]の説明を修正しました。                       |
| 61 | 3-1 | 修正 | 7.1.3.4 | 売上高自動振替仕訳<br>作成時の消費税率 | 「●工事完成自動仕訳の消費税率判定基準」の表の説明を<br>修正しました。 |

| No | 版数  | 分類 | 見出      | 出し No • 名称                                      | 改訂内容                                                      |
|----|-----|----|---------|-------------------------------------------------|-----------------------------------------------------------|
| 1  | 3-а | 修正 | 1.2     | 日常業務のメニュー体系                                     | 画面を差し替えました。                                               |
| 2  | 3-a | 修正 | 1.4.2   | ログインをする                                         | 手順②の画面を差し替えました。                                           |
| 3  | 3-a | 修正 | 1.4.2   | ログインをする                                         | 手順③の画面を差し替えました。                                           |
| 4  | 3-a | 修正 | 1.4.2   | ログインをする                                         | 手順④の画面を差し替えました。                                           |
| 5  | 3-а | 修正 | 1.4.3   | パスワードを変更す<br>る                                  | 画面を差し替えました。                                               |
| 6  | 3-a | 修正 | 1.4.4   | トップ画面の構成                                        | 画面を差し替えました。                                               |
| 7  | 3-a | 追加 | 1.4.4   | トップ画面の構成                                        | [事業者名・年度]にを参照先を追加しました。                                    |
| 8  | 3-а | 修正 | 1.5     | 『ネット de 記帳』の<br>終了方法                            | リード文「注意」の説明を修正しました。                                       |
| 9  | 3-а | 修正 | 1.5     | 『ネット de 記帳』の<br>終了方法                            | 手順①の画面を差し替えました。                                           |
| 10 | 3-а | 修正 | 1.5     | 『ネット de 記帳』の<br>終了方法                            | 手順③の説明を修正しました。                                            |
| 11 | 3-а | 修正 | 1.5     | 『ネット de 記帳』の<br>終了方法                            | 手順③の画面を差し替えました。                                           |
| 12 | 3-a | 修正 | 1.6.1   | 主な処理の画面構成                                       | 固定摘要コード欄等の対応に伴い、画面を差し替えまし<br>た。                           |
| 13 | 3-a | 追加 | 1.6.1   | 主な処理の画面構成                                       | 画面構成の説明に [ヘッダーエリア] を追加しました。                               |
| 14 | 3-а | 修正 | 1.8.3.1 | 仕訳入力時の月の選<br>択                                  | リード文の説明を修正しました。                                           |
| 15 | 3-а | 修正 | 1.8.3.1 | 仕訳入力時の月の選<br>択                                  | 「月固定」チェックボックスに対応に伴い、画面を差し替<br>えました。                       |
| 16 | 3-а | 修正 | 1.9.1   | 個人の場合                                           | 事業コードの対応に伴い、[個人の場合]の画面を差し替<br>えました。                       |
| 17 | 3-а | 削除 | 1.9.1.2 | 「B/S 管理あり」と<br>した事業・「B/S 管理<br>なし」とした事業の相<br>違点 | 見出しを削除しました。                                               |
| 18 | 3-a | 修正 | 1.9.2   | 法人の場合                                           | 画面を差し替えました。                                               |
| 19 | 3-а | 修正 | 1.9.2   | 法人の場合                                           | リード文の説明を修正しました。                                           |
| 20 | 3-a | 修正 | 1.12.1  | 決算月について                                         | 固定摘要コード欄等の対応に伴い、画面を差し替えまし<br>た。                           |
| 21 | 3-а | 修正 | 2.1.1   | 仕訳を入力する                                         | 固定摘要コード欄等の対応に伴い、画面を差し替えました。                               |
| 22 | 3-а | 修正 | 2.1.1   | 仕訳を入力する                                         | [仕訳表示エリア]の1つ目の説明を修正しました。                                  |
| 23 | 3-а | 修正 | 2.1.1.1 | 入力の流れ                                           | 固定摘要コード欄等の対応に伴い、画面を差し替えまし<br>た。                           |
| 24 | 3-a | 修正 | 2.1.1.1 | 入力の流れ                                           | 手順①の説明を修正しました。                                            |
| 25 | 3-а | 追加 | 2.1.1.1 | 入力の流れ                                           | 手順②に月固定の説明を追加し、以降の手順番号を修正しました。                            |
| 26 | 3-а | 追加 | 2.1.1.1 | 入力の流れ                                           | 手順⑥に月固定チェックをつけていない場合とつけた場合の説明を追加しました。                     |
| 27 | 3-a | 修正 | 2.1.1.2 | 仕訳入力の詳細説明                                       | 固定摘要コード欄等の対応に伴い、画面を差し替えました。                               |
| 28 | 3-а | 修正 | 2.1.1.2 | 仕訳入力の詳細説明                                       | (1)の項目名を「会計単位の入力方法」とし、説明を修<br>正しました。(2)を削除し、以降の番号を修正しました。 |
| 29 | 3-a | 修正 | 2.1.1.2 | 仕訳入力の詳細説明                                       | (1)の画面を差し替えました。                                           |
| 30 | 3-а | 修正 | 2.1.1.2 | 仕訳入力の詳細説明                                       | 固定摘要コード欄の対応に伴い、(2)手順①②③の画面<br>を差し替えました。                   |
| 31 | 3-а | 修正 | 2.1.1.2 | 仕訳入力の詳細説明                                       | 固定摘要コード欄の対応に伴い、(3)手順①の画面を差し替えました。                         |
| 32 | 3-а | 追加 | 2.1.1.2 | 仕訳入力の詳細説明                                       | (3) 手順②として「摘要コード欄で摘要コードを入力す<br>る」を追加し、以降の手順番号を修正しました。     |
| 33 | 3-a | 追加 | 2.1.1.2 | 仕訳入力の詳細説明                                       | (3) 手順②に画面を追加しました。                                        |

| No | 版数  | 分類 | 見        | 出し No・名称              | 改訂内容                                                    |
|----|-----|----|----------|-----------------------|---------------------------------------------------------|
| 34 | 3-а | 修正 | 2.1.1.2  | 仕訳入力の詳細説明             | (3)手順③の見出しを「摘要欄で摘要コードを入力する」<br>に修正しました。説明および参照先を修正しました。 |
| 35 | 3-а | 修正 | 2.1.1.2  | 仕訳入力の詳細説明             | 固定摘要コード欄の対応に伴い、(3)手順④の画面を差<br>し替えました。                   |
| 36 | 3-а | 修正 | 2.1.1.2  | 仕訳入力の詳細説明             | 固定摘要コード欄の対応に伴い、(4)の画面を差し替え<br>ました。                      |
| 37 | 3-а | 修正 | 2.1.1.2  | 仕訳入力の詳細説明             | 固定摘要コード欄の対応に伴い、(6)の画面差し替えま<br>した。                       |
| 38 | 3-а | 修正 | 2.1.1.2  | 仕訳入力の詳細説明             | (8)の説明を修正しました。                                          |
| 39 | 3-a | 修正 | 2.1.1.2  | 仕訳入力の詳細説明             | (8)の画面を差し替えました。                                         |
| 40 | 3-а | 修正 | 2.1.1.2  | 仕訳入力の詳細説明             | 固定摘要コード欄等の対応に伴い、(9)の画面差し替え<br>ました。                      |
| 41 | 3-а | 修正 | 2.1.2    | 仕訳を検索する               | 固定摘要コード欄等の対応に伴い、メイン画面を差し替え<br>ました。                      |
| 42 | 3-a | 修正 | 2.1.2    | 仕訳を検索する               | 手順③の画面を差し替えました。                                         |
| 43 | 3-а | 削除 | 2.1.2    | 仕訳を検索する               | 手順④の●基本設定[会計単位・部門]の説明を削除しました。                           |
| 44 | 3-a | 修正 | 2.1.3.1  | 修正の流れ                 | 固定摘要コード欄等の対応に伴い、メイン画面を差し替え<br>ました。                      |
| 45 | 3-а | 修正 | 2.1.3.2  | 仕訳修正の詳細説明             | 「月固定」チェックボックスに対応に伴い、画面を差し替<br>えました。                     |
| 46 | 3-а | 削除 | 2.1.3.3  | ヘッダーの会計単位・<br>部門を修正する | 見出しを削除しました。                                             |
| 47 | 3-а | 修正 | 2.1.4.1  | ー括置換を行う               | 固定摘要コード欄等の対応に伴い、メイン画面を差し替え<br>ました。                      |
| 48 | 3-а | 修正 | 2.1.4.1  | ー括置換を行う               | 「●「5/31」で入力した仕訳をすべて「5/29」 に置換<br>する場合」の手順③の画面を差し替えました。  |
| 49 | 3-а | 修正 | 2.1.4.1  | ー括置換を行う               | 「●「5/31」で入力した仕訳をすべて「5/29」に置換<br>する場合」の手順④の画面を差し替えました。   |
| 50 | 3-а | 修正 | 2.1.4.1  | ー括置換を行う               | 「●入力月と貸方を置換する場合」の手順②の画面を差し<br>替えました。                    |
| 51 | 3-a | 修正 | 2.1.4.2  | 逐次置換を行う               | 手順④の画面を差し替えました。                                         |
| 52 | 3-а | 削除 | 2.1.4.3  | ー括置換の詳細説明             | (1)ヘッダー会計単位の置換の説明を削除しました。(1)<br>の削除に伴い、以降の番号を修正しました。    |
| 53 | 3-а | 修正 | 2.1.5    | 仕訳を複写する               | 固定摘要コード欄等の対応に伴い、メイン画面を差し替え<br>ました。                      |
| 54 | 3-а | 修正 | 2.1.6    | 仕訳を削除する               | 固定摘要コード欄等の対応に伴い、メイン画面を差し替え<br>ました。                      |
| 55 | 3-a | 修正 | 2.1.6.1  | 仕訳を 1 件ずつ削除<br>する     | 固定摘要コード欄等の対応に伴い、メイン画面を差し替え<br>ました。                      |
| 56 | 3-а | 修正 | 2.1.6.2  | 仕訳を一括で削除す<br>る        | 固定摘要コード欄等の対応に伴い、メイン画面を差し替え<br>ました。                      |
| 57 | 3-а | 修正 | 2.1.7.1  | バランスチェックの<br>流れ       | 固定摘要コード欄等の対応に伴い、メイン画面を差し替え<br>ました。                      |
| 58 | 3-а | 修正 | 2.1.8.1  | コード表示欄の開閉<br>の流れ      | 固定摘要コード欄等の対応に伴い、メイン画面を差し替え<br>ました。                      |
| 59 | 3-а | 修正 | 2.1.9.1  | 住訳日記帳の印刷の<br>流れ       | 固定摘要コード欄等の対応に伴い、メイン画面を差し替え<br>ました。                      |
| 60 | 3-а | 修正 | 2.1.9.1  | は訳日記帳の印刷の<br>流れ       | 手順②の説明を修正しました。                                          |
| 61 | 3-а | 修正 | 2.1.9.1  | 住訳日記帳の印刷の<br>流れ       | 手順②の画面を差し替えました。                                         |
| 62 | 3-а | 修正 | 2.1.10   | 付箋機能を利用する             | 固定摘要コード欄等の対応に伴い、メイン画面を差し替え<br>ました。                      |
| 63 | 3-а | 修正 | 2.1.10.1 | 付箋機能の流れ               | 固定摘要コード欄等の対応に伴い、メイン画面を差し替え<br>ました。                      |
| 64 | 3-а | 修正 | 2.1.10.2 | 伝言メモを送付する             | 固定摘要コード欄等の対応に伴い、メイン画面を差し替え<br>ました。                      |

| No | 版数  | 分類 | 見出       | 出し No・名称                    | 改訂内容                                    |
|----|-----|----|----------|-----------------------------|-----------------------------------------|
| 65 | 3-a | 修正 | 2.1.10.2 | 伝言メモを送付する                   | 固定摘要コード欄等の対応に伴い、手順②の画面を差し替<br>えました。     |
| 66 | 3-а | 修正 | 2.1.10.2 | 売掛帳で仕訳を入力<br>する             | 「月固定」チェックボックスに対応に伴い、手順⑥の画面<br>を差し替えました。 |
| 67 | 3-а | 修正 | 2.1.10.3 | 付箋機能の詳細説明                   | 固定摘要コード欄等の対応に伴い、手順②の画面を差し替<br>えました。     |
| 68 | 3-а | 修正 | 2.1.10.3 | 付箋機能の詳細説明                   | 手順②の画面を差し替えました。                         |
| 69 | 3-a | 修正 | 2.1.11   | マネトラのデータを<br>取り込む           | 固定摘要コード欄等の対応に伴い、メイン画面を差し替え<br>ました。      |
| 70 | 3-a | 修正 | 2.1.11.1 | マネトラユーザーの<br>連携の流れ          | 固定摘要コード欄等の対応に伴い、メイン画面を差し替え<br>ました。      |
| 71 | 3-а | 修正 | 2.1.11.3 | 仕訳データインポー<br>トの流れ           | 固定摘要コード欄等の対応に伴い、手順⑨の画面を差し替<br>えました。     |
| 72 | 3-a | 修正 | 2.1.11.4 | インポートした仕訳<br>の消費税について       | 固定摘要コード欄の対応に伴い、画面を差し替えました。              |
| 73 | 3-a | 修正 | 2.1.12.1 | 仕訳データインポー<br>トの流れ           | 固定摘要コード欄等の対応に伴い、手順②の画面を差し替<br>えました。     |
| 74 | 3-a | 修正 | 2.1.12.1 | 仕訳データインポー<br>トの流れ           | 手順⑤[会計単位]の2つ目の説明を修正しました。                |
| 75 | 3-а | 修正 | 2.1.12.1 | 仕訳データインポー<br>トの流れ           | 固定摘要コード欄等の対応に伴い、手順⑨の画面を差し替<br>えました。     |
| 76 | 3-а | 修正 | 2.2.1    | 出納帳で仕訳を入力<br>する             | 固定摘要コード欄等の対応に伴い、画面を差し替えました。             |
| 77 | 3-а | 修正 | 2.2.1.1  | 出納帳の入力の流れ                   | 固定摘要コード欄等の対応に伴い、画面を差し替えました。             |
| 78 | 3-a | 修正 | 2.2.1.1  | 出納帳の入力の流れ                   | 手順②の説明を修正しました。                          |
| 79 | 3-а | 追加 | 2.2.1.1  | 出納帳の入力の流れ                   | 手順③として「月固定」の説明を追加し、以降の手順番号<br>を修正しました。  |
| 80 | 3-а | 追加 | 2.2.1.1  | 出納帳の入力の流れ                   | 手順⑦に月固定チェックをつけていない場合とつけた場合の説明を追加しました。   |
| 81 | 3-а | 修正 | 2.2.1.2  | 出納帳の入力の詳細<br>説明             | 固定摘要コード欄等の対応に伴い、画面を差し替えました。             |
| 82 | 3-a | 削除 | 2.2.1.3  | 仕訳修正後に出納帳<br>で表示できなくなる<br>例 | 見出しを削除しました。                             |
| 83 | 3-а | 修正 | 2.2.2    | 出納帳で仕訳を検索<br>する             | 固定摘要コード欄等の対応に伴い、画面を差し替えました。             |
| 84 | 3-а | 修正 | 2.2.3    | 出納帳で仕訳を修正<br>する             | 固定摘要コード欄等の対応に伴い、画面を差し替えまし<br>た。         |
| 85 | 3-а | 修正 | 2.2.4    | 出納帳で仕訳を複写<br>する             | 固定摘要コード欄等の対応に伴い、画面を差し替えました。             |
| 86 | 3-а | 修正 | 2.2.5    | 出納帳で仕訳を削除<br>する             | 固定摘要コード欄等の対応に伴い、画面を差し替えました。             |
| 87 | 3-а | 修正 | 2.2.6    | コード表示欄を開閉<br>する             | 固定摘要コード欄等の対応に伴い、画面を差し替えました。             |
| 88 | 3-а | 修正 | 2.2.7.1  | 出納帳の印刷の流れ                   | 固定摘要コード欄等の対応に伴い、メイン画面を差し替え<br>ました。      |
| 89 | 3-a | 修正 | 2.2.7.1  | 出納帳の印刷の流れ                   | 手順②の説明を修正しました。                          |
| 90 | 3-а | 修正 | 2.2.7.1  | 出納帳の印刷の流れ                   | 手順②の画面を差し替えました。                         |
| 91 | 3-а | 修正 | 2.2.8    | 付箋機能を利用する                   | 固定摘要コード欄等の対応に伴い、画面を差し替えました。             |
| 92 | 3-а | 修正 | 2.3.1    | 売掛帳で仕訳を入力<br>する             | 固定摘要コード欄等の対応に伴い、画面を差し替えました。             |
| 93 | 3-а | 修正 | 2.3.1.1  | 売掛帳の入力の流れ                   | 固定摘要コード欄等の対応に伴い、画面を差し替えました。             |

| No  | 版数  | 分類 | 見出し No・名称 |                             | 改訂内容                                      |
|-----|-----|----|-----------|-----------------------------|-------------------------------------------|
| 94  | 3-a | 修正 | 2.3.1.1   | 売掛帳の入力の流れ                   | 手順②の説明を修正しました。                            |
| 95  | 3-а | 追加 | 2.3.1.1   | 売掛帳の入力の流れ                   | 手順③として「月固定」の説明を追加し、以降の手順番号<br>を修正しました。    |
| 96  | 3-а | 追加 | 2.3.1.1   | 売掛帳の入力の流れ                   | 手順⑦に月固定チェックをつけていない場合とつけた場<br>合の説明を追加しました。 |
| 97  | 3-а | 修正 | 2.3.1.2   | 売掛帳の詳細説明                    | 固定摘要コード欄等の対応に伴い、画面を差し替えまし<br>た。           |
| 98  | 3-а | 削除 | 2.3.1.3   | 仕訳修正後に売掛帳<br>で表示できなくなる<br>例 | 見出しを削除しました。                               |
| 99  | 3-а | 修正 | 2.3.2     | 売掛帳で仕訳を検索<br>する             | 固定摘要コード欄等の対応に伴い、画面を差し替えました。               |
| 100 | 3-а | 修正 | 2.3.3     | 売掛帳で仕訳を修正<br>する             | 固定摘要コード欄等の対応に伴い、画面を差し替えました。               |
| 101 | 3-а | 修正 | 2.3.4     | 売掛帳で仕訳を複写<br>する             | 固定摘要コード欄等の対応に伴い、画面を差し替えました。               |
| 102 | 3-а | 修正 | 2.3.5     | 売掛帳で仕訳を削除<br>する             | 固定摘要コード欄等の対応に伴い、画面を差し替えました。               |
| 103 | 3-а | 修正 | 2.3.6     | コード表示欄を開閉<br>する             | 固定摘要コード欄等の対応に伴い、画面を差し替えました。               |
| 104 | 3-а | 修正 | 2.3.7.1   | 売掛帳の印刷の流れ                   | 固定摘要コード欄等の対応に伴い、メイン画面を差し替え<br>ました。        |
| 105 | 3-а | 修正 | 2.3.7.1   | 売掛帳の印刷の流れ                   | 手順②の説明を修正しました。                            |
| 106 | 3-а | 修正 | 2.3.7.1   | 売掛帳の印刷の流れ                   | 手順②の画面を差し替えました。                           |
| 107 | 3-а | 修正 | 2.3.8     | 付箋機能を利用する                   | 固定摘要コード欄等の対応に伴い、画面を差し替えまし<br>た。           |
| 108 | 3-а | 修正 | 2.4.1     | 買掛帳で仕訳を入力<br>する             | 固定摘要コード欄等の対応に伴い、画面を差し替えまし<br>た。           |
| 109 | 3-а | 修正 | 2.4.1.1   | 買掛帳の入力の流れ                   | 固定摘要コード欄等の対応に伴い、メイン画面を差し替え<br>ました。        |
| 110 | 3-a | 修正 | 2.4.1.1   | 買掛帳の入力の流れ                   | 手順②の説明を修正しました。                            |
| 111 | 3-a | 追加 | 2.4.1.1   | 買掛帳の入力の流れ                   | 手順③として「月固定」の説明を追加し、以降の手順番号<br>を修正しました。    |
| 112 | 3-а | 追加 | 2.4.1.1   | 買掛帳の入力の流れ                   | 手順⑦に月固定チェックをつけていない場合とつけた場<br>合の説明を追加しました。 |
| 113 | 3-а | 修正 | 2.4.1.2   | 買掛帳の詳細説明                    | 固定摘要コード欄等の対応に伴い、画面を差し替えました。               |
| 114 | 3-а | 削除 | 2.4.1.3   | 仕訳修正後に買掛帳<br>で表示できなくなる<br>例 | 見出しを削除しました。                               |
| 115 | 3-а | 修正 | 2.4.2     | 買掛帳で仕訳を検索<br>する             | 固定摘要コード欄等の対応に伴い、画面を差し替えまし<br>た。           |
| 116 | 3-а | 修正 | 2.4.3     | 買掛帳で仕訳を修正<br>する             | 固定摘要コード欄等の対応に伴い、画面を差し替えまし<br>た。           |
| 117 | 3-а | 修正 | 2.4.4     | 買掛帳で仕訳を複写<br>する             | 固定摘要コード欄等の対応に伴い、画面を差し替えました。               |
| 118 | 3-а | 修正 | 2.4.5     | 買掛帳で仕訳を削除<br>する             | 固定摘要コード欄等の対応に伴い、画面を差し替えました。               |
| 119 | 3-а | 修正 | 2.4.6     | コード表示欄を開閉<br>する             | 固定摘要コード欄等の対応に伴い、画面を差し替えました。               |
| 120 | 3-а | 修正 | 2.4.7.1   | 買掛帳の印刷の流れ                   | 固定摘要コード欄等の対応に伴い、画面を差し替えまし<br>た。           |
| 121 | 3-a | 修正 | 2.4.7.1   | 買掛帳の印刷の流れ                   | 手順②の説明を修正しました。                            |
| 122 | 3-а | 修正 | 2.4.7.1   | 買掛帳の印刷の流れ                   | 手順②の画面を差し替えました。                           |
| 123 | 3-а | 修正 | 2.4.8     | 付箋機能を利用する                   | 固定摘要コード欄等の対応に伴い、画面を差し替えまし<br>た。           |
| 124 | 3-а | 修正 | 2.5.1     | 振替伝票を新規に入力する                | 固定摘要コード欄等の対応に伴い、画面を差し替えました。               |

| No  | 版数  | 分類 | 見出      | 出し No・名称               | 改訂内容                                      |
|-----|-----|----|---------|------------------------|-------------------------------------------|
| 125 | 3-а | 追加 | 2.5.1   | 振替伝票を新規に入<br>力する       | [伝票ヘッダエリア]の説明に「月固定」を追加しました。               |
| 126 | 3-а | 修正 | 2.5.1.1 | 振替伝票の入力の流<br>れ         | 固定摘要コード欄等の対応に伴い、メイン画面を差し替え<br>ました。        |
| 127 | 3-а | 修正 | 2.5.1.1 | 振替伝票の入力の流<br>れ         | 手順①の説明を修正しました。                            |
| 128 | 3-а | 追加 | 2.5.1.1 | 振替伝票の入力の流<br>れ         | 手順②としてとして「月固定」の説明を追加し、以降の手<br>順番号を修正しました。 |
| 129 | 3-а | 追加 | 2.5.1.1 | 振替伝票の入力の流<br>れ         | 手順④に月固定チェックをつけていない場合とつけた場合の説明を追加しました。     |
| 130 | 3-а | 修正 | 2.5.1.2 | 振替伝票の詳細説明              | 固定摘要コード欄等の対応に伴い、(2)の画面を差し替<br>えました。       |
| 131 | 3-а | 修正 | 2.5.2.1 | 定型仕訳を利用して<br>振替伝票を入力する | 固定摘要コード欄等の対応に伴い、画面を差し替えました。               |
| 132 | 3-а | 修正 | 2.5.2.2 | 振替伝票で定型仕訳<br>を登録する     | 「月固定」チェックボックスに対応に伴い、画面を差し替<br>えました。       |
| 133 | 3-а | 修正 | 2.5.3   | 振替伝票で入力した<br>仕訳を検索する   | 「月固定」チェックボックスに対応に伴い、画面を差し替<br>えました。       |
| 134 | 3-а | 修正 | 2.5.3   | 振替伝票で入力した<br>仕訳を検索する   | ●検索条件〔会計単位/部門〕の説明を修正しました。                 |
| 135 | 3-а | 修正 | 2.5.4   | 振替伝票を修正する              | 固定摘要コード欄等の対応に伴い、画面を差し替えました。               |
| 136 | 3-a | 削除 | 2.5.4.1 | 会計単位・部門を修正<br>する       | 見出しを削除しました。                               |
| 137 | 3-а | 修正 | 2.5.5   | 振替伝票で仕訳を複<br>写する       | 「月固定」チェックボックスに対応に伴い、画面を差し替<br>えました。       |
| 138 | 3-а | 修正 | 2.5.6   | 振替伝票を削除する              | 「月固定」チェックボックスに対応に伴い、画面を差し替<br>えました。       |
| 139 | 3-а | 修正 | 2.5.7   | 振替伝票を表示する              | 「月固定」チェックボックスに対応に伴い、画面を差し替<br>えました。       |
| 140 | 3-а | 修正 | 2.5.8   | 振替伝票を印刷する              | 「月固定」チェックボックスに対応に伴い、画面を差し替<br>えました。       |
| 141 | 3-а | 修正 | 2.5.8   | 振替伝票を印刷する              | 手順②の説明を修正しました。                            |
| 142 | 3-a | 修正 | 2.5.8   | 振替伝票を印刷する              | 手順②の画面を差し替えました。                           |
| 143 | 3-а | 修正 | 2.5.9   | 付箋機能を利用する              | 「月固定」チェックボックスに対応に伴い、画面を差し替<br>えました。       |
| 144 | 3-а | 修正 | 2.6.1   | 入金伝票を新規に入<br>力する       | 固定摘要コード欄等の対応に伴い、画面を差し替えました。               |
| 145 | 3-а | 追加 | 2.6.1   | 入金伝票を新規に入<br>力する       | [伝票ヘッダエリア]の説明に「月固定」を追加しました。               |
| 146 | 3-а | 修正 | 2.6.1.1 | 入金伝票の入力の流<br>れ         | 固定摘要コード欄等の対応に伴い、画面を差し替えました。               |
| 147 | 3-а | 修正 | 2.6.1.1 | 入金伝票の入力の流<br>れ         | 手順①の説明を修正しました。                            |
| 148 | 3-а | 追加 | 2.6.1.1 | 入金伝票の入力の流<br>れ         | 手順②としてとして「月固定」の説明を追加し、以降の手<br>順番号を修正しました。 |
| 149 | 3-а | 追加 | 2.6.1.1 | 入金伝票の入力の流<br>れ         | 手順④に月固定チェックをつけていない場合とつけた場<br>合の説明を追加しました。 |
| 150 | 3-а | 修正 | 2.6.2   | 入金伝票で定型仕訳<br>を利用する     | 固定摘要コード欄等の対応に伴い、画面を差し替えました。               |
| 151 | 3-а | 修正 | 2.6.3   | 入金伝票で入力した<br>仕訳を検索する   | 「月固定」チェックボックスに対応に伴い、画面を差し替<br>えました。       |
| 152 | 3-а | 修正 | 2.6.4   | 入金伝票を修正する              | 「月固定」チェックボックスに対応に伴い、画面を差し替<br>えました。       |
| 153 | 3-а | 修正 | 2.6.5   | 入金伝票を削除する              | 「月固定」チェックボックスに対応に伴い、画面を差し替<br>えました。       |
| 154 | 3-а | 修正 | 2.6.6   | 入金伝票を表示する              | 固定摘要コード欄等の対応に伴い、画面を差し替えまし<br>た。           |

| No    | 版数  | 分類     | 見出       | 出し No • 名称                   | 改訂内容                                           |
|-------|-----|--------|----------|------------------------------|------------------------------------------------|
| 155   | 3-а | 修正     | 2.6.7    | 入金伝票を印刷する                    | 「月固定」チェックボックスに対応に伴い、画面を差し替<br>えました             |
| 156   | 3-2 | 修正     | 2.6.7    | 入金伝票を印刷する                    | えるした。<br>手順②の説明を修正しました                         |
| 157   | 3-a | <br>修正 | 2.6.7    | 入金伝華を印刷する                    | 手順②の画面を差し替えました。                                |
| 158   | 3-a | 修正     | 2.6.8    | 付箋機能を利用する                    | 「月固定」チェックボックスに対応に伴い、画面を差し替                     |
| 159   | 3-a | 修正     | 3.1.1.2  | 日別残を印刷する                     | えるした。<br>手順②の説明を修正しました。                        |
| 160   | 3-a | 修正     | 3.1.1.2  | 日別残を印刷する                     | 手順②の画面を差し巻えました                                 |
|       | θü  |        |          |                              |                                                |
| 161   | 3-а | 修正     | 3.1.1.3  | 日別残から科目別元<br>帳・補助元帳を表示す<br>る | 固定摘要コード欄等の対応に伴い、手順④の画面を差し替<br>えました。            |
| 162   | 3-а | 修正     | 3.1.1.4  | 日別残から仕訳を検<br>索する             | 固定摘要コード欄等の対応に伴い、メイン画面を差し替え<br>ました。             |
| 163   | 3-а | 修正     | 3.1.1.4  | 日別残から仕訳を検<br>索する             | 手順③の画面を差し替えました。                                |
| 164   | 3-а | 修正     | 3.1.1.4  | 日別残から仕訳を検索する                 | ●集計期間[会計単位・部門]の説明を修正しました。                      |
| 165   | 3-a | 修正     | 3.2.1.3  | 日計表を印刷する                     | 手順②の説明を修正しました。                                 |
| 166   | 3-a | 修正     | 3.2.1.3  | 日計表を印刷する                     | 手順②の画面を差し替えました。                                |
| 167   | 3-а | 修正     | 3.2.1.5  | 日計表から仕訳を検索する                 | 固定摘要コード欄等の対応に伴い、画面を差し替えました。                    |
| 168   | 3-а | 修正     | 3.3.1.2  | 科目別集計表を印刷する                  | 手順②の説明を修正しました。                                 |
| 169   | 3-а | 修正     | 3.3.1.2  | 科目別集計表を印刷する                  | 手順②の画面を差し替えました。                                |
| 170   | 3-а | 修正     | 3.3.1.4  | 科目別集計表から仕<br>訳を検索する          | 固定摘要コード欄等の対応に伴い、画面を差し替えまし<br>た。                |
| 171   | 3-a | 修正     | 4.1.1.2  | 印刷条件設定                       | 画面を差し替えました。                                    |
| 172   | 3-а | 修正     | 4.1.1.2  | 印刷条件設定                       | ●ボタンの [印刷] の説明を修正しました。                         |
| 173   | 3-а | 削除     | 4.1.1.2  | 印刷条件設定                       | ●ボタンの [クイック印刷] [テスト印刷] [PDF 出力]<br>の説明を削除しました。 |
| 174   | 3-a | 修正     | 4.1.1.3  | 両面印刷を行う                      | 手順②の説明を修正しました。                                 |
| 175   | 3-a | 修正     | 4.1.1.3  | 両面印刷を行う                      | 手順③の説明を修正しました。                                 |
| 176   | 3-a | 修正     | 4.2.1.2  | 印刷条件設定                       | 画面を差し替えました。                                    |
| 177   | 3-a | 修正     | 4.2.1.2  | 印刷条件設定                       | ●ボタンの説明および参照先の見出し名を修正しました。                     |
| 178   | 3-а | 修正     | 4.3.1.2  | 印刷条件設定                       | 画面を差し替えました。                                    |
| 179   | 3-а | 修正     | 4.3.1.2  | 印刷条件設定                       | ●ボタンの説明および参照先の見出し名を修正しました。                     |
| 180   | 3-а | 修正     | 4.4.1.2  | 印刷条件設定                       | 画面を差し替えました。                                    |
| 101   | 3-а | 修正     | 4.4.1.2  | 印刷条件設定                       | ●ボタンの説明および参照先の見出し名を修正しました。                     |
| 102   | 3-а | 修正     | 4.5.1.2  | 印刷条件設定                       | 画面を差し替えました。                                    |
| 103   | 3-а | 修正     | 4.5.1.2  | 印刷条件設定                       | ●ボタンの説明および参照先の見出し名を修正しました。                     |
| 104   | 3-a | 修正     | 4.5.4.2  | 印刷条件設定                       | 画面を差し替えました。                                    |
| 105   | 3-а | 修正     | 4.5.4.2  | 印刷条件設定                       | ●ボタンの説明および参照先の見出し名を修正しました。                     |
| 106   | 3-а | 修正     | 4.5.7.2  | 印刷条件設定                       | 画面を差し替えました。                                    |
| 107   | 3-а | 修正     | 4.5.7.2  | 印刷条件設定                       | ●ボタンの説明および参照先の見出し名を修正しました。                     |
| 108   | 3-а | 修正     | 4.5.9.2  | 印刷条件設定                       | 画面を差し替えました。                                    |
| 109   | 3-а | 修正     | 4.5.9.2  | 印刷条件設定                       | ●ボタンの説明および参照先の見出し名を修正しました。                     |
| 110   | 3-a | 修正     | 4.5.11.2 | 印刷条件設定                       | 画面を差し替えました。                                    |
| 111   | 3-a | 修正     | 4.5.11.2 | 印刷条件設定                       | ●ホタンの説明および参照先の見出し名を修正しました。                     |
| 112   | 3-a | 修正     | 4.6.1.2  | 山刷条件設定                       | ● ボタンの影響もした。                                   |
| 113   | 3-a | 修止     | 4.6.1.2  | 山刷条件設定                       | ●小ダンの説明および参照先の見出し名を修止しました。                     |
| 114   | 3-a | 修止     | 4.0.2.2  | 山刷条件設定                       | ●ボタンの形明れたな空体の日出しなた物でした。                        |
| 115   | 3-a | 修止     | 4.0.2.2  | 山刷余件設定                       | ●ハダンの説明ねよび参照先の見出し名を修止しました。                     |
| 110   | 3-a | 修止     | 5.1.1.2  | い。日本である                      | ●ボクンのお四ちとび会際たる日山とクチャーナーナ                       |
| - 117 | 3-а | 修止     | 5.T.T.Z  | 叫柳余件設定                       | ●ハタノの説明のよび参照先の見出し名を修止しました。                     |

| No  | 版数  | 分類 | 見出しNo・名称 |                     | 改訂内容                                |
|-----|-----|----|----------|---------------------|-------------------------------------|
| 118 | 3-a | 修正 | 5.2.1.2  | 印刷条件設定              | 画面を差し替えました。                         |
| 119 | 3-a | 修正 | 5.2.1.2  | 印刷条件設定              | ●ボタンの説明および参照先の見出し名を修正しました。          |
| 120 | 3-a | 修正 | 5.3.1.2  | 印刷条件設定              | 画面を差し替えました。                         |
| 121 | 3-a | 修正 | 5.3.1.2  | 印刷条件設定              | ●ボタンの説明および参照先の見出し名を修正しました。          |
| 122 | 3-a | 修正 | 5.4.1.2  | 印刷条件設定              | 画面を差し替えました。                         |
| 123 | 3-a | 修正 | 5.4.1.2  | 印刷条件設定              | ●ボタンの説明および参照先の見出し名を修正しました。          |
| 124 | 3-a | 修正 | 6.1.1.3  | 伝言メモがついた仕<br>訳を確認する | 固定摘要コード欄等の対応に伴い、手順②の画面を差し替<br>えました。 |

| No | 版数  | 分類 | 見出      | 出し No • 名称                   | 改訂内容                             |
|----|-----|----|---------|------------------------------|----------------------------------|
| 1  | 3-b | 修正 | 1.6.2   | 財務報告書の画面構<br>成               | メイン画面を差し替えました。                   |
| 2  | 3-b | 追加 | 1.6.2   | 財務報告書の画面構<br>成               | [アクティブメニュー]等の項目および説明を追加しまし<br>た。 |
| 3  | 3-b | 修正 | 1.11.3  | 消費税精算表につい<br>て               | メイン画面を差し替えました。                   |
| 4  | 3-b | 追加 | 3       | 入力した仕訳を検証<br>する              | リード文に補足説明を追加しました。                |
| 5  | 3-b | 追加 | 3       | 入力した仕訳を検証<br>する              | リード文に参照先を追加しました。                 |
| 6  | 3-b | 追加 | 3.1     | 日別残                          | メイン画面を追加しました。                    |
| 7  | 3-b | 追加 | 3.1     | 日別残                          | [アクティブメニュー]等の項目および説明を追加しました。     |
| 8  | 3-b | 削除 | 3.1.1   | 日別残で仕訳を検証<br>する              | 画面を削除しました。                       |
| 9  | 3-b | 修正 | 3.1.1.1 | 日別残で仕訳を検証<br>する流れ            | メイン画面を差し替えました。                   |
| 10 | 3-b | 修正 | 3.1.1.1 | 日別残で仕訳を検証<br>する流れ            | 手順①~④の説明を修正しました。                 |
| 11 | 3-b | 追加 | 3.1.1.1 | 日別残で仕訳を検証<br>する流れ            | 手順⑤⑥の説明を追加しました。                  |
| 12 | 3-b | 修正 | 3.1.1.2 | 日別残を印刷する                     | リード文を修正しました。                     |
| 13 | 3-b | 修正 | 3.1.1.2 | 日別残を印刷する                     | メイン画面を差し替えました。                   |
| 14 | 3-b | 修正 | 3.1.1.2 | 日別残を印刷する                     | 手順②の説明を修正しました。                   |
| 15 | 3-b | 修正 | 3.1.1.3 | 日別残から科目別元<br>帳・補助元帳を表示す<br>る | リード文を修正しました。                     |
| 16 | 3-b | 修正 | 3.1.1.3 | 日別残から科目別元<br>帳・補助元帳を表示す<br>る | メイン画面を差し替えました。                   |
| 17 | 3-b | 修正 | 3.1.1.3 | 日別残から科目別元<br>帳・補助元帳を表示す<br>る | 手順①、④の説明を修正しました。                 |
| 18 | 3-b | 追加 | 3.2     | 日計表                          | メイン画面を追加しました。                    |
| 19 | 3-b | 追加 | 3.2     | 日計表                          | [アクティブメニュー]等の項目および説明を追加しました。     |
| 20 | 3-b | 修正 | 3.2.1.1 | 日計表で仕訳を検証<br>する流れ            | 見出し名を修正しました。                     |
| 21 | 3-b | 修正 | 3.2.1.1 | 日計表で仕訳を検証<br>する流れ            | メイン画面を差し替えました。                   |
| 22 | 3-b | 修正 | 3.2.1.1 | 日計表で仕訳を検証<br>する流れ            | 手順①、③~⑦の説明を修正しました。               |
| 23 | 3-b | 修正 | 3.2.1.2 | 科目の内訳を表示す<br>る               | メイン画面を差し替えました。                   |
| 24 | 3-b | 修正 | 3.2.1.3 | 日計表を印刷する                     | メイン画面を差し替えました。                   |
| 25 | 3-b | 修正 | 3.2.1.3 | 日計表を印刷する                     | 手順②の説明を修正しました。                   |

| No | 版数  | 分類 | 見出      | 出し No・名称               | 改訂内容                                 |
|----|-----|----|---------|------------------------|--------------------------------------|
| 26 | 3-b | 修正 | 3.2.1.4 | 日計表から科目別元<br>帳を表示する    | メイン画面を差し替えました。                       |
| 27 | 3-b | 追加 | 3.3     | 科目別集計表                 | 画面を追加しました。                           |
| 28 | 3-b | 追加 | 3.3     | 科目別集計表                 | [アクティブメニュー]等の項目および説明を追加しまし<br>た。     |
| 29 | 3-b | 修正 | 3.3.1.1 | 科目別集計表で検証<br>する流れ      | リード文を修正しました。                         |
| 30 | 3-b | 修正 | 3.3.1.1 | 科目別集計表で検証<br>する流れ      | メイン画面を差し替えました。                       |
| 31 | 3-b | 修正 | 3.3.1.1 | 科目別集計表で検証<br>する流れ      | 手順①、④、⑤の説明を修正しました。                   |
| 32 | 3-b | 追加 | 3.3.1.1 | 科目別集計表で検証<br>する流れ      | 手順⑥、⑦の説明を追加しました。                     |
| 33 | 3-b | 修正 | 3.3.1.2 | 科目別集計表を印刷<br>する        | メイン画面を差し替えました。                       |
| 34 | 3-b | 修正 | 3.3.1.2 | 科目別集計表を印刷<br>する        | 手順②の説明を修正しました。                       |
| 35 | 3-b | 修正 | 3.3.1.3 | 科目別集計表から科<br>目別元帳を表示する | メイン画面を差し替えました。                       |
| 36 | 3-b | 追加 | 4       | 帳簿・管理表を出力す<br>る        | リード文に補足説明を追加しました。                    |
| 37 | 3-b | 追加 | 4       | 帳簿・管理表を出力す<br>る        | リード文に参照先を追加しました。                     |
| 38 | 3-b | 修正 | 4.1     | 総勘定元帳•補助元帳             | メイン画面を差し替えました。                       |
| 39 | 3-b | 追加 | 4.1     | 総勘定元帳•補助元帳             | [アクティブメニュー]等の項目および説明を追加しました。         |
| 40 | 3-b | 修正 | 4.1.1.1 | 総勘定元帳の表示条<br>件設定       | メイン画面を差し替えました。                       |
| 41 | 3-b | 修正 | 4.1.1.1 | 総勘定元帳の表示条<br>件設定       | 手順①、⑤、⑥の説明を修正しました。                   |
| 42 | 3-b | 追加 | 4.1.1.1 | 総勘定元帳の表示条<br>件設定       | 手順⑦の説明を追加しました。                       |
| 43 | 3-b | 修正 | 4.1.2.1 | 補助元帳の表示条件<br>設定        | メイン画面を差し替えました。                       |
| 44 | 3-b | 修正 | 4.1.2.1 | 補助元帳の表示条件<br>設定        | 手順①、⑤、⑥の説明を修正しました。                   |
| 45 | 3-b | 追加 | 4.1.2.1 | 補助元帳の表示条件<br>設定        | 手順⑦の説明を追加しました。                       |
| 46 | 3-b | 修正 | 4.1.4.1 | CSV ファイル出力の<br>流れ      | メイン画面を差し替えました。                       |
| 47 | 3-b | 修正 | 4.1.4.1 | CSV ファイル出力の<br>流れ      | 手順②~⑥の説明を修正しました。                     |
| 48 | 3-b | 追加 | 4.1.4.1 | CSV ファイル出力の<br>流れ      | 手順⑦の説明を追加しました。                       |
| 49 | 3-b | 修正 | 4.1.5   | 出力条件を設定する              | メイン画面を差し替えました。                       |
| 50 | 3-b | 修正 | 4.2     | 財務報告書                  | メイン画面を差し替えました。                       |
| 51 | 3-b | 修正 | 4.2     | 財務報告書                  | [アクティブメニュー] 等の項目および説明を追加、修正<br>しました。 |
| 52 | 3-b | 修正 | 4.2.1.1 | 財務報告書の表示条<br>件設定       | メイン画面を差し替えました。                       |
| 53 | 3-b | 修正 | 4.2.1.1 | 財務報告書の表示条<br>件設定       | 手順①~⑨の説明を修正しました。                     |
| 54 | 3-b | 修正 | 4.2.1.3 | 財務報告書の詳細説<br>明         | (1) の画面を差し替えました。                     |
| 55 | 3-b | 修正 | 4.2.2   | 科目別元帳•補助元帳<br>を表示する    | メイン画面を差し替えました。                       |
| 56 | 3-b | 修正 | 4.2.2   | 科目別元帳・補助元帳<br>を表示する    | 手順①と③の説明を修正しました。                     |

| 9/16 |  |
|------|--|
|------|--|

| No | 版数  | 分類             | 見出し No・名称 |                              | 改訂内容                                 |
|----|-----|----------------|-----------|------------------------------|--------------------------------------|
| 57 | 3-b | 修正             | 4.2.3.1   | CSV ファイル出力の<br>流れ            | メイン画面を差し替えました。                       |
| 58 | 3-b | 修正             | 4.2.3.1   | CSV ファイル出力の<br>流れ            | 手順②~⑥の説明を修正しました。                     |
| 59 | 3-b | 追加             | 4.2.3.1   | CSV ファイル出力の<br>流れ            | 手順⑦の説明を追加しました。                       |
| 60 | 3-b | 修正             | 4.2.4     | 出力条件を設定する                    | メイン画面を差し替えました。                       |
| 61 | 3-b | 修正             | 4.2.5     | 原価率計算を行う                     | メイン画面を差し替えました。                       |
| 62 | 3-b | 修正             | 4.2.5.3   | 財務報告書を出力す<br>る(原価率計算)        | メイン画面を差し替えました。                       |
| 63 | 3-b | 修正             | 4.3       | 推移財務報告書                      | メイン画面を差し替えました。                       |
| 64 | 3-b | 修正             | 4.3       | 推移財務報告書                      | [アクティブメニュー] 等の項目および説明を追加、修正<br>しました。 |
| 65 | 3-b | 削除             | 4.3.1     | 推移財務報告書を表<br>示・印刷する          | 画面を削除しました。                           |
| 66 | 3-b | 追加             | 4.3.1.1   | 推移財務報告書の表<br>示条件設定           | メイン画面を追加しました。                        |
| 67 | 3-b | 修正             | 4.3.1.1   | 推移財務報告書の表<br>示条件設定           | 手順①~⑤、⑦、⑧の説明を修正しました。                 |
| 68 | 3-b | 修正             | 4.3.2     | 科目別元帳を表示す<br>る               | メイン画面を差し替えました。                       |
| 69 | 3-b | 修正             | 4.3.2     | 科目別元帳を表示す<br>る               | 手順①、③の説明を修正しました。                     |
| 70 | 3-b | 修正             | 4.3.3     | 出力条件を指定する                    | メイン画面を差し替えました。                       |
| 71 | 3-b | 修正             | 4.4       | 残高一覧表                        | メイン画面を差し替えました。                       |
| 72 | 3-b | 修正             | 4.4       | 残高一覧表                        | [アクティブメニュー] 等の項目および説明を追加、修正<br>しました。 |
| 73 | 3-b | 修正             | 4.4.1.1   | 残高一覧表の表示条<br>件設定             | メイン画面を差し替えました。                       |
| 74 | 3-b | 修正             | 4.4.1.1   | 残高一覧表の表示条<br>件設定             | 手順①~⑤、⑦、⑧の説明を修正しました。                 |
| 75 | 3-b | 修正             | 4.4.2     | 科目別元帳•補助元帳<br>を表示する          | メイン画面を差し替えました。                       |
| 76 | 3-b | 修正             | 4.4.2     | 科目別元帳・補助元帳<br>を表示する          | 手順①、③の説明を修正しました。                     |
| 77 | 3-b | 修正             | 4.4.3     | 出力条件を指定する                    | メイン画面を差し替えました。                       |
| 78 | 3-b | 追加             | 4.6       | 消費税                          | メイン画面を追加しました。                        |
| 79 | 3-b | 修正             | 4.6       | 消費税                          | [アクティブメニュー] [アプリケーションツールバー]          |
|    |     | 14 <del></del> |           |                              | 等の各項目を追加・修正しました。                     |
| 80 | 3-b | 修止             | 4.6.1     | 消費祝精算表を表示・<br>印刷する           | メイン画面を削除しました。                        |
| 81 | 3-b | 修正             | 4.6.1.1   | 消費税精算表の表示<br>条件設定            | メイン画面を差し替えました。                       |
| 82 | 3-b | 修正             | 4.6.1.1   | 消費税精算表の表示<br>条件設定            | 手順⑤、⑥の説明を修正しました。                     |
| 83 | 3-b | 追加             | 4.6.1.1   | 消費税精算表の表示<br>条件設定            | 手順⑦の説明を追加しました。                       |
| 84 | 3-b | 修正             | 4.6.2.1   | 仮受•仮払消費税元帳<br>の表示条件設定        | メイン画面を差し替えました。                       |
| 85 | 3-b | 修正             | 4.6.2.1   | 仮受•仮払消費税元帳<br>の表示条件設定        | 手順①、④、⑤の説明を修正しました。                   |
| 86 | 3-b | 追加             | 4.6.2.1   | 仮受•仮払消費税元帳<br>の表示条件設定        | 手順⑥の説明を追加しました。                       |
| 87 | 3-b | 修正             | 4.6.3     | 仮受・仮払消費税元帳<br>の出力条件を指定す<br>る | メイン画面を差し替えました。                       |

| No  | 版数  | 分類 | 見出      | 出し No • 名称           | 改訂内容                                           |
|-----|-----|----|---------|----------------------|------------------------------------------------|
| 88  | 3-b | 追加 | 5       | 工事管理表を出力する           | リード文に補足説明を追加しました。                              |
| 89  | 3-b | 追加 | 5       | 工事管理表を出力する           | リード文に参照先を追加しました。                               |
| 90  | 3-b | 修正 | 5.1     | 工事別集計表               | メイン画面を差し替えました。                                 |
| 91  | 3-b | 修正 | 5.1     | 工事別集計表               | 「アクティブメニュー」「アプリケーションツールバー」                     |
|     |     |    |         |                      | 等の各項目を追加、修正しました。                               |
| 92  | 3-b | 修正 | 5.1.1   | 工事別集計表を表示・<br>印刷する   | ≪工事別集計表(月次)≫の画面を差し替えました。                       |
| 93  | 3-b | 修正 | 5.1.1   | 工事別集計表を表示・<br>印刷する   | ≪工事別集計表(年次)≫の画面を差し替えました。                       |
| 94  | 3-b | 修正 | 5.1.1.1 | 工事別集計表の表示<br>条件設定    | メイン画面を差し替えました。                                 |
| 95  | 3-b | 修正 | 5.1.1.1 | 工事別集計表の表示<br>条件設定    | 手順②、③、⑤、⑦、⑧の説明を修正しました。                         |
| 96  | 3-b | 修正 | 5.1.2   | 出力条件を指定する            | メイン画面を差し替えました。                                 |
| 97  | 3-b | 追加 | 5.2     | 工事管理表                | メイン画面を追加しました。                                  |
| 98  | 3-b | 追加 | 5.2     | 工事管理表                | [アクティブメニュー] [アプリケーションツールバー]                    |
|     |     |    |         |                      | 等の各項目を追加しました。                                  |
| 99  | 3-b | 削除 | 5.2.1   | 工事管理表を表示・印<br>刷する    | メイン画面および項目説明を削除しました。                           |
| 100 | 3-b | 修正 | 5.2.1.1 | 工事管理表の表示条<br>件設定     | メイン画面を差し替えました。                                 |
| 101 | 3-b | 修正 | 5.2.1.1 | 工事管理表の表示条<br>件設定     | 手順④⑤の説明を修正しました。                                |
| 102 | 3-b | 修正 | 5.2.2   | 出力条件を指定する            | メイン画面を差し替えました。                                 |
| 103 | 3-b | 追加 | 5.3     | 工事台帳                 | メイン画面を追加しました。                                  |
| 104 | 3-b | 追加 | 5.3     | 工事台帳                 | [アクティブメニュー] [アプリケーションツールバー]<br>等の各項目を追加しました。   |
| 105 | 3-b | 削除 | 5.3.1   | 工事台帳を表示・印刷<br>する     | メイン画面および項目説明を削除しました。                           |
| 106 | 3-b | 修正 | 5.3.1.1 | 工事台帳の表示条件<br>設定      | メイン画面を差し替えました。                                 |
| 107 | 3-b | 修正 | 5.3.1.1 | 工事台帳の表示条件<br>設定      | 手順②③④の説明を修正しました。、                              |
| 108 | 3-b | 追加 | 5.3.1.1 | 工事台帳の表示条件<br>設定      | 手順⑤の説明を追加しました。                                 |
| 109 | 3-b | 修正 | 5.3.2   | 出力条件を指定する            |                                                |
| 110 | 3-b | 追加 | 5.4     | 工事元帳                 | メイン画面を追加しました。                                  |
| 111 | 3-b | 修正 | 5.4     | 工事元帳                 | [アクティブメニュー][アプリケーションツールバー]<br>等の各項目を追加、修正しました。 |
| 112 | 3-b | 削除 | 5.4.1   | 工事元帳を表示・印刷<br>する     | メイン画面および項目説明を削除しました。                           |
| 113 | 3-b | 修正 | 5.4.1.1 | ン<br>工事元帳の表示条件<br>設定 | メイン画面を差し替えました。                                 |
| 114 | 3-b | 修正 | 5.4.1.1 | 工事元帳の表示条件<br>設定      | 手順②、③、④の説明を修正しました。                             |
| 115 | 3-b | 追加 | 5.3.1.1 | 工事台帳の表示条件設定          | 手順⑤の説明を追加しました。                                 |
| 116 | 3-b | 修正 | 5.4.2   | 出力条件を指定する            | メイン画面を差し替えました。                                 |
| 117 | 3-b | 修正 | 7.1.1   | 月次確定の流れ              | 手順③の説明を修正しました。                                 |
| 118 | 3-b | 追加 | 7.1.1   | 月次確定の流れ              | 手順③に参照先を追加しました。                                |

| No | 版数  | 分類 | 見出      | 出し No・名称                     | 改訂内容                                                  |
|----|-----|----|---------|------------------------------|-------------------------------------------------------|
| 1  | 3-c | 追加 | 2.1.2   | 仕訳を検索する                      | ●詳細条件 [データ種別] の説明に「減価償却費自動仕<br>訳」を追加しました。             |
| 2  | 3-c | 修正 | 2.1.4.1 | ー括置換を行う                      | 「●「5/31」で入力した仕訳をすべて「5/29」に置換<br>する場合」の手順③の画面を差し替えました。 |
| 3  | 3-c | 修正 | 2.1.4.1 | ー括置換を行う                      | 「●入力月と貸方を置換する場合」の手順②の画面を差<br>し替えました。                  |
| 4  | 3-c | 追加 | 2.5     | 振替伝票                         | リード文に説明を追加しました。                                       |
| 5  | 3-c | 修正 | 2.5.3   | 振替伝票で仕訳を検<br>索する             | 見出し名を修正しました。                                          |
| 6  | 3-c | 追加 | 2.5.3   | 振替伝票で仕訳を検<br>索する             | リード文に説明を追加しました。                                       |
| 7  | 3-c | 追加 | 2.5.4   | 振替伝票を修正する                    | 手順⑧に参照先を追加しました。                                       |
| 8  | 3-с | 追加 | 2.5.4.1 | 振替伝票で伝票確定<br>を行った場合の制限<br>事項 | 見出しを追加しました。                                           |
| 9  | 3-c | 追加 | 7.1.1   | 月次確定の流れ                      | 手順①に参照先を追加しました。                                       |
| 10 | 3-c | 修正 | 7.1.3   | 月次確定時に表示さ<br>れるメッセージ         | 見出し名を修正しました。                                          |
| 11 | 3-c | 追加 | 7.1.3   | 月次確定時に表示さ<br>れるメッセージ         | 「(4)「減価償却費仕訳連動」の実行が必要な場合の<br>メッセージ」の説明を追加しました。        |
| 12 | 3-c | 修正 | 8.2.2   | マスター再計算(再<br>セットあり)の流れ       | メイン画面を差し替えました。                                        |
| 13 | 3-c | 追加 | 8.2.2   | マスター再計算(再<br>セットあり)の流れ       | 手順④に [工事契約金額消費税額再セット] の説明を追<br>加しました。                 |
| 14 | 3-c | 修正 | 8.2.2   | マスター再計算(再<br>セットあり)の流れ       | 手順⑤から⑧の説明を修正しました。                                     |
| 15 | 3-с | 追加 | 8.2.2   | マスター再計算(再<br>セットあり)の流れ       | 手順⑨⑩を追加しました。                                          |

| No | 版数  | 分類 | 見       | 出しNo・名称   | 改訂内容                       |
|----|-----|----|---------|-----------|----------------------------|
| 1  | 3-d | 修正 | 4.1.5   | 出力条件を設定する | ≪出力条件設定≫の画面を差し替えました。       |
| 2  | 3-d | 修正 | 4.1.5.1 | 出力条件設定    | リード文を修正しました。               |
| 3  | 3-d | 修正 | 4.1.5.1 | 出力条件設定    | 「(1)科目コード順に出力する」のメイン画面を差し  |
|    |     |    |         |           | 替えました。                     |
| 4  | 3-d | 修正 | 4.1.5.1 | 出力条件設定    | 「(1)科目コード順に出力する」の手順⑧の説明およ  |
|    |     |    |         |           | び参照先を修正しました。               |
| 5  | 3-d | 修正 | 4.1.5.1 | 出力条件設定    | 「(2)科目を指定して出力する」のメイン画面を差し  |
|    |     |    |         |           | 替えました。                     |
| 6  | 3-d | 修正 | 4.1.5.2 | 出力条件の詳細説明 | 見出し名を修正しました。               |
| 7  | 3-d | 修正 | 4.1.5.2 | 出力条件の詳細説明 | リード文を修正しました。               |
| 8  | 3-d | 修正 | 4.1.5.2 | 出力条件の詳細説明 | [決算を含めて出力] の説明を修正しました。     |
| 9  | 3-d | 修正 | 4.1.5.2 | 出力条件の詳細説明 | [損益勘定へ振替出力]の説明を修正しました。     |
| 10 | 3-d | 修正 | 4.1.5.2 | 出力条件の詳細説明 | [補助付科目合計転記]の説明を修正しました。     |
| 11 | 3-d | 修正 | 4.1.5.2 | 出力条件の詳細説明 | [発生取引のみ出力]の説明を修正しました。      |
| 12 | 3-d | 追加 | 4.1.5.2 | 出力条件の詳細説明 | [複合・資金複合を出力]の説明を追加しました。    |
| 13 | 3-d | 修正 | 4.1.5.2 | 出力条件の詳細説明 | [月次毎に改頁出力]の説明を修正し、《月次毎に改頁  |
|    |     |    |         |           | する場合≫の画面を差し替えました。          |
| 14 | 3-d | 追加 | 4.1.5.2 | 出力条件の詳細説明 | [月次毎に改頁出力] の説明に≪月次毎に改頁しない場 |
|    |     |    |         |           | 合≫の画面を追加しました。              |
| 15 | 3-d | 修正 | 4.1.5.2 | 出力条件の詳細説明 | [中間決算を含めて出力] の説明を修正しました。   |
| 16 | 3-d | 追加 | 4.1.5.2 | 出力条件の詳細説明 | [期首月と決算月のみ期首残高を出力]の説明を追加し  |
|    |     |    |         |           | ました。                       |
| 17 | 3-d | 修正 | 4.1.5.2 | 出力条件の詳細説明 | [相手科目コードを出力] の説明を修正しました。   |
| 18 | 3-d | 追加 | 4.1.5.2 | 出力条件の詳細説明 | [相手補助を出力] に説明を追加しました。      |

12/16

| No | 版数  | 分類 | 見出      | 出し No・名称                                 | 改訂内容                                                                                             |
|----|-----|----|---------|------------------------------------------|--------------------------------------------------------------------------------------------------|
| 19 | 3-d | 追加 | 4.1.5.2 | 出力条件の詳細説明                                | [補助元帳も出力] に説明を追加しました。                                                                            |
| 20 | 3-d | 修正 | 4.1.5.3 | 出カパターン                                   | 「(1)出カパターンを登録する」のメイン画面を差し<br>替えました。                                                              |
| 21 | 3-d | 削除 | 4.1.5.3 | 出力パターン                                   | 「(1)出カパターンを登録する」の手順①の画面を削<br>除しました。                                                              |
| 22 | 3-d | 修正 | 4.1.5.3 | 出カパターン                                   | 「(1)出カパターンを登録する」の手順②から③の説<br>明を修正しました。                                                           |
| 23 | 3-d | 削除 | 4.1.5.3 | 出カパターン                                   | 「(1)出カパターンを登録する」の手順④⑤の説明を<br>追加しました。                                                             |
| 24 | 3-d | 修正 | 4.1.5.3 | 出カパターン                                   | 「(2)出カパターンを削除する」のメイン画面を差し<br>替えました。                                                              |
| 25 | 3-d | 修正 | 4.2     | 財務報告書                                    | [表示エリア] の説明を修正しました。                                                                              |
| 26 | 3-d | 修正 | 4.2.1.2 | 印刷条件設定                                   | [期間表示形式]の説明を修正しました。                                                                              |
| 27 | 3-d | 修正 | 4.2.1.3 | 貸借のバランスがー<br>致していない場合に<br>表示されるメッセー<br>ジ | 見出し名を「財務報告書の詳細説明」から変更しまし<br>た。                                                                   |
| 28 | 3-d | 修正 | 4.2.1.3 | 貸借のバランスが一<br>致していない場合に<br>表示されるメッセー<br>ジ | リード文を修正しました。                                                                                     |
| 29 | 3-d | 修正 | 4.2.1.3 | 貸借のバランスが一<br>致していない場合に<br>表示されるメッセー<br>ジ | 「●貸借のバランスが一致していない場合」として、説<br>明全体を修正しました。                                                         |
| 30 | 3-d | 追加 | 4.2.1.4 | 消費税額の出力方法<br>について                        | 見出しを追加し、4.2.1.3の説明を移動しました。                                                                       |
| 31 | 3-d | 修正 | 4.2.4   | 出力条件を設定する                                | ≪出力条件設定≫の画面を差し替えました。                                                                             |
| 32 | 3-d | 修正 | 4.2.4.1 | 出力条件設定                                   | リード文を修正しました。                                                                                     |
| 33 | 3-d | 修正 | 4.2.4.1 | 出力条件設定                                   | メイン画面を差し替えました。                                                                                   |
| 34 | 3-d | 修正 | 4.2.4.1 | 出力条件設定                                   | 手順①の参照先を追加しました。                                                                                  |
| 35 | 3-d | 修正 | 4.2.4.1 | 出力条件設定                                   | 手順⑤の説明を修正し、参照先を追加しました。                                                                           |
| 36 | 3-d | 修正 | 4.2.4.1 | 出力条件設定                                   | 手順⑤の〔0円の科目も出力する〕 [科目コードを出力<br>しない〕 [配賦加算する] [原価率で計算する] [単<br>位] [期間形式] の説明を「4.2.4.2」に移動しまし<br>た。 |
| 37 | 3-d | 修正 | 4.2.4.2 | その他の設定の詳細<br>説明                          | 見出し名を「出カパターン」から変更し、「4.2.4.1」<br>から説明を移動しました。                                                     |
| 38 | 3-d | 修正 | 4.2.4.2 | その他の設定の詳細<br>説明                          | リード文を修正しました。                                                                                     |
| 39 | 3-d | 修正 | 4.2.4.2 | その他の設定の詳細<br>説明                          | 4.2.4.1 の手順⑤から [0円の科目も出力する] [科目<br>コードを出力しない] [配賦加算する] [原価率で計算<br>する] [単位] [期間形式] の説明を移動しました。    |
| 40 | 3-d | 追加 | 4.2.4.2 | その他の設定の詳細<br>説明                          | [比較対象]の説明を追加しました。                                                                                |
| 41 | 3-d | 追加 | 4.2.4.2 | その他の設定の詳細<br>説明                          | [期間形式]の[常に期首月から]の説明を修正し、画<br>面を追加しました。                                                           |
| 42 | 3-d | 修正 | 4.2.4.2 | その他の設定の詳細<br>説明                          | [期間形式]の[指定開始月から]の説明を修正し、画<br>面を追加しました。                                                           |
| 43 | 3-d | 追加 | 4.2.4.3 | 出力パターン                                   | 見出しを追加し、説明を「4.2.4.2」から移動しました。                                                                    |
| 44 | 3-d | 修正 | 4.2.4.3 | 出力パターン                                   | 参照先を修正しました。                                                                                      |
| 45 | 3-d | 修正 | 4.2.4.3 | 出カパターン                                   | 画面を差し替えました。                                                                                      |
| 46 | 3-d | 修正 | 4.2.5.3 | 財務報告書を出力す<br>る(原価率計算)                    | 手順②の≪出力条件設定≫の画面を差し替えました。                                                                         |

#### 事業者機能 I.日常業務編

| No | 版数  | 分類 | 見出しNo・名称 |                     | 改訂内容        |
|----|-----|----|----------|---------------------|-------------|
| 47 | 3-d | 追加 | 4.3.1    | 推移財務報告書を表<br>示・印刷する | 参照先を追加しました。 |
| 48 | 3-d | 修正 | 4.3.3.2  | 出力パターン              | 参照先を修正しました。 |
| 49 | 3-d | 修正 | 4.4.1    | 残高一覧表を表示・<br>印刷する   | 参照先を追加しました。 |

| No | 版数  | 分類 | 見       | 出し No • 名称     | 改訂内容                                  |
|----|-----|----|---------|----------------|---------------------------------------|
| 1  | 3-е | 修正 | 1.8.3.3 | 通常月以外の月の選<br>択 | 「中間決算月を指定する場合」の説明を修正し、画面を<br>差し替えました。 |
| 2  | 3-е | 修正 | 1.8.3.3 | 通常月以外の月の選択     | 「決算月を指定する場合」の説明を修正し、画面を差し替えました。       |

| No | 版数  | 分類 | 見出しNo・名称 |         | 改訂内容                           |
|----|-----|----|----------|---------|--------------------------------|
| 1  | 3-f | 修正 | 2.1.2    | 仕訳を検索する | 手順③の画面を差し替えました。                |
| 2  | 3-f | 追加 | 2.1.2    | 仕訳を検索する | 「●基本設定」に [会計単位/部門] の説明を追加しました。 |

| No | 版数  | 分類 | 見出しNo・名称 |           | 改訂内容                      |
|----|-----|----|----------|-----------|---------------------------|
| 1  | 3-g | 追加 | 2.1.1.2  | 仕訳入力の詳細説明 | 「(13)工事返金仕訳の入力例」の説明を追加しまし |
|    |     |    |          |           | /こ。                       |
| 2  | 3-g | 削除 | 5.3.1.3  | 工事台帳の詳細説明 | 見出しを削除しました。               |
| 3  | 3-g | 削除 | 5.4.1.3  | 工事元帳の詳細説明 | 見出しを削除しました。               |

| No | 版数   | 分類 | 見       | 出し No・名称  | 改訂内容                        |
|----|------|----|---------|-----------|-----------------------------|
| 1  | 3-h  | 修正 | 1.4.4   | トップ画面の構成  | 【事業者名・年度】の説明を修正し、画面を追加しました。 |
| 2  | 3-h  | 修正 | 2.1.9.1 | 仕訳日記帳の印刷の | 手順②の画面を差し替えました。             |
| 2  | 2 h  | 修正 | 2271    | 近れ        | チ順②の両西ち苦し持うました              |
| 3  | 3-11 | 修正 | 2.2.7.1 | 山柳帳の印刷の流れ | 于順区の画面を左し首えよした。             |
| 4  | 3-n  | 修止 | 2.3.7.1 | 売掛帳の印刷の流れ | 手順②の画面を差し替えました。             |
| 5  | 3-h  | 修正 | 2.4.7.1 | 買掛帳の印刷の流れ | 手順②の画面を差し替えました。             |
| 6  | 3-h  | 修正 | 2.5.8   | 振替伝票を印刷する | 手順②の画面を差し替えました。             |
| 7  | 3-h  | 修正 | 2.6.7   | 入金伝票を印刷する | 手順②の画面を差し替えました。             |
| 8  | 3-h  | 修正 | 3.1.1.2 | 日別残を印刷する  | 手順②の画面を差し替えました。             |
| 9  | 3-h  | 修正 | 3.2.1.3 | 日計表を印刷する  | 手順②の画面を差し替えました。             |
| 10 | 3-h  | 修正 | 3.3.1.2 | 科目別集計表で検証 | 手順②の画面を差し替えました。             |
|    |      |    |         | する流れ      |                             |
| 11 | 3-h  | 修正 | 4.1.1.2 | 印刷条件設定    | リード文の画面を差し替えました。            |
| 12 | 3-h  | 修正 | 4.1.1.2 | 印刷条件設定    | ●ボタンの説明を修正しました。             |
| 13 | 3-h  | 修正 | 4.2.1.2 | 印刷条件設定    | リード文の画面を差し替えました。            |
| 14 | 3-h  | 修正 | 4.2.1.2 | 印刷条件設定    | ●ボタンの説明を修正しました。             |
| 15 | 3-h  | 修正 | 4.3.1.2 | 印刷条件設定    | リード文の画面を差し替えました。            |
| 16 | 3-h  | 修正 | 4.3.1.2 | 印刷条件設定    | ●ボタンの説明を修正しました。             |
| 17 | 3-h  | 修正 | 4.4.1.2 | 印刷条件設定    | リード文の画面を差し替えました。            |
| 18 | 3-h  | 修正 | 4.4.1.2 | 印刷条件設定    | ●ボタンの説明を修正しました。             |
| 19 | 3-h  | 修正 | 4.5.1.2 | 印刷条件設定    | リード文の画面を差し替えました。            |
| 20 | 3-h  | 修正 | 4.5.1.2 | 印刷条件設定    | ●ボタンの説明を修正しました。             |
| 21 | 3-h  | 修正 | 4.5.4.2 | 印刷条件設定    | リード文の画面を差し替えました。            |
| 22 | 3-h  | 修正 | 4.5.4.2 | 印刷条件設定    | ●ボタンの説明を修正しました。             |
| 23 | 3-h  | 修正 | 4.5.7.2 | 印刷条件設定    | リード文の画面を差し替えました。            |
| 24 | 3-h  | 修正 | 4.5.7.2 | 印刷条件設定    | ●ボタンの説明を修正しました。             |
| 25 | 3-h  | 修正 | 4.5.9.2 | 印刷条件設定    | リード文の画面を差し替えました。            |

13/16

| No | 版数  | 分類 | 見出       | 出し No • 名称 | 改訂内容             |
|----|-----|----|----------|------------|------------------|
| 26 | 3-h | 修正 | 4.5.9.2  | 印刷条件設定     | ●ボタンの説明を修正しました。  |
| 27 | 3-h | 修正 | 4.5.11.2 | 印刷条件設定     | リード文の画面を差し替えました。 |
| 28 | 3-h | 修正 | 4.5.11.2 | 印刷条件設定     | ●ボタンの説明を修正しました。  |
| 29 | 3-h | 修正 | 4.6.1.2  | 印刷条件設定     | リード文の画面を差し替えました。 |
| 30 | 3-h | 修正 | 4.6.1.2  | 印刷条件設定     | ●ボタンの説明を修正しました。  |
| 31 | 3-h | 修正 | 4.6.2.2  | 印刷条件設定     | リード文の画面を差し替えました。 |
| 32 | 3-h | 修正 | 4.6.2.2  | 印刷条件設定     | ●ボタンの説明を修正しました。  |
| 33 | 3-h | 修正 | 5.1.1.2  | 印刷条件設定     | リード文の画面を差し替えました。 |
| 34 | 3-h | 修正 | 5.1.1.2  | 印刷条件設定     | ●ボタンの説明を修正しました。  |
| 35 | 3-h | 修正 | 5.2.1.2  | 印刷条件設定     | リード文の画面を差し替えました。 |
| 36 | 3-h | 修正 | 5.2.1.2  | 印刷条件設定     | ●ボタンの説明を修正しました。  |
| 37 | 3-h | 修正 | 5.3.1.2  | 印刷条件設定     | リード文の画面を差し替えました。 |
| 38 | 3-h | 修正 | 5.3.1.2  | 印刷条件設定     | ●ボタンの説明を修正しました。  |
| 39 | 3-h | 修正 | 5.4.1.2  | 印刷条件設定     | リード文の画面を差し替えました。 |
| 40 | 3-h | 修正 | 5.4.1.2  | 印刷条件設定     | ●ボタンの説明を修正しました。  |

| No | 版数  | 分類         | 見出      | 出し No • 名称           | 改訂内容                      |
|----|-----|------------|---------|----------------------|---------------------------|
| 1  | 3-i | 修正         | 1.4.1   | 『ネット de 記帳』を<br>記動する | 手順①の説明を修正し、手順②を削除しました。    |
| 2  | 3_i | <b>岐</b> 正 | 142     | 厄切りる                 | チ順のの両面な羊」 抹うキー た          |
| 2  | 5-1 | 修正         | 1.4.2   | ロンゴンをする              | 于順公の回回を左し合えよした。           |
| 3  | 3-i | 修正         | 1.4.2   | ログインをする              | 手順③の画面を差し替えました。           |
| 4  | 3-i | 修正         | 1.4.3   | パスワードを変更す            | メイン画面を差し替えました。            |
|    |     |            |         | 3                    |                           |
| 5  | 3-i | 修正         | 1.5     | 『ネット de 記帳』 の        | リード文の補足説明を修正しました。         |
|    |     |            |         | 終了方法                 |                           |
| 6  | 3-i | 修正         | 1.5     | 『ネット de 記帳』の         | 手順③の説明を修正しました。            |
|    |     |            |         | 終了方法                 |                           |
| 7  | 3-i | 修正         | 1.5     | 『ネット de 記帳』 の        | 手順③の画面を差し替えました。           |
|    |     |            |         | 終了方法                 |                           |
| 8  | 3-i | 追加         | 2.5.2.2 | 振替伝票で定型仕訳            | 手順①の画面を削除し、手順③に画面を追加しました。 |
|    |     |            |         | を登録する                |                           |

| No  | 版数  | 分類 | 見出       | 出し No・名称          | 改訂内容                            |
|-----|-----|----|----------|-------------------|---------------------------------|
| 1   | 3-ј | 修正 | 2.1.1    | 仕訳を入力する           | [マスターウィンドウ] の説明を修正しました。         |
| 2   | 3-ј | 追加 | 2.1.1    | 仕訳を入力する           | [仕訳表示エリア] の説明を修正しました。           |
| 3   | 3-ј | 修正 | 2.1.1.1  | 入力の流れ             | メイン画面を差し替えました。                  |
| 4   | 3-ј | 修正 | 2.1.1.1  | 入力の流れ             | 手順⑧、⑨の説明を修正しました。                |
| 5   | 3-j | 修正 | 2.1.1.1  | 入力の流れ             | 手順⑩の説明を修正し、画面を追加しました。           |
| 6   | 3-j | 修正 | 2.1.1.1  | 入力の流れ             | 手順⑪の説明を修正しました。                  |
| 7   | 3-ј | 修正 | 2.1.1.2  | 仕訳入力の詳細説明         | 「消費税コードを使用した仕訳の入力例」の説明を修正し      |
|     |     |    |          |                   |                                 |
| 8   | 3-j | 修止 | 2.1.2    | 仕訳を検索する           | [標準例外区分] の説明を修止しました。            |
| 9   | 3-ј | 修正 | 2.1.4.3  | ー括置換の詳細説明         | 「(1)日付を置換できない条件」の(例)の説明を修正し     |
| 4.0 | 0:  |    | 0454     |                   |                                 |
| 10  | 3-j | 修止 | 2.1.5.1  | <b>仕訳を復写9</b> る流れ | 手順④の説明を修正しました。                  |
| 11  | 3-ј | 修正 | 2.1.12.1 | 仕訳データインポー         | 「インポート CSV のレイアウト」項目 No.32 消費税率 |
|     |     |    |          | トの流れ              | の「内容」欄の説明を修正しました。               |
| 12  | 3-ј | 追加 | 2.2.1    | 出納帳で仕訳を入力         | [仕訳表示エリア] に説明を追加しました。           |
|     |     |    |          | する                |                                 |
| 13  | 3-ј | 修正 | 2.2.1.1  | 出納帳の入力の流れ         | メイン画面を差し替えました。                  |
| 14  | 3-ј | 修正 | 2.2.1.1  | 出納帳の入力の流れ         | 手順⑩の説明を修正し、画面を追加しました。           |
| 15  | 3-ј | 修正 | 2.2.1.1  | 出納帳の入力の流れ         | 手順⑪、⑫の説明を修正しました。                |

| No | 版数  | 分類 | 見出      | 出し No • 名称          | 改訂内容                                                  |
|----|-----|----|---------|---------------------|-------------------------------------------------------|
| 16 | 3-ј | 追加 | 2.3.1   | 売掛帳で仕訳を入力<br>する     | [仕訳表示エリア] の説明を修正しました。                                 |
| 17 | 3-j | 修正 | 2.3.1.1 | 売掛帳の入力の流れ           | メイン画面を差し替えました。                                        |
| 18 | 3-ј | 修正 | 2.3.1.1 | 売掛帳の入力の流れ           | 手順⑩の説明を修正し、画面を追加しました。                                 |
| 19 | 3-ј | 追加 | 2.4.1   | 買掛帳で仕訳を入力<br>する     | [仕訳表示エリア] に説明を追加しました。                                 |
| 20 | 3-j | 修正 | 2.4.1.1 | 買掛帳の入力の流れ           | メイン画面を差し替えました。                                        |
| 21 | 3-j | 修正 | 2.4.1.1 | 買掛帳の入力の流れ           | 手順⑩の説明を修正し、画面を追加しました。                                 |
| 22 | 3-ј | 修正 | 2.4.1.1 | 買掛帳の入力の流れ           | 手順⑪の説明を修正しました。                                        |
| 23 | 3-ј | 追加 | 2.5.1   | 振替伝票を新規に入<br>力する    | [仕訳表示エリア] に説明を追加しました。                                 |
| 24 | 3-ј | 修正 | 2.5.1.1 | 振替伝票の入力の流<br>れ      | 手順⑧、⑨の説明を修正し、画面を追加しました。                               |
| 25 | 3-ј | 修正 | 2.5.1.1 | 振替伝票の入力の流<br>れ      | 手順⑪、⑫の説明を修正しました。                                      |
| 26 | 3-ј | 追加 | 2.6.1   | 入金伝票を新規に入<br>力する    | [仕訳表示エリア] に説明を追加しました。                                 |
| 27 | 3-ј | 修正 | 2.6.1.1 | 入金伝票の入力の流<br>れ      | 手順⑧、⑨の説明を修正し、画面を追加しました。                               |
| 28 | 3-ј | 修正 | 2.6.1.1 | 入金伝票の入力の流<br>れ      | 手順⑩の説明を修正しました。                                        |
| 29 | 3-ј | 修正 | 4.1.3   | 総勘定元帳・補助元帳<br>の詳細説明 | 「(2) 消費税コードと消費税率の表示について」の項目<br>名および説明を修正し、画面を差し替えました。 |
| 30 | 3-ј | 修正 | 4.1.4.1 | CSV ファイル出力<br>の流れ   | 「総勘定元帳の CSV ファイルのレイアウト」NO30 の<br>内容欄の説明を修正しました。       |
| 31 | 3-ј | 修正 | 4.1.4.1 | CSV ファイル出力<br>の流れ   | 「補助元帳の CSV ファイルのレイアウト」 NO30 の内<br>容欄の説明を修正しました。       |
| 32 | 3-j | 修正 | 4.6     | 消費税                 | リード文を修正しました。                                          |
| 33 | 3-ј | 修正 | 4.6.1   | 消費税精算表を表示・<br>印刷する  | リード文を修正しました。                                          |
| 34 | 3-ј | 修正 | 4.6.1.1 | 消費税精算表              | 見出し名を修正しました。                                          |
| 35 | 3-j | 修正 | 4.6.1.1 | 消費税精算表              | メイン画面を差し替えました。                                        |
| 36 | 3-j | 修正 | 4.6.1.1 | 消費税精算表              | 手順②、③、④、⑤の説明を修正しました。                                  |
| 37 | 3-ј | 修正 | 4.6.1.1 | 消費税精算表              | 手順⑥の参照先を修正しました。                                       |
| 38 | 3-ј | 追加 | 4.6.1.2 | 業種別精算表              | 見出しを追加しました。                                           |
| 39 | 3-j | 追加 | 4.6.1.3 | 特定課税仕入              | 見出しを追加しました。                                           |
| 40 | 3-ј | 追加 | 4.6.1.4 | 税率別消費税精算表           | 見出しを追加しました。                                           |
| 41 | 3-ј | 修正 | 4.6.1.5 | 印刷条件設定              | 見出し番号を修正しました。                                         |
| 42 | 3-ј | 追加 | 4.6.1.5 | 印刷条件設定              | 印刷例に「業種別精算表」「特定課税仕入」「税率別消費税<br>精算表」を追加しました。           |

| No | 版数  | 分類 | 見出      | 出し No • 名称        | 改訂内容                   |
|----|-----|----|---------|-------------------|------------------------|
| 1  | 3-k | 修正 | 2.1.2   | 仕訳を検索する           | メイン画面を差し替えました。         |
| 2  | 3-k | 修正 | 2.1.2   | 仕訳を検索する           | 手順③の説明を修正し、画面を差し替えました。 |
| 3  | 3-k | 追加 | 2.1.2   | 仕訳を検索する           | 手順③に参照先を追加しました。        |
| 4  | 3-k | 修正 | 2.1.2   | 仕訳を検索する           | 手順④の説明を修正しました。         |
| 5  | 3-k | 追加 | 2.1.2.1 | 仕訳帳の条件入力の<br>詳細説明 | 見出しを追加しました。            |
| 6  | 3-k | 修正 | 2.2.2   | 出納帳で仕訳を検索<br>する   | リード文を修正し、参照先を削除しました。   |
| 7  | 3-k | 追加 | 2.2.2   | 出納帳で仕訳を検索<br>する   | 手順①~④の説明を追加しました。       |
| 8  | 3-k | 追加 | 2.2.2.1 | 出納帳の条件入力の<br>詳細説明 | 見出しを追加しました。            |

| No | 版数  | 分類 | 見出      | 出しNo・名称         | 改訂内容                       |
|----|-----|----|---------|-----------------|----------------------------|
| 9  | 3-k | 修正 | 2.2.7.1 | 出納帳の印刷の流れ       | 手順②の画面を差し替えました。            |
| 10 | 3-k | 追加 | 2.2.7.1 | 出納帳の印刷の流れ       | 「●現金・預金出納帳印刷設定」の説明を追加しました。 |
| 11 | 3-k | 修正 | 2.3.2   | 売掛帳で仕訳を検索<br>する | リード文を修正し、参照先を修正しました。       |
| 12 | 3-k | 修正 | 2.3.7.1 | 売掛帳の印刷の流れ       | 手順②の画面を差し替えました。            |
| 13 | 3-k | 追加 | 2.3.7.1 | 売掛帳の印刷の流れ       | 「●売掛帳印刷設定」の説明を追加しました。      |
| 14 | 3-k | 修正 | 2.4.2   | 買掛帳で仕訳を検索<br>する | リード文を修正し、参照先を修正しました。       |
| 15 | 3-k | 修正 | 2.4.7.1 | 買掛帳の印刷の流れ       | 手順②の画面を差し替えました。            |
| 16 | 3-k | 追加 | 2.4.7.1 | 買掛帳の印刷の流れ       | 「●買掛帳印刷設定」の説明を追加しました。      |

| No | 版数  | 分類 | 見出       | 出しNo・名称   | 改訂内容                         |
|----|-----|----|----------|-----------|------------------------------|
| 1  | 3-I | 修正 | 1.11.4   | 消費税申告書につい | 「(2)リバースチャージ方式に対応する画面および申告   |
|    |     |    |          | て         | 様式」の説明および表を修正しました。           |
| 2  | 3-I | 追加 | 2.1.1.2  | 仕訳入力の詳細説明 | 「(14) 売上対価の返還等、貸倒れ償却、貸倒れ回収の仕 |
|    |     |    |          |           | 訳の入力例」の説明を追加しました。            |
| 3  | 3-I | 修正 | 4.5.11.1 | 資金集計表の表示条 | メイン画面を差し替えました。               |
|    |     |    |          | 件設定       |                              |
| 4  | 3-I | 修正 | 4.5.11.2 | 印刷条件設定    | 印刷例の画面を差し替えました。              |
| 5  | 3-I | 修正 | 4.5.12   | 資金集計表の出力条 | メイン画面を差し替えました。               |
|    |     |    |          | 件を指定する    |                              |

| No | 版数  | 分類 | 見出       | 出し No • 名称 | 改訂内容                |
|----|-----|----|----------|------------|---------------------|
| 1  | 3-m | 追加 | 2.1.10.1 | 付箋機能の流れ    | 補足説明を追加しました。        |
| 2  | 3-m | 追加 | 4.6      | 消費税        | [表示エリア] の説明を追加しました。 |

| No | 版数  | 分類 | 見出      | 出し No • 名称 | 改訂内容                      |
|----|-----|----|---------|------------|---------------------------|
| 1  | 3-n | 修正 | 2.1.1.2 | 仕訳入力の詳細説明  | 「(3)摘要の入力方法」のリード文を修正しました。 |

| No | 版数  | 分類 | 見出しNo・名称 |                                | 改訂内容                                              |
|----|-----|----|----------|--------------------------------|---------------------------------------------------|
| 1  | 3-о | 削除 | 9.1.2    | 「決算専用業務」から<br>移行可能なインポー<br>ト項目 | 「『決算専用業務』>『所得税基本情報』」の「本人情報」<br>から「学校名」を削除しました。    |
| 2  | 3-0 | 削除 | 9.1.2    | 「決算専用業務」から<br>移行可能なインポー<br>ト項目 | 「『決算専用業務』>『所得税基本情報』」の「申告情報」<br>から「送付不要区分」を削除しました。 |

| No | 版数  | 分類 | 見出      | 出し No・名称          | 改訂内容                        |
|----|-----|----|---------|-------------------|-----------------------------|
| 1  | 3-р | 修正 | 4.2.1.1 | 財務報告書の表示条<br>件設定  | 手順④の説明を修正しました。              |
| 2  | 3-р | 修正 | 4.2.1.1 | 財務報告書の表示条<br>件設定  | 手順⑦の説明を修正しました。              |
| 3  | 3-р | 修正 | 4.2.1.1 | 財務報告書の表示条<br>件設定  | 手順⑧の説明を修正しました。              |
| 4  | 3-р | 修正 | 4.2.1.2 | 印刷条件設定            | ●財務報告書印刷設定[出力形式]の説明を修正しました。 |
| 5  | 3-р | 修正 | 4.2.1.2 | 印刷条件設定            | [O 円の科目を出力する]の説明を修正しました。    |
| 6  | 3-р | 修正 | 4.2.3.1 | CSV ファイル出力の<br>流れ | 手順①の説明を修正しました。              |
| 7  | 3-р | 修正 | 4.6.1.1 | 消費税精算表            | メイン画面を差し替えました。              |

| No | 版数  | 分類 | 見出しNo・名称 |     | 改訂内容           |
|----|-----|----|----------|-----|----------------|
| 1  | 3-q | 修正 | 4.6      | 消費税 | メイン画面を差し替えました。 |

| No | 版数  | 分類 | 見出      | 出し No • 名称            | 改訂内容                   |
|----|-----|----|---------|-----------------------|------------------------|
| 1  | 3-а | 修正 | 1.2     | 決算業務のメニュー<br>体系       | メイン画面を差し替えました。         |
| 2  | 3-а | 修正 | 1.4.2   | ログインをする               | 手順234の画面を差し替えました。      |
| 3  | 3-а | 修正 | 1.4.3   | パスワードを変更す<br>る        | 画面を差し替えました。            |
| 4  | 3-a | 修正 | 1.4.4   | トップ画面の構成              | メイン画面を差し替えました。         |
| 5  | 3-а | 修正 | 1.4.4   | トップ画面の構成              | [事業者名・年度] の説明を修正しました。  |
| 6  | 3-а | 追加 | 1.4.4   | トップ画面の構成              | [事業者名・年度] に参照先を追加しました。 |
| 7  | 3-а | 修正 | 1.5     | 『ネット de 記帳』の<br>終了方法  | リード文「注意」の説明を修正しました。    |
| 8  | 3-а | 修正 | 1.5     | 『ネット de 記帳』の<br>終了方法  | 手順①③の画面を差し替えました。       |
| 9  | 3-а | 修正 | 1.5     | 『ネット de 記帳』の<br>終了方法  | 手順③の説明を修正しました。         |
| 10 | 3-а | 修正 | 3.1.2   | 決算報告書を印刷す<br>る        | 手順②の説明を修正しました。         |
| 11 | 3-а | 修正 | 3.1.2   | 決算報告書を印刷す<br>る        | 手順②の画面を差し替えました。        |
| 12 | 3-а | 修正 | 3.2.5   | キャッシュ・フロー計<br>算書を印刷する | 手順②の説明を修正しました。         |
| 13 | 3-а | 修正 | 3.2.5   | キャッシュ・フロー計<br>算書を印刷する | 手順②の画面を差し替えました。        |
| 14 | 3-a | 修正 | 3.2.5.1 | 精算表を印刷する              | 手順③の説明を修正しました。         |
| 15 | 3-a | 修正 | 3.2.5.1 | 精算表を印刷する              | 手順③の画面を差し替えました。        |
| 16 | 3-а | 修正 | 4.1.2   | 分析グラフを印刷す<br>る        | 手順③の説明を修正しました。         |
| 17 | 3-а | 修正 | 4.1.2   | 分析グラフを印刷す<br>る        | 手順③の画面を差し替えました。        |
| 18 | 3-а | 修正 | 4.1.2.1 | 経営分析計算明細を<br>印刷する     | 手順②の説明を修正しました。         |
| 19 | 3-а | 修正 | 4.1.2.1 | 経営分析計算明細を<br>印刷する     | 手順②の画面を差し替えました。        |
| 20 | 3-а | 修正 | 5.1.12  | 固定資産台帳を印刷<br>する       | 手順②の説明を修正しました。         |
| 21 | 3-а | 修正 | 5.1.12  | 固定資産台帳を印刷<br>する       | 手順②の画面を差し替えました。        |
| 22 | 3-а | 修正 | 6.1.3   | 次期データを作成す<br>る        | メイン画面を差し替えました。         |
| 23 | 3-а | 修正 | 6.2.3   | 残高再移送処理を行<br>う        | メイン画面を差し替えました。         |

| No | 版数  | 分類 | 見出      | 出し No • 名称 | 改訂内容                       |
|----|-----|----|---------|------------|----------------------------|
| 1  | 3-b | 修正 | 1.6.1   | 主な処理の画面構成  | 画面を差し替えました。                |
| 2  | 3-b | 修正 | 3.1     | 決算報告書      | メイン画面を差し替えました。             |
| 3  | 3-b | 追加 | 3.1     | 決算報告書      | [自動仕訳更新] ボタンの説明を追加しました。    |
| 4  | 3-b | 追加 | 3.1.1   | 決算報告書を作成す  | リード文に参照先を追加しました。           |
|    |     |    |         | る          |                            |
| 5  | 3-b | 修正 | 3.1.1   | 決算報告書を作成す  | メイン画面を差し替えしました。            |
|    |     |    |         | る          |                            |
| 6  | 3-b | 修正 | 3.1.2   | 決算報告書を印刷す  | メイン画面を差し替えしました。            |
|    |     |    |         | 3          |                            |
|    |     |    |         |            |                            |
| 7  | 3-b | 修正 | 3.1.2   | 決算報告書を印刷す  | 手順②の説明を修正しました。             |
|    |     |    |         | る          |                            |
| 8  | 3-b | 追加 | 3.1.2.1 | 印刷時に確認メッセ  | 表に「未作成の自動仕訳がある場合」の説明を追加しまし |
|    |     |    |         | ージが表示された場  | た。                         |
|    |     |    |         | 合          |                            |

| No | 版数  | 分類 | 見出      | 出し No • 名称                      | 改訂内容                                                     |
|----|-----|----|---------|---------------------------------|----------------------------------------------------------|
| 9  | 3-b | 修正 | 3.1.3   | 注記表をダウンロー<br>ドして編集する            | リード文の説明を修正しました。                                          |
| 10 | 3-b | 修正 | 3.1.3   | 注記表をダウンロー<br>ドして編集する            | メイン画面を差し替えました。                                           |
| 11 | 3-b | 修正 | 3.2     | キャッシュ・フロー計<br>算書                | リード文を修正しました。                                             |
| 12 | 3-b | 修正 | 3.2     | キャッシュ・フロー計<br>算書                | メイン画面を差し替えました。                                           |
| 13 | 3-b | 追加 | 3.2     | キャッシュ・フロー計<br>算書                | [アプリケーションツールバー] に [印刷] [精算表] [自<br>動仕訳更新] ボタンの説明を追加しました。 |
| 14 | 3-b | 追加 | 3.2     | キャッシュ・フロー計<br>算書                | [表示条件エリア]の説明を追加しました。                                     |
| 15 | 3-b | 削除 | 3.2     | キャッシュ・フロー計<br>算書                | [集計月]の説明を削除しました。                                         |
| 16 | 3-b | 追加 | 3.2     | キャッシュ・フロー計<br>算書                | [表示条件エリア]の下に[集計]ボタンの説明を追加しました。                           |
| 17 | 3-b | 修正 | 3.2     | キャッシュ・フロー計<br>算書                | [表示エリア] の説明を修正しました。                                      |
| 18 | 3-b | 修正 | 3.2.1   | キャッシュ・フロー計<br>算書起動時の確認メ<br>ッセージ | (4)の参照先を修正しました。                                          |
| 19 | 3-b | 修正 | 3.2.1   | キャッシュ・フロー計<br>算書起動時の確認メ<br>ッセージ | (5)の参照先を修正しました。                                          |
| 20 | 3-b | 修正 | 3.2.2   | キャッシュ・フロー計<br>算書を作成する→          | 見出し名を修正しました。                                             |
| 21 | 3-b | 修正 | 3.2.2   | キャッシュ・フロー計<br>算書を作成・印刷する        | リード文の参照先を修正しました。                                         |
| 22 | 3-b | 修正 | 3.2.2   | キャッシュ・フロー計<br>算書を作成・印刷する        | 手順①の説明を修正しました。                                           |
| 23 | 3-b | 修正 | 3.2.2   | キャッシュ・フロー計<br>算書を作成・印刷する        | 手順②の説明を修正し、参照先を追加しました。                                   |
| 24 | 3-b | 修正 | 3.2.2   | キャッシュ・フロー計<br>算書を作成・印刷する        | 手順③の説明を修正し、画面を追加しました。                                    |
| 25 | 3-b | 削除 | 3.2.2   | キャッシュ・フロー計<br>算書を作成・印刷する        | 手順③の参照先を削除しました。                                          |
| 26 | 3-b | 修正 | 3.2.2   | キャッシュ・フロー計<br>算書を作成・印刷する        | 手順④~⑥の説明を修正しました。                                         |
| 27 | 3-b | 修正 | 3.2.3   | 精算表の科目内訳を<br>確認する               | 見出し番号および見出し名を変更しました。                                     |
| 28 | 3-b | 修正 | 3.2.3   | 精算表の科目内訳を<br>確認する               | メイン画面を差し替えました。                                           |
| 29 | 3-b | 追加 | 3.2.3   | 精算表の科目内訳を<br>確認する               | 手順⑤に参照先を追加しました。                                          |
| 30 | 3-b | 修正 | 3.2.3.1 | 調整額を入力する                        | 見出し番号を修正しました。                                            |
| 31 | 3-b | 追加 | 3.2.3.1 | 調整額を入力する                        | リード文に参照先を追加しました。                                         |
| 32 | 3-b | 修正 | 3.2.3.2 | 調整額を入力してい<br>る場合に表示される<br>メッセージ | 見出し番号および見出し名を変更しました。                                     |
| 33 | 3-b | 修正 | 3.2.3.2 | 調整額を入力してい<br>る場合に表示される<br>メッセージ | 説明全体を修正し、画面を追加しました。                                      |
| 34 | 3-b | 修正 | 3.2.3.3 | 精算表を印刷する                        | 見出し番号を修正しました。                                            |
| 35 | 3-b | 修正 | 3.2.3.3 | 精算表を印刷する                        | リード文の説明を修正し、参照先を追加しました。                                  |
| 36 | 3-b | 修正 | 3.2.3.3 | 精算表を印刷する                        | メイン画面を差し替えました。                                           |
| 37 | 3-b | 追加 | 3.2.3.3 | 精算表を印刷する                        | 手順②に画面を追加しました。                                           |
| 38 | 3-b | 修正 | 3.2.3.3 | 精算表を印刷する                        | 手順③の説明を修正しました。                                           |

| No | 版数  | 分類 | 見出      | 出し No・名称              | 改訂内容                                                                              |
|----|-----|----|---------|-----------------------|-----------------------------------------------------------------------------------|
| 39 | 3-b | 削除 | 3.2.5   | キャッシュ・フロー計<br>算書を印刷する | 見出しを削除しました。                                                                       |
| 40 | 3-b | 修正 | 4.1     | 分析グラフ                 | メイン画面を差し替えました。                                                                    |
| 41 | 3-b | 追加 | 4.1     | 分析グラフ                 | [アプリケーションツールバー]の[計算明細書]ボタンの下に[自動仕訳更新]ボタンの形に[1000000000000000000000000000000000000 |
| 42 | 3-b | 追加 | 4.1     | 分析グラフ                 | [表示条件エリア]の下に[集計]ボタンの説明を追加しました。                                                    |
| 43 | 3-b | 修正 | 4.1     | 分析グラフ                 | [表示エリア] の説明を修正しました。                                                               |
| 44 | 3-b | 修正 | 4.1.1   | 分析グラフを表示す<br>る        | メイン画面を差し替えました。                                                                    |
| 45 | 3-b | 修正 | 4.1.1   | 分析グラフを表示す<br>る        | 手順④の説明を修正しました。                                                                    |
| 46 | 3-b | 修正 | 4.1.1   | 分析グラフを表示す<br>る        | 手順⑤の説明を修正し、画面を追加しました。                                                             |
| 47 | 3-b | 追加 | 4.1.1   | 分析グラフを表示す<br>る        | 手順⑥を追加しました。                                                                       |
| 48 | 3-b | 修正 | 4.1.1.1 | 帳票種別の詳細説明             | [経営計数分析表] の画面を差し替えました。                                                            |
| 49 | 3-b | 修正 | 4.1.1.1 | 帳票種別の詳細説明             | [比較貸借対照表] の画面を差し替えました。                                                            |
| 50 | 3-b | 修正 | 4.1.1.1 | 帳票種別の詳細説明             | [比較損益計算書] の画面を差し替えました。                                                            |
| 51 | 3-b | 修正 | 4.1.1.1 | 帳票種別の詳細説明             | [月別売上実績表] の画面を差し替えました。                                                            |
| 52 | 3-b | 修正 | 4.1.1.1 | 帳票種別の詳細説明             | [損益分岐点図表] の画面を差し替えました。                                                            |
| 53 | 3-b | 修正 | 4.1.1.1 | 帳票種別の詳細説明             | [経営分析レーダーチャート]の画面をすべて差し替えました。                                                     |
| 54 | 3-b | 修正 | 4.1.2   | 分析グラフを印刷す<br>る        | リード文を修正ました。                                                                       |
| 55 | 3-b | 修正 | 4.1.2   | 分析グラフを印刷す<br>る        | メイン画面を差し替えました。                                                                    |
| 56 | 3-b | 修正 | 4.1.2   | 分析グラフを印刷す<br>る        | 手順①~③の説明を修正しました。                                                                  |
| 57 | 3-b | 削除 | 4.1.2   | 分析グラフを印刷す<br>る        | 手順④の説明を削除しました。                                                                    |
| 58 | 3-b | 修正 | 4.1.2.1 | 経営分析計算明細書<br>を印刷する    | メイン画面を差し替えました。                                                                    |

| No | 版数  | 分類 | 見出    | 出し No • 名称           | 改訂内容                                     |
|----|-----|----|-------|----------------------|------------------------------------------|
| 1  | 3-c | 修正 | 1.1   | 決算業務の流れ              | 「決算後の作業」および「個人番号の操作履歴参照」の<br>参照先を修正しました。 |
| 2  | 3-c | 修正 | 1.2   | 決算業務のメニュー<br>体系      | 画面を差し替えました。                              |
| 3  | 3-c | 追加 | 1.3   | 業務ごとの主な処理            | 出力に「減価償却費仕訳連動」の説明および参照先を追<br>加しました。      |
| 4  | 3-c | 修正 | 2.3   | 決算整理仕訳(減価<br>償却)について | リード文を修正しました。                             |
| 5  | 3-c | 追加 | 2.3   | 決算整理仕訳(減価<br>償却)について | 参照先を追加しました。                              |
| 6  | 3-c | 追加 | 6     | 減価償却費仕訳を作<br>成する     | 見出しを追加しました。                              |
| 7  | 3-c | 修正 | 7     | 決算更新を行う              | 見出し「6」の追加に伴い、見出し番号を修正しました。               |
| 8  | 3-c | 修正 | 7.1   | 次期データ作成              | 見出し「6」の追加に伴い、見出し番号を修正しまし<br>た。           |
| 9  | 3-c | 修正 | 7.1.1 | 次期データ作成の流<br>れ       | 見出し「6」の追加に伴い、見出し番号を修正しまし<br>た。           |
| 10 | 3-c | 修正 | 7.1.2 | 翌期に移送される情<br>報       | 見出し「6」の追加に伴い、見出し番号を修正しました。               |

#### 事業者機能 Ⅲ.決算業務編

| No | 版数  | 分類 | 見       | 出し No • 名称                     | 改訂内容                           |
|----|-----|----|---------|--------------------------------|--------------------------------|
| 11 | 3-c | 修正 | 7.1.2   | 翌期に移送される情<br>報                 | 「●固定資産台帳」の説明を修正しました。           |
| 12 | 3-с | 修正 | 7.1.3   | 次期データを作成す<br>る                 | 見出し「6」の追加に伴い、見出し番号を修正しまし<br>た。 |
| 13 | 3-c | 修正 | 7.1.3.1 | 次期データ作成時の<br>確認メッセージ           | 見出し「6」の追加に伴い、見出し番号を修正しまし<br>た。 |
| 14 | 3-c | 修正 | 7.2     | 残高再移送処理                        | 見出し「6」の追加に伴い、見出し番号を修正しました。     |
| 15 | 3-c | 修正 | 7.2.1   | 残高再移送処理の流<br>れ                 | 見出し「6」の追加に伴い、見出し番号を修正しまし<br>た。 |
| 16 | 3-c | 修正 | 7.2.2   | 翌期に移送される情<br>報                 | 見出し「6」の追加に伴い、見出し番号を修正しました。     |
| 17 | 3-c | 修正 | 7.2.2   | 翌期に移送される情<br>報                 | 「●固定資産台帳」の説明を修正しました。           |
| 18 | 3-c | 削除 | 7.2.2   | 翌期に移送される情<br>報                 | 「●固定資産台帳」の参照先を削除しました。          |
| 19 | 3-c | 修正 | 7.2.3   | 残高再移送処理を行<br>う                 | 見出し「6」の追加に伴い、見出し番号を修正しまし<br>た。 |
| 20 | 3-с | 修正 | 7.2.3.1 | 残高再移送処理時の<br>エラーメッセージと<br>対処方法 | 見出し「6」の追加に伴い、見出し番号を修正しました。     |
| 21 | 3-c | 修正 | 8       | 個人番号の操作履歴<br>を出力する             | 見出し「6」の追加に伴い、見出し番号を修正しまし<br>た。 |
| 22 | 3-c | 修正 | 8.1     | 履歴情報参照                         | 見出し「6」の追加に伴い、見出し番号を修正しました。     |
| 23 | 3-c | 修正 | 8.1.1   | 操作履歴を出力する                      | 見出し「6」の追加に伴い、見出し番号を修正しました。     |
| 24 | 3-c | 修正 | 8.1.1.1 | 抽出条件                           | 見出し「6」の追加に伴い、見出し番号を修正しました。     |
| 25 | 3-c | 修正 | 8.1.2   | 出力項目                           | 見出し「6」の追加に伴い、見出し番号を修正しました。     |

| No | 版数  | 分類 | 見出      | 出し No • 名称                  | 改訂内容                                                                                              |
|----|-----|----|---------|-----------------------------|---------------------------------------------------------------------------------------------------|
| 1  | 3-d | 修正 | 3       | 決算書を作成する                    | リード文を修正しました。                                                                                      |
| 2  | 3-d | 追加 | 3       | 決算書を作成する                    | 補足説明「決算書の起動時にメッセージが表示される場<br>合について」を追加しました。                                                       |
| 3  | 3-d | 修正 | 3.1.2   | 決算報告書を印刷す<br>る              | 手順①の参照先を修正しました。                                                                                   |
| 4  | 3-d | 修正 | 3.1.2.1 | 印刷時に表示される<br>確認メッセージ        | 見出し名を修正しました。                                                                                      |
| 5  | 3-d | 追加 | 7.1.3   | 次期データを作成す<br>る              | 手順④に参照先を追加しました。                                                                                   |
| 6  | 3-d | 修正 | 7.1.3.1 | 次期データ作成時に<br>表示されるメッセー<br>ジ | 見出し名を修正しました。                                                                                      |
| 7  | 3-d | 修正 | 7.1.3.1 | 次期データ作成時に<br>表示されるメッセー<br>ジ | リード文を修正しました。                                                                                      |
| 8  | 3-d | 追加 | 7.1.3.1 | 次期データ作成時に<br>表示されるメッセー<br>ジ | (1)として、「「184 繰延税金資産」「326 繰延税<br>金負債」に仕訳、残高または経過月発生高が登録されて<br>いる場合」の説明を追加しました。                     |
| 9  | 3-d | 修正 | 7.1.3.1 | 次期データ作成時に<br>表示されるメッセー<br>ジ | 「(2)「月次確定」が行われていない場合」、「(3)<br>「決算確定」が行われていない場合」、「(4)翌期3<br>か月の仕訳データが「月次確定」されている場合」の説<br>明を修正しました。 |

4/6

#### 事業者機能 Ⅲ.決算業務編

| No | 版数  | 分類 | 見出      | 出し No • 名称                    | 改訂内容                                               |
|----|-----|----|---------|-------------------------------|----------------------------------------------------|
| 1  | 3-е | 修正 | 6.7     | 減価償却費仕訳連動                     | 「●仕訳例」(例3)の1 画面目のキャプションを修正<br>しました。                |
| 2  | 3-е | 修正 | 6.7     | 減価償却費仕訳連動                     | 「●仕訳例」(例3)の2 画面目のキャプションを修正<br>しました。                |
| 3  | 3-е | 修正 | 6.7     | 減価償却費仕訳連動                     | 「●仕訳例」(例3)の「『仕訳連動』によって作成さ<br>わる白動仕訳」の1行日の日付を修正しました |
|    |     |    |         |                               |                                                    |
| No | 版数  | 分類 | 見出      | 出し No • 名称                    | 改訂内容                                               |
| 1  | 3-f | 修正 | 1.4.4   | トップ画面の構成                      | 【事業者名・年度】の説明を修正し、画面を追加しました。                        |
| 2  | 3-f | 追加 | 1.10    | 日付の入力                         | 見出しを追加しました。                                        |
| 3  | 3-f | 修正 | 3.1.2   | 決算報告書を印刷す<br>る                | 手順②の画面を差し替えました。                                    |
| 4  | 3-f | 修正 | 3.2.2   | キャッシュ・フロー計<br>算書を作成・印刷する      | 手順⑤の画面を差し替えました。                                    |
| 5  | 3-f | 修正 | 3.2.3.3 | 精算表を印刷する                      | 手順③の画面を差し替えました。                                    |
| 6  | 3-f | 修正 | 4.1.2   | 分析グラフを印刷す<br>る                | 手順②の画面を差し替えました。                                    |
| 7  | 3-f | 修正 | 4.1.2.1 | 経営分析計算明細書<br>を印刷する            | 手順②の画面を差し替えました。                                    |
| 8  | 3-f | 修正 | 5.1.12  | 固定資産台帳を印刷<br>する               | 手順②の画面を差し替えました。                                    |
| 9  | 3-f | 修正 | 6.6.1   | 減価償却費仕訳連動<br>情報確認リストを印<br>刷する | 手順②の画面を差し替えました。                                    |
| No | 版数  | 分類 | 見       | 出し No・名称                      | 改訂内容                                               |
| 1  | 3-g | 修正 | 1.4.1   | <br>『ネット de 記帳』を<br>記動する      | 手順①の説明を修正し、手順②を削除しました。                             |
| 2  | 3-g | 修正 | 1.4.2   | ログインをする                       | 手順②の画面を差し替えました。                                    |
| 3  | 3-g | 修正 | 1.4.2   | ログインをする                       | 手順③の画面を差し替えました。                                    |
| 4  | 3-g | 修正 | 1.4.3   | パスワードを変更す<br>る                | メイン画面を差し替えました。                                     |
| 5  | 3-g | 修正 | 1.5     | 『ネット de 記帳』の<br>終了方法          | リード文の補足説明を修正しました。                                  |
| 6  | 3-g | 修正 | 1.5     | 『ネット de 記帳』の<br>終了方法          | 手順③の説明を修正しました。                                     |
| 7  | 3-g | 修正 | 1.5     | 『ネット de 記帳』の<br>終了方法          | 手順③の画面を差し替えました。                                    |
| No | 版数  | 分緪 | E!      | 出し No • 夕称                    | 改訂内容                                               |
| 1  | 3-h | 修正 | 5       | 固定資産情報を登録・                    | リード文を修正しました。                                       |
| 2  | 3-h | 追加 | 5.1.2   | □ 編乗9 る<br>□ 固定資産を新規に登        | 手順④に参照先を追加しました。                                    |
| 3  | 3-h | 追加 | 5.1.2.6 | ● 東新時に表示される                   | 見出しを追加しました。                                        |
| 4  | 3-h | 追加 | 5.1.3   | 固定資産を修正する                     | 手順④に参照先を追加しました。                                    |
| 5  | 3-h | 追加 | 5.1.4   | 固定資産を複写して<br>登録する             | 手順⑤に参照先を追加しました。                                    |
| 6  | 3-h | 修正 | 6.7     | 減価償却費仕訳連動                     | リード文を修正しました。                                       |
| 7  | 3-h | 修正 | 6.7     | 減価償却費仕訳連動                     | ●減価償却費仕訳連動で作成される仕訳の(1)個人の場<br>合の説明を修正しました          |
| 8  | 3-h | 修正 | 6.7     | 減価償却費仕訳連動                     | ●減価償却費仕訳連動で作成される仕訳の(2)法人の場合の説明を修正しました。             |

| No | 版数          | 分類 | 見出し No・名称 |           | 改訂内容                        |
|----|-------------|----|-----------|-----------|-----------------------------|
| 1  | <b>3-</b> i | 追加 | 7.1.2     | 翌期に移送される情 | 「●基本情報・会計情報」の勘定科目情報「移送される情  |
|    |             |    |           | 報         | 報」に説明を追記しました。               |
| 2  | <b>3-</b> i | 追加 | 7.1.2     | 翌期に移送される情 | 「●基本情報・会計情報」の補助関係「移送される情報」  |
|    |             |    |           | 報         | に説明を追記しました。                 |
| 3  | <b>3-</b> i | 追加 | 7.1.2     | 翌期に移送される情 | 「●基本情報・会計情報」の補助関係「移送されない情報」 |
|    |             |    |           | 報         | に説明を追記しました。                 |

| No | 版数  | 分類 | 見出しNo・名称 |                | 改訂内容                                |
|----|-----|----|----------|----------------|-------------------------------------|
| 1  | 3-ј | 修正 | 7.1.2    | 翌期に移送される情<br>報 | 「●所得税申告書」の 1 つ目、2 つ目の説明を修正しま<br>した。 |
| 2  | 3-ј | 削除 | 7.1.2    | 翌期に移送される情<br>報 | 「●所得税申告書」の3つ目の説明を削除しました。            |

| No | 版数  | 分類 | 見出       | 出しNo・名称    | 改訂内容                          |
|----|-----|----|----------|------------|-------------------------------|
| 1  | 3-k | 修正 | 1.1      | 決算業務の流れ    | 「決算業務」-「申告書の作成」の説明に記載されている    |
|    |     |    |          |            | 参照先を修正しました。                   |
| 2  | 3-k | 修正 | 1.3      | 業務ごとの主な処理  | 「出力」-《個人の場合》に記載されている参照先を修正    |
|    |     |    |          |            | しました。                         |
| 3  | 3-k | 追加 | 5.1.2.4  | [当期減価償却]タブ | [普通償却費]の後に[※]が表示される場合の説明および   |
|    |     |    |          | の詳細説明      | 画面を追加しました。                    |
| 4  | 3-k | 追加 | 5.1.2.4  | [当期減価償却]タブ | [割増 (特別) 償却費] に説明および参照先を追加しまし |
|    |     |    |          | の詳細説明      | た。                            |
| 5  | 3-k | 追加 | 5.1.2.6  | 更新時に表示される  | 「●当期の償却費合計が償却可能限度額を超えている場     |
|    |     |    |          | メッセージ      | 合」の説明および画面を追加しました。            |
| 6  | 3-k | 追加 | 5.1.12   | 固定資産台帳を印刷  | 「●固定資産台帳印刷設定」の [会計年月] に説明および  |
|    |     |    |          | する         | 参照先を追加しました                    |
| 7  | 3-k | 追加 | 5.1.12.1 | 月割の計算方法    | 見出しを追加しました。                   |
| 8  | 3-k | 修正 | 6.2      | 「減価償却費仕訳連  | 「決算業務」-「所得税申告書」-「個人決算書」内の説明   |
|    |     |    |          | 動」の流れ      | に記載されているマニュアル名を「令和 3 年」 用に修正  |
|    |     |    |          |            | しました。                         |
| 9  | 3-k | 修正 | 7.1.2    | 翌期に移送される情  | 「●所得税申告書」の「移送される情報」の説明を修正し    |
|    |     |    |          | 報          | ました。                          |

#### 事業者機能 Ⅲ.決算業務編 所得税確定申告書 平成 30 年申告分

| No | 版数  | 分類 | 見出       | 出し No • 名称                    | 改訂内容                                     |
|----|-----|----|----------|-------------------------------|------------------------------------------|
| 1  | 3-b | 修正 | 1.3.3    | トップ画面の構成                      | 【事業者名・年度】の説明を修正し、画面を追加しました。              |
| 2  | 3-b | 追加 | 1.9      | 日付の入力                         | 見出しを追加しました。                              |
| 3  | 3-b | 修正 | 3.1.21   | 不動産収入内訳で明<br>細を編集する           | メイン画面を差し替えました。                           |
| 4  | 3-b | 修正 | 3.1.22   | 不動産収入内訳で明<br>細を流用して入力す<br>る   | メイン画面を差し替えました。                           |
| 5  | 3-b | 修正 | 3.1.23   | 不動産入力の計算方<br>法を設定する           | メイン画面を差し替えました。                           |
| 6  | 3-b | 修正 | 3.1.23.1 | 指定した金額欄で年<br>額を自動計算する         | メイン画面を差し替えました。                           |
| 7  | 3-b | 修正 | 3.1.23.1 | 指定した金額欄で年<br>額を自動計算する         | 手順④の画面を差し替えました。                          |
| 8  | 3-b | 修正 | 3.1.23.2 | 不動産収入合計欄の<br>金額を強制入力する        | メイン画面を差し替えました。                           |
| 9  | 3-b | 修正 | 3.1.27.1 | 個人決算書出力の詳<br>細説明              | 手順②の画面差し替えました。                           |
| 10 | 3-b | 修正 | 3.1.27.2 | 個人決算書の印刷条<br>件設定(青色申告決算<br>書) | メイン画面を差し替えました。                           |
| 11 | 3-b | 修正 | 3.1.27.3 | 個人決算書の印刷条<br>件設定(収支内訳書)       | メイン画面を差し替えました。                           |
| 12 | 3-b | 修正 | 4.1.10.1 | 所得税申告書出力の<br>詳細説明             | 手順②の画面差し替えました。                           |
| 13 | 3-b | 修正 | 4.1.10.3 | 所得税申告書の印刷<br>条件設定             | 《医療費控除を適用している場合》の画面を差し替えま<br>した。         |
| 14 | 3-b | 修正 | 4.1.10.3 | 所得税申告書の印刷<br>条件設定             | 《セルフメディケーション税制を適用している場合》の<br>画面を差し替えました。 |

| No | 版数  | 分類 | 見出    | 出し No • 名称           | 改訂内容                   |
|----|-----|----|-------|----------------------|------------------------|
| 1  | 3-c | 修正 | 1.3.1 | 『ネット de 記帳』を<br>起動する | 手順①の説明を修正し、手順②を削除しました。 |
| 2  | 3-c | 修正 | 1.3.2 | ログインをする              | 手順②の画面を差し替えました。        |
| 3  | 3-c | 修正 | 1.3.2 | ログインをする              | 手順③の画面を差し替えました。        |
| 4  | 3-с | 修正 | 1.3.3 | パスワードを変更す<br>る       | メイン画面を差し替えました。         |
| 5  | 3-c | 修正 | 1.4   | 『ネット de 記帳』の<br>終了方法 | リード文の補足説明を修正しました。      |
| 6  | 3-с | 修正 | 1.4   | 『ネット de 記帳』の<br>終了方法 | 手順③の説明を修正しました。         |
| 7  | 3-c | 修正 | 1.4   | 『ネット de 記帳』の<br>終了方法 | 手順③の画面を差し替えました。        |

1/1

| No | 版数  | 分類 | 見出      | 出し No • 名称 | 改訂内容                        |
|----|-----|----|---------|------------|-----------------------------|
| 1  | 3-b | 修正 | 4.1.8.1 | 入力検証・チェック判 | 「●メッセージー覧」の「メッセージ表示例」の画面を差  |
|    |     |    |         | 定画面のメッセージ  | し替えました。                     |
|    |     |    |         | 一覧         |                             |
| 2  | 3-b | 修正 | 4.1.8.1 | 入力検証・チェック判 | 「●メッセージー覧」の表を「●メッセージ表示エリア   |
|    |     |    |         | 定画面のメッセージ  | 1」「●メッセージ表示エリア2」「●メッセージ表示エリ |
|    |     |    |         | 一覧         | ア3」「●メッセージ表示エリア4」としました。     |
| 3  | 3-b | 追加 | 4.1.8.1 | 入力検証・チェック判 | 「●メッセージ表示エリア2」の「医療費控除」の判定を  |
|    |     |    |         | 定画面のメッセージ  | 修正しました。                     |
|    |     |    |         | 一覧         |                             |
| 4  | 3-b | 追加 | 4.1.8.1 | 入力検証・チェック判 | 「●メッセージ表示エリア3」に「日付」の項目を追加し  |
|    |     |    |         | 定画面のメッセージ  | ました。                        |
|    |     |    |         | 一覧         |                             |
| 5  | 3-b | 修正 | 4.1.8.1 | 入力検証・チェック判 | 「●メッセージ表示エリア 4」のすべての項目の判定を  |
|    |     |    |         | 定画面のメッセージ  | 修正しました。                     |
|    |     |    |         | 一覧         |                             |

| No | 版数  | 分類 | 見出       | 出し No • 名称                       | 改訂内容                  |
|----|-----|----|----------|----------------------------------|-----------------------|
| 1  | 3-а | 修正 | 1.2      | 消費税申告書のメニ<br>ュー体系                | 画面を差し替えました。           |
| 2  | 3-а | 修正 | 1.3.2    | ログインをする                          | 手順②の画面を差し替えました。       |
| 3  | 3-а | 修正 | 1.3.2    | ログインをする                          | 手順③の画面を差し替えました。       |
| 4  | 3-а | 修正 | 1.3.2    | ログインをする                          | 手順④の画面を差し替えました。       |
| 5  | 3-а | 修正 | 1.3.3    | パスワードを変更す<br>る                   | 画面を差し替えました。           |
| 6  | 3-а | 修正 | 1.3.4    | トップ画面の構成                         | メイン画面を差し替えました。        |
| 7  | 3-а | 修正 | 1.3.4    | トップ画面の構成                         | 【事業者名・年度】の説明を修正しました。  |
| 8  | 3-а | 追加 | 1.3.4    | トップ画面の構成                         | 【事業者名・年度】に参照先を追加しました。 |
| 9  | 3-а | 修正 | 1.4      | 『ネット de 記帳』の<br>終了方法             | リード文「注意」の説明を修正しました。   |
| 10 | 3-а | 修正 | 1.4      | 『ネット de 記帳』の<br>終了方法             | 手順①の画面を差し替えました。       |
| 11 | 3-а | 修正 | 1.4      | 『ネット de 記帳』の<br>終了方法             | 手順③の説明を修正しました。        |
| 12 | 3-а | 修正 | 1.4      | 『ネット de 記帳』の<br>終了方法             | 手順③の画面を差し替えました。       |
| 13 | 3-а | 修正 | 2.1.5    | 事業者情報を取り込<br>む                   | 手順②の画面を差し替えました。       |
| 14 | 3-а | 修正 | 3.1.15.1 | 消費税申告書出力の<br>詳細説明                | 手順②の説明を修正しました。        |
| 15 | 3-а | 修正 | 3.1.15.1 | 消費税申告書出力の<br>詳細説明                | 手順②のの画面を差し替えました。      |
| 16 | 3-а | 修正 | 3.1.15.1 | 消費税申告書出力の<br>詳細説明                | 手順③の説明を修正しました。        |
| 17 | 3-а | 修正 | 3.1.15.2 | [印刷]ボタンクリッ<br>ク時にエラーが表示<br>された場合 | メイン画面を差し替えました。        |
| 18 | 3-а | 修正 | 3.1.15.2 | [印刷]ボタンクリッ<br>ク時にエラーが表示<br>された場合 | 手順③の画面を差し替えました。       |
| 19 | 3-а | 修正 | 3.1.15.3 | 「原則課税」の印刷条<br>件設定                | メイン画面を差し替えました.        |
| 20 | 3-а | 修正 | 3.1.15.4 | 「簡易課税」の印刷条<br>件設定                | メイン画面を差し替えました。        |
| 21 | 3-а | 修正 | 3.1.15.5 | 「中間申告書」の印刷<br>条件設定               | メイン画面を差し替えました。        |

| No | 版数  | 分類 | 見出    | 出し No・名称  | 改訂内容                       |
|----|-----|----|-------|-----------|----------------------------|
| 1  | 3-b | 追加 | 1.1   | 消費税申告書作成の | 「消費税申告書の作成」に説明および参照先を追加しま  |
|    |     |    |       | 流れ        | した。                        |
| 2  | 3-b | 修正 | 1.1   | 消費税申告書作成の | 「消費税申告書の印刷」の参照先を修正しました。    |
|    |     |    |       | 流れ        |                            |
| 3  | 3-b | 修正 | 1.5.1 | 消費税申告書の画面 | メイン画面を差し替えました。             |
|    |     |    |       | 構成        |                            |
| 4  | 3-b | 修正 | 3     | 消費税申告書を作成 | リード文を修正しました。               |
|    |     |    |       | する        |                            |
| 5  | 3-b | 修正 | 3.1   | 消費税申告書    | 見出し名を修正し、説明を「3.1.1」から移動しまし |
|    |     |    |       | →消費税申告書作成 | た。                         |
|    |     |    |       | の流れ(詳細)   |                            |
| 6  | 3-b | 追加 | 3.1   | 消費税申告書作成の | 表に、タイトル「●通常の流れ(法人および計算表を作  |
|    |     |    |       | 流れ(詳細)    | 成しない個人)」を追加しました。           |
| 7  | 3-b | 修正 | 3.1   | 消費税申告書作成の | 「●通常の流れ(法人および計算表を作成しない個    |
|    |     |    |       | 流れ(詳細)    | 人)」の「申告回数の設定」の参照先を修正しました。  |
| 8  | 3-b | 修正 | 3.1   | 消費税申告書作成の | 「●通常の流れ(法人および計算表を作成しない個    |
|    |     |    |       | 流れ(詳細)    | 人)」の「過去情報の設定」の参照先を修正しました。  |

| No | 版数  | 分類 | 見       | 出し No・名称                                  | 改訂内容                                                       |
|----|-----|----|---------|-------------------------------------------|------------------------------------------------------------|
| 9  | 3-b | 修正 | 3.1     | 消費税申告書作成の<br>流れ(詳細)                       | 「●通常の流れ(法人および計算表を作成しない個<br>人)」の「申告書の選択」の参照先を修正しました。        |
| 10 | 3-b | 追加 | 3.1     | 消費税申告書作成の<br>流れ(詳細)                       | 「●通常の流れ(法人および計算表を作成しない個<br>人)」に「基礎金額の登録」を追加しました。           |
| 11 | 3-b | 修正 | 3.1     | 消費税申告書作成の<br>流れ(詳細)                       | 「●通常の流れ(法人および計算表を作成しない個<br>人)   の「申告書の入力   の参照先を修正しました。    |
| 12 | 3-b | 追加 | 3.1     | 消費税申告書作成の流れ(詳細)                           | 「●通常の流れ(法人および計算表を作成しない個<br>人)   に「入力検証   を追加しました。          |
| 13 | 3-b | 修正 | 3.1     | 消費税申告書作成の流れ(詳細)                           | 「●通常の流れ(法人および計算表を作成しない個<br>人)」の「電子申告チェック」の参照先を修正しまし<br>た。  |
| 14 | 3-b | 修正 | 3.1     | 消費税申告書作成の<br>流れ(詳細)                       | 「●通常の流れ(法人および計算表を作成しない個<br>人)」の「「入力完了」」の参照先を修正しました。        |
| 15 | 3-b | 修正 | 3.1     | 消費税申告書作成の<br>流れ(詳細)                       | 「●通常の流れ(法人および計算表を作成しない個<br>人)」の「消費税申告書の印刷」の参照先を修正しまし<br>た。 |
| 16 | 3-b | 追加 | 3.1     | 消費税申告書作成の<br>流れ(詳細)                       | 「●計算表を作成する場合の流れ(個人のみ)」の表を<br>追加しました。                       |
| 17 | 3-b | 削除 | 3.1.1   | 消費税申告書作成の<br>流れ                           | 見出しを削除し、説明を「3.1」に移動しました。                                   |
| 18 | 3-b | 削除 | 3.1.2   | 消費税計算情報を設<br>定する                          | 見出しを削除し、説明を「3.2.1」に移動しました。                                 |
| 19 | 3-b | 削除 | 3.1.2.1 | [消費税計算情報]<br>タブ                           | 見出しを削除し、説明を「3.2.1.1」に移動しました。                               |
| 20 | 3-b | 削除 | 3.1.2.2 | [過去情報設定]タ<br>ブ                            | 見出しを削除し、説明を「3.2.1.2」に移動しました。                               |
| 21 | 3-b | 削除 | 3.1.2.3 | 中間申告回数を自動<br>設定する                         | 見出しを削除し、説明を「3.2.1.3」に移動しました。                               |
| 22 | 3-b | 削除 | 3.1.2.4 | 前々期の「基準期間<br>の課税売上高」が5<br>千万円を超えている<br>場合 | 見出しを削除し、説明を「3.2.1.4」に移動しました。                               |
| 23 | 3-b | 削除 | 3.1.3   | 申告書を選択する                                  | 見出しを削除し、説明を「3.3.1」に移動しました。                                 |
| 24 | 3-b | 削除 | 3.1.3.1 | 「個人番号」未連携<br>のメッセージが表示<br>された場合           | 見出しを削除し、説明を「3.3.1.1」に移動しました。                               |
| 25 | 3-b | 削除 | 3.1.3.2 | 「法人番号」未登録<br>のメッセージが表示<br>された場合           | 見出しを削除し、説明を「3.3.1.1」に移動しました。                               |
| 26 | 3-b | 削除 | 3.1.4   | 仕訳データの集計期<br>間を変更する                       | 見出しを削除し、説明を「3.3.2」に移動しました。                                 |
| 27 | 3-b | 削除 | 3.1.4.1 | 集計期間変更時にメ<br>ッセージが表示され<br>た場合             | 見出しを削除し、説明を「3.3.2.1」に移動しました。                               |
| 28 | 3-b | 削除 | 3.1.5   | 申告書・付表を入力<br>する                           | 見出しを削除し、説明を「3.5.1」に移動しました。                                 |
| 29 | 3-b | 削除 | 3.1.5.1 | 個人番号について                                  | 見出しを削除し、説明を「3.5.1.3」に移動しました。                               |
| 30 | 3-b | 削除 | 3.1.5.2 | 再計算が必要な場合<br>に表示されるメッセ<br>ージ              | 見出しを削除しました。                                                |
| 31 | 3-b | 削除 | 3.1.5.3 | 簡便法の計算につい<br>て                            | 見出しを削除し、説明を「3.5.1.5」に移動しました。                               |
| 32 | 3-b | 削除 | 3.1.6   | 申告書を再計算する                                 | 見出しを削除しました。                                                |
| 33 | 3-b | 削除 | 3.1.6.1 | 申告書の再計算時に<br>メッセージが表示さ<br>れた場合            | 見出しを削除しました。                                                |
| 34 | 3-b | 削除 | 3.1.6.2 | 付表 5-(2)の計算<br>について                       | 見出しを削除し、説明を「3.5.3.1」に移動しました。                               |

| No | 版数  | 分類 | 見出       | 出し No • 名称                       | 改訂内容                         |
|----|-----|----|----------|----------------------------------|------------------------------|
| 35 | 3-b | 削除 | 3.1.7    | 課税期間を変更する                        | 見出しを削除し、説明を「3.5.5」に移動しました。   |
| 36 | 3-b | 削除 | 3.1.7.1  | 課税期間変更時にエ<br>ラーが発生した場合           | 見出しを削除し、説明を「3.5.5.1」に移動しました。 |
| 37 | 3-b | 削除 | 3.1.8    | 調整消費税等を入力<br>する                  | 見出しを削除しました。                  |
| 38 | 3-b | 削除 | 3.1.8.1  | 詳細説明                             | 見出しを削除しました。                  |
| 39 | 3-b | 削除 | 3.1.8.2  | 調整消費税等の入力<br>でエラーが発生した<br>場合     | 見出しを削除しました。                  |
| 40 | 3-b | 削除 | 3.1.9    | 金額修正を行う                          | 見出しを削除しました。                  |
| 41 | 3-b | 削除 | 3.1.9.1  | 「原則課税」の金額<br>修正の詳細説明             | 見出しを削除しました。                  |
| 42 | 3-b | 削除 | 3.1.9.2  | 「簡易課税」の金額<br>修正の詳細説明             | 見出しを削除しました。                  |
| 43 | 3-b | 削除 | 3.1.9.3  | 特定課税仕入を入力<br>する                  | 見出しを削除しました。                  |
| 44 | 3-b | 削除 | 3.1.9.4  | 営む事業を変更する                        | 見出しを削除しました。                  |
| 45 | 3-b | 削除 | 3.1.9.5  | 更新時のエラーメッ<br>セージ・警告メッセ<br>ージ     | 見出しを削除しました。                  |
| 46 | 3-b | 削除 | 3.1.9.6  | 旧税率の金額修正                         | 見出しを削除しました。                  |
| 47 | 3-b | 削除 | 3.1.10   | 金額修正を解除する                        | 見出しを削除しました。                  |
| 48 | 3-b | 削除 | 3.1.11   | 申告書・付表の入力<br>項目                  | 見出しを削除しました。                  |
| 49 | 3-b | 削除 | 3.1.11.1 | 「原則課税」の申告<br>書・付表の入力項目           | 見出しを削除し、説明を「3.5.1.1」に移動しました。 |
| 50 | 3-b | 削除 | 3.1.11.2 | 「簡易課税」の申告<br>書・付表の入力項目           | 見出しを削除し、説明を「3.5.1.2」に移動しました。 |
| 51 | 3-b | 削除 | 3.1.11.3 | 中間申告書の申告<br>書・付表の入力項目            | 見出しを削除し、説明を「3.5.2」に移動しました。   |
| 52 | 3-b | 削除 | 3.1.12   | マイナス金額発生時<br>の計算および出力            | 見出しを削除し、説明を「3.5.3」に移動しました。   |
| 53 | 3-b | 削除 | 3.1.12.1 | 簡易課税「付表 5-<br>(2)」の計算方法          | 見出しを削除し、説明を「3.5.3.1」に移動しました。 |
| 54 | 3-b | 削除 | 3.1.12.2 | 簡易課税「付表 4」<br>の計算方法              | 見出しを削除し、説明を「3.5.3.2」に移動しました。 |
| 55 | 3-b | 削除 | 3.1.12.3 | 簡易課税「付表 5」<br>の計算方法              | 見出しを削除し、説明を「3.5.3.3」に移動しました。 |
| 56 | 3-b | 削除 | 3.1.12.4 | マイナス金額をゼロ<br>に置き換える項目<br>(原則課税)  | 見出しを削除し、説明を「3.5.3.4」に移動しました。 |
| 57 | 3-b | 削除 | 3.1.12.5 | マイナス金額をゼロ<br>に置き換える項目<br>(簡易課税)  | 見出しを削除し、説明を「3.5.3.5」に移動しました。 |
| 58 | 3-b | 削除 | 3.1.13   | 電子申告データの仕<br>様に適合しているか<br>チェックする | 見出しを削除し、説明を「3.5.6」に移動しました。   |
| 59 | 3-b | 削除 | 3.1.13.1 | 国税電子申告エラー<br>チェックで表示され<br>るメッセージ | 見出しを削除し、説明を「3.5.6.1」に移動しました。 |
| 60 | 3-b | 削除 | 3.1.13.2 | 電子申告エラーチェ<br>ック結果の保存             | 見出しを削除し、説明を「3.5.6.2」に移動しました。 |
| 61 | 3-b | 削除 | 3.1.14   | 入力完了にチェック<br>をつける(入力完了<br>ナビボタン) | 見出しを削除し、説明を「3.7.1」に移動しました。   |

| No | 版数  | 分類 | 見出       | 出し No・名称                          | 改訂内容                                                          |
|----|-----|----|----------|-----------------------------------|---------------------------------------------------------------|
| 62 | 3-b | 削除 | 3.1.14.1 | 中間申告書の電子申<br>告データ作成につい<br>て       | 見出しを削除し、説明を「3.7.1.1」に移動しました。                                  |
| 63 | 3-b | 削除 | 3.1.14.2 | 申告書の参照モード<br>表示                   | 見出しを削除し、説明を「3.7.1.2」に移動しました。                                  |
| 64 | 3-b | 削除 | 3.1.14.3 | 入力完了チェックを<br>解除する                 | 見出しを削除し、説明を「3.7.2」に移動しました。                                    |
| 65 | 3-b | 削除 | 3.1.15   | 消費税申告書を印刷<br>する                   | 見出しを削除し、説明を「3.8」に移動しました。                                      |
| 66 | 3-b | 削除 | 3.1.15.1 | 消費税申告書出力の<br>詳細説明                 | 見出しを削除し、説明を「3.8.1」に移動しました。                                    |
| 67 | 3-b | 削除 | 3.1.15.2 | [印刷] ボタンクリ<br>ック時にエラーが表<br>示された場合 | 見出しを削除し、説明を「3.8.1.2」に移動しました。                                  |
| 68 | 3-b | 削除 | 3.1.15.3 | 「原則課税」の印刷<br>条件設定                 | 見出しを削除し、説明を「3.8.1.3」に移動しました。                                  |
| 69 | 3-b | 削除 | 3.1.15.4 | 「簡易課税」の印刷<br>条件設定                 | 見出しを削除し、説明を「3.8.1.4」に移動しました。                                  |
| 70 | 3-b | 削除 | 3.1.15.5 | 中間申告書の印刷条<br>件設定                  | 見出しを削除し、説明を「3.8.1.5」に移動しました。                                  |
| 71 | 3-b | 追加 | 3.2      | 消費税計算情報                           | 見出しを追加しました。                                                   |
| 72 | 3-b | 追加 | 3.2.1    | 消費税計算情報を設<br>定する                  | 見出しを追加し、説明を「3.1.2」から移動しました。                                   |
| 73 | 3-b | 追加 | 3.2.1    | 消費税計算情報を設<br>定する                  | 補足説明を追加しました。                                                  |
| 74 | 3-b | 修正 | 3.2.1    | 消費税計算情報を設<br>定する                  | メイン画面を差し替えました。                                                |
| 75 | 3-b | 追加 | 3.2.1.1  | [消費税計算情報]<br>タブ                   | 見出しを追加し、説明を「3.1.2.1」から移動しました。                                 |
| 76 | 3-b | 修正 | 3.2.1.1  | [消費税計算情報]<br>タブ                   | メイン画面を差し替えました。                                                |
| 77 | 3-b | 修正 | 3.2.1.1  | [消費税計算情報]<br>タブ                   | [簡便法計算区分] の参照先を修正しました。                                        |
| 78 | 3-b | 追加 | 3.2.1.1  | [確定申告回数]                          | [確定申告回数] に [計算表を作成する] の説明および<br>参照先を追加しました。                   |
| 79 | 3-b | 追加 | 3.2.1.2  | [過去情報設定]夕<br>ブ                    | 見出しを追加し、説明を「3.1.2.2」から移動しました。                                 |
| 80 | 3-b | 修正 | 3.2.1.2  | [過去情報設定]タ<br>ブ                    | メイン画面を差し替えました。                                                |
| 81 | 3-b | 追加 | 3.2.1.3  | 中間申告回数を自動<br>設定する                 | 見出しを追加し、説明を「3.1.2.3」から移動しまし<br>た。                             |
| 82 | 3-b | 修正 | 3.2.1.3  | 中間申告回数を自動<br>設定する                 | メイン画面を差し替えました。                                                |
| 83 | 3-b | 追加 | 3.2.1.4  | 前々期の「基準期間<br>の課税売上高」に関<br>するメッセージ | 見出しを追加し、説明を「3.1.2.4」から移動しました。                                 |
| 84 | 3-b | 修正 | 3.2.1.4  | 前々期の「基準期間<br>の課税売上高」に関<br>するメッセージ | リード文を修正しました。                                                  |
| 85 | 3-b | 追加 | 3.2.1.4  | 前々期の「基準期間<br>の課税売上高」に関<br>するメッセージ | 「●前々期の「基準期間の課税売上高」が未登録の場<br>合」の説明を追加しました。                     |
| 86 | 3-b | 修正 | 3.2.1.4  | 前々期の「基準期間<br>の課税売上高」に関<br>するメッセージ | 「●「簡易課税」を選択し、前々期の「基準期間の課税<br>売上高」が5千万円超の場合」として、説明を修正しま<br>した。 |
| 87 | 3-b | 追加 | 3.2.1.5  | 「計算表を作成す<br>る」のチェックにつ<br>いて       | 見出しを追加しました。                                                   |

| No  | 版数  | 分類 | 見出      | 出し No • 名称                           | 改訂内容                                       |
|-----|-----|----|---------|--------------------------------------|--------------------------------------------|
| 88  | 3-b | 追加 | 3.3     | 申告書選択                                | 見出しを追加しました。                                |
| 89  | 3-b | 追加 | 3.3.1   | 申告書を選択する                             | 見出しを追加し、説明を「3.1.3」から移動しました。                |
| 90  | 3-b | 修正 | 3.3.1   | 申告書を選択する                             | メイン画面を差し替えました。                             |
| 91  | 3-b | 修正 | 3.3.1   | 申告書を選択する                             | 手順③の参照先を修正しました。                            |
| 92  | 3-b | 修正 | 3.3.1   | 申告書を選択する                             |                                            |
| 93  | 3-b | 追加 | 3.3.1.1 | 申告書選択時に表示                            | 見出しを追加し、説明を「3.1.3.1」「3.1.3.2」から移           |
|     |     | ,  |         | されるメッセージ                             | 動しました。                                     |
| 94  | 3-b | 追加 | 3.3.2   | 仕訳データの集計期<br>間を変更する                  | 見出しを追加し、説明を「3.1.4」から移動しました。                |
| 95  | 3-b | 修正 | 3.3.2   | 仕訳データの集計期<br>間を変更する                  | リード文を修正しました。                               |
| 96  | 3-b | 修正 | 3.3.2   | 仕訳データの集計期<br>間を変更する                  | メイン画面を差し替えました。                             |
| 97  | 3-b | 修正 | 3.3.2   | 仕訳データの集計期<br>間を変更する                  | 手順①の参照先を修正しました。                            |
| 98  | 3-b | 修正 | 3.3.2   | 仕訳データの集計期<br>間を変更する                  | 手順②の説明を修正し、画面を差し替えました。                     |
| 99  | 3-b | 追加 | 3.3.2   | 仕訳データの集計期<br>間を変更する                  | 手順②に参照先を追加しました。                            |
| 100 | 3-b | 修正 | 3.3.2   | 仕訳データの集計期<br>間を変更する                  | 手順③の参照先を修正しました。                            |
| 101 | 3-b | 修正 | 3.3.2   | 仕訳データの集計期<br>間を変更する                  | 手順④の説明を修正しました。                             |
| 102 | 3-b | 追加 | 3.3.2.1 | 集計期間変更時に表<br>示されるメッセージ               | 見出しを追加し、説明を「3.1.4.1」から移動しました。              |
| 103 | 3-b | 修正 | 3.3.2.1 | 集計期間変更時に表                            | 見出し名を修正しました。                               |
| 104 | 3-b | 追加 | 3.3.2.1 | 集計期間変更時に表<br>示されるメッセージ               | 「●集計開始月より前に仕訳データがある場合」の説明<br>を追加しました       |
| 105 | 3-b | 削除 | 3.3.2.1 | 集計期間変更時に表<br>示されるメッセージ               | 「●集計期間を短縮する申告書で金額修正がされている<br>場合」の説明を削除しました |
| 106 | 3-b | 修正 | 3.3.2.1 | 集計期間変更時に表<br>示されるメッセージ               | 「●集計終了月より後に仕訳データがある場合」の説明<br>を修正しました       |
| 107 | 3-b | 追加 | 3.4     | 基礎金額                                 | 見出しを追加しました。                                |
| 108 | 3-b | 追加 | 3.5     | □□□□□□□□□□□□□□□□□□□□□□□□□□□□□□□□□□□□ | 見出しを追加しました。                                |
| 109 | 3-b | 追加 | 3.5.1   | 確定申告書を入力する                           | 見出しを追加し、説明を「3.1.5」から移動しました。                |
| 110 | 3-b | 修正 | 3.5.1   | 確定申告書を入力する                           | リード文を修正しました。                               |
| 111 | 3-b | 修正 | 3.5.1   | 確定申告書を入力す<br>る                       | メイン画面を差し替えしました。                            |
| 112 | 3-b | 修正 | 3.5.1   | 確定申告書を入力す<br>る                       | 手順①の説明および参照先を修正しました。                       |
| 113 | 3-b | 修正 | 3.5.1   | 確定申告書を入力す<br>る                       | 手順③の説明および参照先を修正しました。                       |
| 114 | 3-b | 修正 | 3.5.1   | 確定申告書を入力す<br>る                       | 手順⑤に説明を修正しました。                             |
| 115 | 3-b | 追加 | 3.5.1   | 確定申告書を入力す<br>る                       | 手順⑥を追加しました。                                |
| 116 | 3-b | 追加 | 3.5.1.1 | 「原則課税」の申告<br>書・付表について                | 見出しを追加し、説明を「3.1.11.1」から移動しました。             |
| 117 | 3-b | 修正 | 3.5.1.1 | 「原則課税」の申告<br>書・付表について                | リード文を修正しました。                               |
| 118 | 3-b | 修正 | 3.5.1.1 | 「原則課税」の申告<br>書・付表について                | 「● [申告書(一般)] タブ」の画面を差し替えしまし<br>た。          |
| 119 | 3-b | 修正 | 3.5.1.1 | 「原則課税」の申告<br>書・付表について                | 「● [別表] タブ」の画面を差し替えました。                    |

| No  | 版数  | 分類 | 見出      | 出し No • 名称              | 改訂内容                                                                    |
|-----|-----|----|---------|-------------------------|-------------------------------------------------------------------------|
| 120 | 3-b | 修正 | 3.5.1.1 | 「原則課税」の申告<br>書・付表について   | 「● [付表 1] タブ」の画面を差し替えました。                                               |
| 121 | 3-b | 修正 | 3.5.1.1 | 「原則課税」の申告<br>書・付表について   | 「● [付表 2] タブ」の画面を差し替えました。                                               |
| 122 | 3-b | 修正 | 3.5.1.1 | 「原則課税」の申告<br>書・付表について   | 「● [付表 2-(2)] タブ」の画面を差し替えました。                                           |
| 123 | 3-b | 修正 | 3.5.1.1 | 「原則課税」の申告<br>書・付表について   | 「● [還付申告明細 1/2] タブ」の画面を差し替えました。                                         |
| 124 | 3-b | 修正 | 3.5.1.1 | 「原則課税」の申告<br>書・付表について   | 「● [還付申告明細 2/2] タブ」の画面を差し替えまし<br>た。                                     |
| 125 | 3-b | 追加 | 3.5.1.1 | 「原則課税」の申告<br>書・付表について   | 「●「還付申告明細」 タブで使用できる [キャンセル]<br>ボタンについて」 の説明を追加しました。                     |
| 126 | 3-b | 追加 | 3.5.1.2 | 「簡易課税」の申告<br>書・付表について   | 見出しを追加し、説明を「3.1.11.2」から移動しました。                                          |
| 127 | 3-b | 修正 | 3.5.1.2 | 「簡易課税」の申告<br>書・付表について   | リード文を修正しました。                                                            |
| 128 | 3-b | 修正 | 3.5.1.2 | 「簡易課税」の申告<br>書・付表について   | [申告書(簡易)] タブ の画面を差し替えしました。                                              |
| 129 | 3-b | 修正 | 3.5.1.2 | 「簡易課税」の申告<br>書・付表について   | [付表 4] タブ の画面を差し替えしました。                                                 |
| 130 | 3-b | 削除 | 3.5.1.2 | 「簡易課税」の申告<br>書・付表について   | [付表 5] タブ の「課税期間の開始が平成 27 年 4 月<br>1 日以降の場合」の説明を削除しました。                 |
| 131 | 3-b | 修正 | 3.5.1.2 | 「簡易課税」の申告<br>書・付表について   | [付表5] タブ の画面を差し替えしました。                                                  |
| 132 | 3-b | 削除 | 3.5.1.2 | 「簡易課税」の申告<br>書・付表について   | [付表 5] タブ の「課税期間の開始が平成 27 年 3 月<br>31 日以前の場合」の説明および画面を削除しました。           |
| 133 | 3-b | 削除 | 3.5.1.2 | 「簡易課税」の申告<br>書・付表について   | [付表 5-(2)1/2] タブ の「課税期間の開始が平成<br>27 年 4 月 1 日以降の場合」の説明を削除しました。          |
| 134 | 3-b | 修正 | 3.5.1.2 | 「簡易課税」の申告<br>書・付表について   | [付表 5-(2) 1/2] タブ の画面を差し替えました。                                          |
| 135 | 3-b | 削除 | 3.5.1.2 | 「簡易課税」の申告<br>書・付表について   | [付表 5-(2) 1/2] タブの「課税期間の開始が平成<br>27 年 4 月 1 日以降の場合」の説明および画面を削除し<br>ました。 |
| 136 | 3-b | 修正 | 3.5.1.2 | 「簡易課税」の申告<br>書・付表について   | [付表 5-(2) 2/2] タブの画面を差し替えました。                                           |
| 137 | 3-b | 追加 | 3.5.1.3 | 個人番号について                | 見出しを追加し、説明を「3.1.5.1」から移動しました。                                           |
| 138 | 3-b | 追加 | 3.5.1.4 | 還付申告明細の自動<br>連動について     | 見出しを追加しました。                                                             |
| 139 | 3-b | 追加 | 3.5.1.5 | 簡便法の計算につい<br>て          | 見出しを追加し、説明を「3.1.5.3」から移動しました。                                           |
| 140 | 3-b | 追加 | 3.5.1.6 | 付表 5-(2)の計<br>算について     | 見出しを追加し、説明を「3.1.6.2」から移動しました。                                           |
| 141 | 3-b | 追加 | 3.5.1.6 | 付表 5-(2)の計<br>算について     | 説明を修正しました。                                                              |
| 142 | 3-b | 追加 | 3.5.2   | 中間申告書を入力す<br>る          | 見出しを追加し、説明を「3.1.5.1」から移動しました。                                           |
| 143 | 3-b | 修正 | 3.5.2   | 中間申告書を入力す<br>る          | リード文を修正しました。                                                            |
| 144 | 3-b | 修正 | 3.5.2   | 中間申告書を入力す<br>る          | メイン画面を差し替えました。                                                          |
| 145 | 3-b | 追加 | 3.5.2   | 中間申告書を入力す<br>る          | [月数計算] ボタンの説明を追加しました。                                                   |
| 146 | 3-b | 追加 | 3.5.3   | マイナス金額発生時<br>の計算および出力   | 見出しを追加し、説明を「3.1.12」から移動しました。                                            |
| 147 | 3-b | 追加 | 3.5.3.1 | 簡易課税「付表 5-<br>(2)」の計算方法 | 見出しを追加し、説明を「3.1.12.1」から移動しました。                                          |

| No  | 版数  | 分類 | 見出      | 出し No • 名称                       | 改訂内容                                                                           |
|-----|-----|----|---------|----------------------------------|--------------------------------------------------------------------------------|
| 148 | 3-b | 追加 | 3.5.3.2 | 簡易課税「付表 4」<br>の計算方法              | 見出しを追加し、説明を「3.1.12.2」から移動しました。                                                 |
| 149 | 3-b | 追加 | 3.5.3.3 | 簡易課税「付表 5」<br>の計算方法              | 見出しを追加し、説明を「3.1.12.3」から移動しました。                                                 |
| 150 | 3-b | 追加 | 3.5.3.4 | マイナス金額をゼロ<br>に置き換える項目<br>(原則課税)  | 見出しを追加し、説明を「3.1.12.4」から移動しました。                                                 |
| 151 | 3-b | 追加 | 3.5.3.5 | マイナス金額をゼロ<br>に置き換える項目<br>(簡易課税)  | 見出しを追加し、説明を「3.1.12.5」から移動しました。                                                 |
| 152 | 3-b | 追加 | 3.5.4   | 消費税基本情報を取<br>り込む                 | 見出し番号を修正しました。                                                                  |
| 153 | 3-b | 追加 | 3.5.5   | 課税期間を変更する                        | 見出しを追加し、説明を「3.1.7」から移動しました。                                                    |
| 154 | 3-b | 修正 | 3.5.5   | 課税期間を変更する                        | リード文を修正しました。                                                                   |
| 155 | 3-b | 修正 | 3.5.5   | 課税期間を変更する                        | メイン画面を差し替えました。                                                                 |
| 156 | 3-b | 修正 | 3.5.5   | 課税期間を変更する                        | 手順②の説明を修正ました。                                                                  |
| 157 | 3-b | 修正 | 3.5.5   | 課税期間を変更する                        | 手順②の画面を差し替えました。                                                                |
| 158 | 3-b | 追加 | 3.5.5   | 課税期間を変更する                        | 手順③に参照先を追加しました。                                                                |
| 159 | 3-b | 削除 | 3.5.5   | 課税期間を変更する                        | 手順④を削除しました。                                                                    |
| 160 | 3-b | 追加 | 3.5.5.1 | 課税期間変更時に表<br>示されるエラーメッ<br>セージ    | 見出しを追加し、説明を「3.1.7.1」から移動しました。                                                  |
| 161 | 3-b | 削除 | 3.5.5.1 | 課税期間変更時に表<br>示されるエラーメッ<br>セージ    | 「●課税期間を変更する申告書で金額修正がされている<br>場合」の説明および画面を削除しました。                               |
| 162 | 3-b | 追加 | 3.5.5.1 | 課税期間変更時に表<br>示されるエラーメッ<br>セージ    | 「●指定した課税期間が会計期間の範囲外のとき」および「●指定した課税期間が《申告書選択》画面の集計期<br>間の月数と一致しないとき」の説明を追加しました。 |
| 163 | 3-b | 追加 | 3.5.6   | 電子申告データの仕<br>様に適合しているか<br>チェックする | 見出しを追加し、説明を「3.1.13」から移動しました。                                                   |
| 164 | 3-b | 修正 | 3.5.6   | 電子申告データの仕<br>様に適合しているか<br>チェックする | <ul> <li>●アプリケーションツールバーの「[電子申告チェック] ボタンをクリックする」のメイン画面を差し替えました。</li> </ul>      |
| 165 | 3-b | 修正 | 3.5.6   | 電子申告データの仕<br>様に適合しているか<br>チェックする | <ul> <li>●アプリケーションツールバーの「[電子申告チェック] ボタンをクリックする」の手順③の参照先を修正しました。</li> </ul>     |
| 166 | 3-b | 修正 | 3.5.6   | 電子申告データの仕<br>様に適合しているか<br>チェックする | 「●≪終了確認≫メッセージで確認する」のメイン画面<br>を差し替えました。                                         |
| 167 | 3-b | 修正 | 3.5.6   | 電子申告データの仕<br>様に適合しているか<br>チェックする | 「●≪終了確認≫メッセージで確認する」の手順⑥の参<br>照先を修正しました。                                        |
| 168 | 3-b | 追加 | 3.5.6.1 | 国税電子申告エラー<br>チェックで表示され<br>るメッセージ | 見出しを追加し、説明を「3.1.13.1」から移動しました。                                                 |
| 169 | 3-b | 追加 | 3.5.6.2 | 電子申告エラーチェ<br>ック結果の保存             | 見出しを追加し、説明を「3.1.13.2」から移動しました。                                                 |
| 170 | 3-b | 追加 | 3.6     | 入力検証                             | 見出しを追加しました。                                                                    |
| 171 | 3-b | 追加 | 3.7     | 入力完了                             | 見出しを追加しました。                                                                    |
| 172 | 3-b | 追加 | 3.7.1   | 入力完了にチェック<br>をつける(入力完了<br>ナビボタン) | 見出しを追加し、説明を「3.1.14」から移動しました。                                                   |
| 173 | 3-b | 修正 | 3.7.1   | 入力完了にチェック<br>をつける(入力完了<br>ナビボタン) | リード文および参照先を修正しました。                                                             |

| No  | 版数  | 分類                                             | 見出      | 出し No • 名称          | 改訂内容                                   |
|-----|-----|------------------------------------------------|---------|---------------------|----------------------------------------|
| 174 | 3-b | 修正                                             | 3.7.1   | 入力完了にチェック           | メイン画面を差し替えました。                         |
|     |     |                                                |         | をつける(入力完了           |                                        |
|     |     |                                                |         | ナビボタン)              |                                        |
| 175 | 3-b | 追加                                             | 3.7.1   | 入力完了にチェック           | 手順④に参照先を追加しました。                        |
|     |     |                                                |         | をフリる(人力元」<br>ナビボタンハ |                                        |
| 176 | 3-h | 修正                                             | 371     | ノレルタンク              | 王順高の両面を羊し歩うキレた                         |
|     | 0.0 | 19 IL                                          | 0.7.1   | なつける(入力完了)          | テ展しの画面と生し自えなした。                        |
|     |     |                                                |         | ナビボタン)              |                                        |
| 177 | 3-b | 修正                                             | 3.7.1   | 入力完了にチェック           | 手順⑤の参照先を修正しました。                        |
|     |     |                                                |         | をつける(入力完了           |                                        |
|     |     |                                                |         | ナビボタン)              |                                        |
| 178 | 3-b | 追加                                             | 3.7.1.1 |                     | 見出しを追加しました。                            |
|     |     |                                                |         | 快証ナエックでエフ<br>ーがある提会 |                                        |
| 179 | 3-b | 追加                                             | 3.7.1.2 | 中間由告書の電子由           | 見出しを追加し、説明を「31141」から移動しまし、             |
|     |     | ~=.55                                          |         | 告データ作成につい           | た。                                     |
|     |     |                                                |         | τ                   |                                        |
| 180 | 3-b | 追加                                             | 3.7.1.3 | 申告書の参照モード           | 見出しを追加し、説明を「3.1.14.2」から移動しまし           |
| 101 |     | 14 <del></del>                                 | 0740    | 表示                  |                                        |
| 181 | З-р | 修止                                             | 3.7.1.3 | 甲台書の参照セート           | メイン画面を差し替えました。                         |
| 182 | 3-b | 修正                                             | 3.7.1.3 | - 衣小<br>由告書の参昭モード   | 手順④の画面を差し巻えました                         |
|     | 0.0 |                                                | 0       | 表示                  |                                        |
| 183 | 3-b | 追加                                             | 3.7.1.3 | 申告書の参照モード           | 手順④に参照先を追加しました。                        |
|     |     |                                                |         | 表示                  |                                        |
| 184 | 3-b | 修正                                             | 3.7.1.3 | 申告書の参照モード           | 手順⑤の画面を差し替えました。                        |
| 105 | 2 h | 版工                                             | 272     |                     |                                        |
| 105 | 3-0 | 修正                                             | 3.7.2   | 「大力元」テェックを<br>「解除する | 兄山しを追加し、 説明を「3.1.14.3」 から移動しよし<br>た    |
| 186 | 3-b | 修正                                             | 3.7.2   | 入力完了チェックを           | <br>メイン画面を差し替えました。                     |
|     |     |                                                |         | 解除する                |                                        |
| 187 | 3-b | 追加                                             | 3.8     | 印刷                  | 見出しを追加し、説明を「3.1.15」から移動しました。           |
| 188 | 3-b | 修正                                             | 3.8     | 印刷                  | リード文を修正しました。                           |
| 189 | 3-b | 追加                                             | 3.8     | 印刷                  | 「●帳票一覧」の表に「計算表」の項目を追加しまし               |
| 100 | 0 h | \ <u></u>                                      | 2.0     |                     |                                        |
| 190 | 3-D | 追加<br>() () () () () () () () () () () () () ( | 3.8     |                     | 「●印刷処理」の表を追加しました。                      |
| 191 | 3-0 | 追加                                             | 3.0.1   | 中古青寺を印刷9る           | 見出しを追加し、説明を   3.1.15.1] から検動しまし<br>  た |
| 192 | 3-b | 修正                                             | 3.8.1   | 申告書等を印刷する           | リード文を修正しました。                           |
| 193 | 3-b |                                                | 3.8.1   | 申告書等を印刷する           | メイン画面を差し替えました。                         |
| 194 | 3-b | <br>修正                                         | 3.8.1   | 申告書等を印刷する           | 手順①の参照先を修正しました。                        |
| 195 | 3-b |                                                | 3.8.1   | 申告書等を印刷する           | 手順②の画面を差し替えました。                        |
| 196 | 3-b | 修正                                             | 3.8.1   | 申告書等を印刷する           | 手順②の参照先を修正しました。                        |
| 197 | 3-b | 追加                                             | 3.8.1.1 | 「印刷」の入力検証           | 見出しを追加しました。                            |
|     |     | ~=.55                                          |         | チェックでエラーが           |                                        |
|     |     |                                                |         | ある場合                |                                        |
| 198 | 3-b | 追加                                             | 3.8.1.2 | [印刷] ボタンクリ          | 見出しを追加し、説明を「3.1.15.2」から移動しまし           |
|     |     |                                                |         | ック時にエラーが表           | た。                                     |
| 100 | 2 6 | 版士                                             | 2010    |                     |                                        |
| 199 | 3-0 | 修止                                             | 3.0.1.Z | [印刷] ハタンクリ          | リード又を修正しました。                           |
|     |     |                                                |         | 一示された場合             |                                        |
| 200 | 3-b | 修正                                             | 3.8.1.2 | [印刷] ボタンクリ          | メイン画面を差し替えました。                         |
|     |     |                                                |         | ック時にエラーが表           |                                        |
|     |     |                                                |         | 示された場合              |                                        |

| No  | 版数  | 分類 | 見       | 出し No • 名称                        | 改訂内容                                   |
|-----|-----|----|---------|-----------------------------------|----------------------------------------|
| 201 | 3-b | 修正 | 3.8.1.2 | [印刷] ボタンクリ<br>ック時にエラーが表<br>示された場合 | 手順③の画面を差し替えました。                        |
| 202 | 3-b | 追加 | 3.8.1.3 | 「原則課税」の印刷<br>条件設定                 | 見出しを追加し、説明を「3.1.15.3」から移動しました。         |
| 203 | 3-b | 修正 | 3.8.1.3 | 「原則課税」の印刷<br>条件設定                 | メイン画面を差し替えました。                         |
| 204 | 3-b | 追加 | 3.8.1.3 | 「原則課税」の印刷<br>条件設定                 | 「●計算表 印刷の指定」の説明を追加しました。                |
| 205 | 3-b | 修正 | 3.8.1.3 | 「原則課税」の印刷<br>条件設定                 | 「●詳細設定」の[印刷様式]の参照先を修正しまし<br>た。         |
| 206 | 3-b | 追加 | 3.8.1.3 | 「原則課税」の印刷<br>条件設定                 | 「●詳細設定」に [計算表に氏名を印刷する] の説明を<br>追加しました。 |
| 207 | 3-b | 追加 | 3.8.1.4 | 「簡易課税」の印刷<br>条件設定                 | 見出しを追加し、説明を「3.1.15.4」から移動しました。         |
| 208 | 3-b | 修正 | 3.8.1.4 | 「簡易課税」の印刷<br>条件設定                 | メイン画面を差し替えました。                         |
| 209 | 3-b | 追加 | 3.8.1.4 | 「簡易課税」の印刷<br>条件設定                 | 「●計算表 印刷の指定」の説明を追加しました。                |
| 210 | 3-b | 修正 | 3.8.1.4 | 「原則課税」の印刷<br>条件設定                 | 「●詳細設定」の[印刷様式]の参照先を修正しまし<br>た。         |
| 211 | 3-b | 追加 | 3.8.1.4 | 「簡易課税」の印刷<br>条件設定                 | 「●詳細設定」に [計算表に氏名を印刷する] の説明を<br>追加しました。 |
| 212 | 3-b | 追加 | 3.8.1.5 | 中間申告書の印刷条<br>件設定                  | 見出しを追加し、説明を「3.1.15.5」から移動しました。         |
| 213 | 3-b | 修正 | 3.8.1.5 | 中間申告書の印刷条<br>件設定                  | メイン画面を差し替えました。                         |

| No | 版数  | 分類 | 見出      | 出し No • 名称            | 改訂内容                                      |
|----|-----|----|---------|-----------------------|-------------------------------------------|
| 1  | 3-c | 修正 | 3.3     | 申告書選択                 | メイン画面を差し替えました。                            |
| 2  | 3-c | 修正 | 3.3.1   | 申告書を選択する              | メイン画面を差し替えました。                            |
| 3  | 3-c | 修正 | 3.5.1.1 | 「原則課税」の申告<br>書・付表について | 「● [別表] タブ」の画面を差し替えました。                   |
| 4  | 3-c | 修正 | 3.5.1.1 | 「原則課税」の申告<br>書・付表について | 「● [付表 1] タブ」の画面を差し替えました。                 |
| 5  | 3-c | 修正 | 3.5.1.1 | 「原則課税」の申告<br>書・付表について | 「● [付表2] タブ」の画面を差し替えました。                  |
| 6  | 3-c | 修正 | 3.5.1.1 | 「原則課税」の申告<br>書・付表について | 「● [付表 2-(2)] タブ」の画面を差し替えました。             |
| 7  | 3-c | 修正 | 3.5.1.1 | 「原則課税」の申告<br>書・付表について | 「● [還付申告明細 1/2] タブ」の画面を差し替えまし<br>た。       |
| 8  | 3-c | 修正 | 3.5.1.1 | 「原則課税」の申告<br>書・付表について | 「● [還付申告明細 2/2] タブ」の画面を差し替えまし<br>た。       |
| 9  | 3-c | 修正 | 3.5.1.1 | 「原則課税」の申告<br>書・付表について | 「● [付表 4] タブ」の画面を差し替えました。                 |
| 10 | 3-c | 修正 | 3.5.1.1 | 「原則課税」の申告<br>書・付表について | 「● [付表5] タブ」の画面を差し替えました。                  |
| 11 | 3-c | 修正 | 3.5.1.1 | 「原則課税」の申告<br>書・付表について | 「● [付表 5-(2) 1/2] タブ」の画面を差し替えました。         |
| 12 | 3-c | 修正 | 3.5.1.1 | 「原則課税」の申告<br>書・付表について | 「● [付表 5-(2) 2/2] タブ」の画面を差し替えました。         |
| 13 | 3-c | 修正 | 3.5.1.5 | 簡便法の計算につい<br>て        | 「・消費税率 5%と 8%で簡便法の計算ができる」の画<br>面を差し替えました。 |
| 14 | 3-c | 修正 | 3.5.5   | 課税期間を変更する             | メイン画面を差し替えました。                            |
| 15 | 3-c | 修正 | 3.7.1.3 | 申告書の参照モード<br>表示       | リード文を修正しました。                              |

| No | 版数  | 分類 | 見出しNo・名称 |                     | 改訂内容                                                                                       |
|----|-----|----|----------|---------------------|--------------------------------------------------------------------------------------------|
| 1  | 3-d | 修正 | 3.5.1.4  | 還付申告明細の自動<br>連動について | <ul><li>(1)連動対象項目について</li><li>●個人の連動対象項目(表の赤枠内)の表内の「課税仕入れ等の税額の合計額」の説明を修正しました。</li></ul>    |
| 2  | 3-d | 修正 | 3.5.1.4  | 還付申告明細の自動<br>連動について | <ul><li>(1)連動対象項目について</li><li>●法人の連動対象項目(表の赤枠内)の画面を差し替えました。</li></ul>                      |
| 3  | 3-d | 修正 | 3.5.1.4  | 還付申告明細の自動<br>連動について | <ul> <li>(1)連動対象項目について</li> <li>●法人の連動対象項目(表の赤枠内)の表内の「課税仕入れ等の税額の合計額」の説明を修正しました。</li> </ul> |

| No  | 版数  | 分類     | 見出      | 出し No・名称                          | 改訂内容                                                        |
|-----|-----|--------|---------|-----------------------------------|-------------------------------------------------------------|
| 1   | 3-е | 修正     | 3.3.1.1 | 申告書選択時に表示                         | 「●エラーメッセージ」の1番目と4番目の「対処方                                    |
|     |     |        |         | されるメッセージ                          | 法」の説明を修正しました。                                               |
| 2   | 3-е | 修正     | 3.4.7   | 固定資産の売却・購                         | リード文を修正しました。                                                |
|     | 2.0 | 版工     | 0.4.7   | 人金額を人力する                          |                                                             |
| 3   | 3-е | 修正     | 3.4.7   | 回 止 貝 生 の 元 如 ・ 鳴 、 全 姑 な 、 カ オ ス | 「●回た員座の元却」として就明を修正し、画面を左し                                   |
| 4   | 3-е | 修正     | 3.4.7   | 固定資産の売却・購                         | □ 日兄はした。 「●固定資産の購入」として説明を修正し、画面を差し、                         |
|     |     |        |         | 入金額を入力する                          | 替えました。                                                      |
| 5   | 3-е | 削除     | 3.4.7.1 | 固定資産の売却があ                         | 手順⑧を削除しました。                                                 |
|     |     |        |         | る場合                               |                                                             |
| 6   | 3-е | 削除     | 3.4.7.2 | 固定資産の購入があ                         | 手順④の参照先を削除しました。                                             |
| 7   | 2.0 | \0 hn  | 2511    |                                   |                                                             |
|     | 3-6 | 迫加     | 3.3.1.1 | * 尿則味悦」の中日                        | 「● [湿竹中日明神 2/2] タノ」に説明を追加しよした                               |
| 8   | 3-е | 修正     | 3.6     | 入力検証                              | - <u>, , , , , , , , , , , , , , , , , , ,</u>              |
| 9   | 3-е | 修正     | 3.6     | 入力検証                              | リード文に参照先を追加しました。                                            |
| 10  | 3-е | 修正     | 36      | 入力検証                              | 「●チェック頂目」の表を追加しました                                          |
| 11  | 3-e | 修正     | 3.6     | 入力給証                              |                                                             |
|     | 00  | IN IL  | 5.0     |                                   | → ≪ への検証 / 個人のメリセージ表示例」 - ≪ への検証 / ※法人のメッセージ表示例」の画面を追加しました。 |
| 12  | 3-е | 追加     | 3.6.1   | 入力検証のチェック<br>結果を確認する              | 見出しを追加しました。                                                 |
| 13  | 3-е | 修正     | 3.6.1.1 | 基礎金額と計算表の                         | 見出し番号を修正しました。                                               |
|     |     |        |         | バランスチェック結                         |                                                             |
| 1.4 | 2.5 | 版工     | 0.044   | 果を確認する                            |                                                             |
| 14  | з-е | 修正     | 3.0.1.1 | 基礎並領C計昇衣の <br>  バランフチェック結         | リート文を修正しました。                                                |
|     |     |        |         | 果を確認する                            |                                                             |
| 15  | 3-е | 修正     | 3.6.1.1 | 基礎金額と計算表の                         | メイン画面を差し替えました。                                              |
|     |     |        |         | バランスチェック結                         |                                                             |
|     |     |        |         | 果を確認する                            |                                                             |
| 16  | 3-е | 修正     | 3.6.1.1 | 基礎金額と計算表の                         | 手順②の説明を修正し、画面を差し替えました。                                      |
|     |     |        |         | ハフノスナエック結<br>  里を確認する             |                                                             |
| 17  | 3-е | 削除     | 3611    | 基礎金額と計算表の                         | 手順②の参昭先を削除しました。                                             |
|     | 00  | 10,010 | 0.0.1.1 | バランスチェック結                         |                                                             |
|     |     |        |         | 果を確認する                            |                                                             |
| 18  | 3-е | 修正     | 3.6.1.1 | 基礎金額と計算表の                         | 手順③の説明を修正しました。                                              |
|     |     |        |         | バランスチェック結                         |                                                             |
| 10  | 3.0 | 出现全    | 2611    | 米を唯認9る<br>  甘琳全館と計算まの             | 千順②の会昭生な判除しました                                              |
| 19  | 3-6 | 同师     | 3.0.1.1 | を  応  立                           | 子順⑤の多照元を削除しよした。                                             |
|     |     |        |         | 果を確認する                            |                                                             |
| 20  | 3-е | 修正     | 3.6.2   | 入力検証のメッセー                         | 見出し番号を修正しました。                                               |
|     |     |        |         | ジー覧                               |                                                             |
| 21  | 3-е | 追加     | 3.6.2   | 入力検証のメッセー<br>  ジー覧                | リード文に参照先を追加しました。<br>                                        |
| 22  | 3-е | 修正     | 3.6.2   | - <u>-</u> 入力検証のメッセー              | 「●メッセージの種類」の「判定」の説明を「警告」に                                   |
|     |     |        |         | ジー覧                               | 修正しました。                                                     |

| No | 版数  | 分類 | 見       | 出し No・名称                         | 改訂内容                                                                        |
|----|-----|----|---------|----------------------------------|-----------------------------------------------------------------------------|
| 23 | 3-е | 修正 | 3.6.2   | 入力検証のメッセー<br>ジー覧                 | 「計算表のバランスチェック」3行目の「原因・状態」<br>「対処方法」「判定」の説明を修正し、「対処方法」に<br>参照先を追加しました。       |
| 24 | 3-е | 修正 | 3.6.2   | 入力検証のメッセー<br>ジー覧                 | 「基礎金額と計算表のバランスチェック」3 行目の「原<br>因・状態」「対処方法」「判定」の説明を修正し、「対<br>処方法」に参照先を追加しました。 |
| 25 | 3-е | 追加 | 3.6.2   | 入力検証のメッセー<br>ジー覧                 | 「基礎金額と計算表のバランスチェック」4~5 行目の<br>説明を追加しました。                                    |
| 26 | 3-е | 修正 | 3.6.2   | 入力検証のメッセー<br>ジー覧                 | 「個人決算書科目名変更チェック」3行目の「対処方<br>法」の説明を修正し、参照先を追加しました。                           |
| 27 | 3-e | 修正 | 3.6.2   | 入力検証のメッセー<br>ジー覧                 | 「個人決算書の変更チェック」3行目の「対処方法」<br>「判定」の説明を修正し、「対処方法」に参照先を追加<br>しました。              |
| 28 | 3-е | 修正 | 3.6.2   | 入力検証のメッセー<br>ジー覧                 | 「仕訳データの変更チェック」2 行目の「対処方法」の<br>説明を修正し、参照先を追加しました。                            |
| 29 | 3-e | 修正 | 3.6.2   | 入力検証のメッセー<br>ジー覧                 | 「還付申告明細のチェック」3 行目の「対処方法」「判<br>定」の説明を修正し、「対処方法」に参照先を追加しま<br>した。              |
| 30 | 3-е | 削除 | 3.6.2.1 | バランス不一致の詳<br>細について               | 見出しを削除しました。                                                                 |
| 31 | 3-е | 修正 | 3.7.1   | 入力完了にチェック<br>をつける(入力完了<br>ナビボタン) | 手順④の参照先を修正しました。                                                             |
| 32 | 3-е | 修正 | 3.7.1.1 | 入力検証でメッセー<br>ジが表示された場合           | 見出し名を修正しました。                                                                |
| 33 | 3-е | 修正 | 3.7.1.1 | 入力検証でメッセー<br>ジが表示された場合           | リード文を修正し、参照先を追加しました。                                                        |
| 34 | 3-е | 修正 | 3.7.1.1 | 入力検証でメッセー<br>ジが表示された場合           | 「●入力検証画面に「警告」メッセージが表示されてい<br>る場合」として、説明を修正しました。                             |
| 35 | 3-е | 修正 | 3.7.1.1 | 入力検証でメッセー<br>ジが表示された場合           | 「●入力検証画面に「エラー」メッセージが表示されて<br>いる場合」として、説明を修正しました。                            |
| 36 | 3-е | 修正 | 3.8.1   | 申告書等を印刷する                        | 手順①の参照先を修正しました。                                                             |
| 37 | 3-е | 修正 | 3.8.1.1 | 入力検証でメッセー<br>ジが表示された場合           | 見出し名を修正しました。                                                                |
| 38 | 3-е | 修正 | 3.8.1.1 | 入力検証でメッセー<br>ジが表示された場合           | リード文を修正し、参照先を追加しました。                                                        |
| 39 | 3-е | 修正 | 3.8.1.1 | 入力検証でメッセー<br>ジが表示された場合           | 「●入力検証画面に「警告」メッセージが表示されてい<br>る場合」として、説明を修正しました。                             |
| 40 | 3-e | 修正 | 3.8.1.1 | 入力検証でメッセー<br>ジが表示された場合           | 「●入力検証画面に「エラー」メッセージが表示されて<br>いる場合」として、説明を修正しました。                            |

| No | 版数  | 分類 | 見       | 出しNo・名称                          | 改訂内容                                                              |
|----|-----|----|---------|----------------------------------|-------------------------------------------------------------------|
| 1  | 3-f | 修正 | 1.3.4   | トップ画面の構成                         | 【事業者名・年度】の説明を修正し、画面を追加しました。                                       |
| 2  | 3-f | 追加 | 1.8     | 日付の入力                            | 見出しを追加しました。                                                       |
| 3  | 3-f | 修正 | 3.4.9   | 計算表を印刷する                         | 手順②≪原則課税の場合≫および≪簡易課税の場合≫の<br>画面を差し替えました。                          |
| 4  | 3-f | 修正 | 3.5.5   | 課税期間を変更する                        | 手順②の説明を修正し、画面を差し替えました。                                            |
| 5  | 3-f | 修正 | 3.5.5.1 | 課税期間変更時に表<br>示されるエラーメッ<br>セージ    | 「●指定した課税期間が会計期間の範囲外のとき」の説明<br>を修正し、画面を差し替えました。                    |
| 6  | 3-f | 修正 | 3.5.5.1 | 課税期間変更時に表<br>示されるエラーメッ<br>セージ    | 「●指定した課税期間が《申告書選択》 画面の集計期間の<br>月数と一致しないとき」の説明を修正し、画面を差し替え<br>ました。 |
| 7  | 3-f | 修正 | 3.8.1   | 申告書等を印刷する                        | 手順②の画面を差し替えました。                                                   |
| 8  | 3-f | 修正 | 3.8.1.2 | [印刷]ボタンクリッ<br>ク時にエラーが表示<br>された場合 | メイン画面を差し替えました。                                                    |

| No | 版数  | 分類 | 見出しNo・名称 |                                  | 改訂内容            |
|----|-----|----|----------|----------------------------------|-----------------|
| 9  | 3-f | 修正 | 3.8.1.2  | [印刷]ボタンクリッ<br>ク時にエラーが表示<br>された場合 | 手順③の画面を差し替えました。 |
| 10 | 3-f | 修正 | 3.8.1.3  | 「原則課税」の印刷条<br>件設定                | メイン画面を差し替えました。  |
| 11 | 3-f | 修正 | 3.8.1.4  | 「簡易課税」の印刷条<br>件設定                | メイン画面を差し替えました。  |
| 12 | 3-f | 修正 | 3.8.1.5  | 中間申告書の印刷条<br>件設定                 | メイン画面を差し替えました。  |

| No | 版数  | 分類 | 見出    | 出し No • 名称    | 改訂内容                   |
|----|-----|----|-------|---------------|------------------------|
| 1  | 3-g | 修正 | 1.3.1 | 『ネット de 記帳』 を | 手順①の説明を修正し、手順②を削除しました。 |
|    |     |    |       | 起動する          |                        |
| 2  | 3-g | 修正 | 1.3.2 | ログインをする       | 手順②の画面を差し替えました。        |
| 3  | 3-g | 修正 | 1.3.2 | ログインをする       | 手順③の画面を差し替えました。        |
| 4  | 3-g | 修正 | 1.3.3 | パスワードを変更す     | メイン画面を差し替えました。         |
|    |     |    |       | る             |                        |
| 5  | 3-g | 修正 | 1.4   | 『ネット de 記帳』 の | リード文の補足説明を修正しました。      |
|    |     |    |       | 終了方法          |                        |
| 6  | 3-g | 修正 | 1.4   | 『ネット de 記帳』 の | 手順③の説明を修正しました。         |
|    |     |    |       | 終了方法          |                        |
| 7  | 3-g | 修正 | 1.4   | 『ネット de 記帳』 の | 手順③の画面を差し替えました。        |
|    |     |    |       | 終了方法          |                        |

| No | 版数  | 分類 | 見出      | 出し No・名称                                       | 改訂内容                                                                                 |
|----|-----|----|---------|------------------------------------------------|--------------------------------------------------------------------------------------|
| 1  | 3-h | 修正 | 1.5.1   | 消費税申告書の画面<br>構成                                | メイン画面を差し替えました。                                                                       |
| 2  | 3-h | 追加 | 3       | 消費税申告書を作成<br>する                                | 参照先を追加しました。                                                                          |
| 3  | 3-h | 修正 | 3.1     | 消費税申告書作成の<br>流れ(詳細)                            | 「入力検証」の参照先を修正しました。                                                                   |
| 4  | 3-h | 修正 | 3.2     | 消費税計算情報                                        | メイン画面を差し替えました。                                                                       |
| 5  | 3-h | 修正 | 3.2.1   | 消費税計算情報を設<br>定する                               | メイン画面を差し替えました。                                                                       |
| 6  | 3-h | 修正 | 3.2.1.1 | [消費税計算情報]タ<br>ブ                                | メイン画面を差し替えました。                                                                       |
| 7  | 3-h | 修正 | 3.2.1.1 | [消費税計算情報]タ<br>ブ                                | [計算表を作成する] の説明を修正しました。                                                               |
| 8  | 3-h | 追加 | 3.2.1.1 | [消費税計算情報]タ<br>ブ                                | [売上税額特例(50%割合)採用区分]の説明を追加し<br>ました。                                                   |
| 9  | 3-h | 修正 | 3.2.1.3 | 中間申告回数を自動<br>設定する                              | メイン画面を差し替えました。                                                                       |
| 10 | 3-h | 追加 | 3.2.1.4 | 前々期の「基準期間の<br>課税売上高」に関する<br>メッセージ              | ●売上税額の計算の特例を適用している申告書があり、<br>前々期の「基準期間の課税売上高」が5千万円超の場合の説明を追加しました。                    |
| 11 | 3-h | 修正 | 3.2.1.5 | 「計算表を作成する」<br>のチェックについて                        | メイン画面を差し替えました。                                                                       |
| 12 | 3-h | 追加 | 3.2.1.5 | 「計算表を作成する」<br>のチェックについて                        | ●計算表を作成できる条件に「売上税額特例(50%割合)<br>採用区分」の説明を追加しました。                                      |
| 13 | 3-h | 追加 | 3.2.1.5 | 「計算表を作成する」<br>のチェックについて                        | ●「計算表を作成する」のチェックを変更する場合に表示<br>されるメッセージに「売上税額特例(50%割合)採用区<br>分」にチェックがついた状態の説明を追加しました。 |
| 14 | 3-h | 追加 | 3.2.1.6 | 「 売 上 税 額 特 例<br>(50%割合)採用区<br>分」のチェックについ<br>て | 見出しを追加しました。                                                                          |

| No | 版数   | 分類 | 見出しNo・名称 |                         | 改訂内容                                              |
|----|------|----|----------|-------------------------|---------------------------------------------------|
| 15 | 3-h  | 追加 | 3.3.1.1  | 申告書選択時に表示               | ●エラーメッセージ「課税期間(至)が令和1年10月1                        |
|    |      |    |          | されるメッセージ                | 日以降で旧税率 5%の入力があるため計算表は作成でき                        |
| 16 | 3_h  | 修正 | 31       | 其磁全宛登稳                  | ません。」 を迫加しました。<br>両面のタイトルを修正し、メイン両面のつを美し恭ラまし、     |
|    | 5-11 | 心正 | 5.4      | 至啶亚硝豆娜                  | 回回のタイトルを修正の大イン回回とうを定し自えなした。                       |
| 17 | 3-h  | 修正 | 3.4.1    | 基礎金額を確認する               | メイン画面を差し替えました。                                    |
| 18 | 3-h  | 修正 | 3.4.1    | 基礎金額を確認する               | 手順②の説明を修正しました。                                    |
| 19 | 3-h  | 追加 | 3.4.1.1  | 起動時に表示される<br>メッセージ      | ●前回の連動後にデータを変更している場合の説明を追<br>加しました。               |
| 20 | 3-h  | 削除 | 3.4.1.1  | 起動時に表示される<br>メッセージ      | 確認メッセージの表を削除しました。                                 |
| 21 | 3-h  | 追加 | 3.4.1.2  | 基礎金額登録画面の<br>詳細説明(原則課税) | ● [原則 (10%、軽減 8%)] タブの画面を追加しました。                  |
| 22 | 3-h  | 修正 | 3.4.1.2  | 基礎金額登録画面の<br>詳細説明(原則課税) | ● [原則(旧8%)] タブのタブ名、説明を修正し、画面<br>を差し替えました。         |
| 23 | 3-h  | 修正 | 3.4.1.2  | 基礎金額登録画面の<br>詳細説明(原則課税) | ● [原則(旧5%)] タブのタブ名を修正し、画面を差し<br>替えました             |
| 24 | 3-h  | 追加 | 3.4.1.3  | 基礎金額登録画面の<br>詳細説明(簡易課税) | ● [簡易(10%、軽減8%)] タブの画面を追加しました。                    |
| 25 | 3-h  | 修正 | 3.4.1.3  | 基礎金額登録画面の<br>詳細説明(簡易課税) | ● [簡易(旧8%)] タブのタブ名を修正し、画面を差し<br>替えました             |
| 26 | 3-h  | 修正 | 3.4.1.3  | 基礎金額登録画面の               | <ul> <li>■ [簡易(旧 5%)] タブのタブ名、説明を修正し、画面</li> </ul> |
|    |      |    |          | 詳細説明(簡易課税)              | を差し替えました。                                         |
| 27 | 3-h  | 修正 | 3.4.2    | 強制入力で金額を修<br>正する        | メイン画面を差し替えました。                                    |
| 28 | 3-h  | 修正 | 3.4.2    | 強制入力で金額を修<br>正する        | 手順④の画面を差し替えました。                                   |
| 29 | 3-h  | 修正 | 3.4.2    | 強制入力で金額を修<br>正する        | 手順⑨の画面を差し替えました。                                   |
| 30 | 3-h  | 修正 | 3.4.3    | 強制入力した金額を<br>解除する       | メイン画面を差し替えました。                                    |
| 31 | 3-h  | 修正 | 3.4.3    | 強制入力した金額を<br>解除する       | 手順③の画面を差し替えました。                                   |
| 32 | 3-h  | 修正 | 3.4.4    | 仕訳データを連動す<br>る          | メイン画面を差し替えました。                                    |
| 33 | 3-h  | 追加 | 3.4.4    | 仕訳データを連動す<br>る          | 手順②の説明を修正し、画面を追加しました。                             |
| 34 | 3-h  | 削除 | 3.4.4    | 仕訳データを連動す<br>る          | 手順④を削除しました。                                       |
| 35 | 3-h  | 修正 | 3.4.5    | 所得区分別売上の金<br>額を確認する     | メイン画面を差し替えました。                                    |
| 36 | 3-h  | 修正 | 3.4.6    | 所得区分別仕入の金<br>額を確認する     | メイン画面を差し替えました。                                    |
| 37 | 3-h  | 修正 | 3.4.7.1  | 固定資産の売却があ<br>る場合        | メイン画面を差し替えました。                                    |
| 38 | 3-h  | 修正 | 3.4.7.2  | 固定資産の購入があ<br>る場合        | メイン画面を差し替えました。                                    |
| 39 | 3-h  | 修正 | 3.4.9    | 計算表を印刷する                | メイン画面を差し替えました。                                    |
| 40 | 3-h  | 修正 | 3.5      | 申告書・付表                  | メイン画面を差し替えました。                                    |
| 41 | 3-h  | 追加 | 3.5      | 申告書・付表                  | [アプリケーションツールバー] に [特例計算選択] ボタ<br>ンの説明を追加しました。     |
| 42 | 3-h  | 修正 | 3.5.1    | 確定申告書を入力す<br>る          | メイン画面を差し替えました。                                    |
| 43 | 3-h  | 修正 | 3.5.1    | 確定申告書を入力す<br>る          | 手順②の説明を修正しました。                                    |

版数

3-h

3-h

3-h

3-h

3-h

3-h

3-h

3-h

分類

修正

追加

修正

追加

修正

追加

追加

修正

3.5.1.1

3.5.1.1

3.5.1.1

3.5.1.1

3.5.1.1

3.5.1.1

3.5.1.1

3.5.1.1

No

44

45

46

47

48

49

50

51

Г

| 機能 亚.決算業務編 消費税申告書 14/24 |                                                                                                    |                          |  |  |  |  |
|-------------------------|----------------------------------------------------------------------------------------------------|--------------------------|--|--|--|--|
|                         |                                                                                                    |                          |  |  |  |  |
| 見出しNo・名称                | 改訂内容                                                                                                    |                          |  |  |  |  |
| 「原則課税」の申告<br>書・付表について   | ● [申告書(一般)] タブの画面を差し替えま(                                                                                 | った。                      |  |  |  |  |
| 「原則課税」の申告<br>書・付表について   | ● [別表] タブ を削除し、● [第二表] タブ<br>加しました。                                                                      | D説明を追                    |  |  |  |  |
| 「原則課税」の申告<br>書・付表について   | ● [付表 1-1] タブの説明を修正し、画面を差した。                                                                             | し替えまし                    |  |  |  |  |
| 「原則課税」の申告<br>書・付表について   | ● [付表 2] タブを削除し、● [付表 1-2] タ]<br>追加しました。                                                                 | ブの説明を                    |  |  |  |  |
| 「原則課税」の申告<br>書・付表について   | ● [付表 2-1] タブの説明を修正し、画面を差した。                                                                             | し替えまし                    |  |  |  |  |
| 「原則課税」の申告<br>書・付表について   | ● [付表 2-2] タブの説明を追加しました。                                                                                 |                          |  |  |  |  |
| 「原則課税」の申告<br>書・付表について   | ● [第 5-(1)号 1] タブおよび● [第 5-(1)号<br>の説明を追加しました。                                                           | 弓 2] タブ                  |  |  |  |  |
| 「原則課税」の申告<br>書・付表について   | ● [還付明細 1/2] タブのタブ名を修正し、画ī<br>えました。                                                                      | 面を差し替                    |  |  |  |  |
| 「原則課税」の申告<br>書・付表について   | ● [還付明細 2/2] タブの説明を修正し、画面なました。                                                                           | を差し替え                    |  |  |  |  |
| 「原則課税」の申告<br>書・付表について   | ●「還付申告明細」タブで使用できる[キャン・<br>ンについて ・「還付申告明細」タブの項目が<br>場合の画面を差し替えました。                                        | セル] ボタ<br>変更された          |  |  |  |  |
| 「原則課税」の申告書・付表について       | <ul> <li>●「還付申告明細」タブで使用できる[キャン・<br/>ンについて・別タブに移動するか、APッー」<br/>ボタンをクリックして更新が行われるとの画面<br/>えました。</li> </ul> | セル] ボタ<br>レバーの各<br>面を差し替 |  |  |  |  |

| 52 | 3-h | 修正 | 3.5.1.1 | 「原則課税」の申告<br>書・付表について | ● [還付明細 2/2] タブの説明を修正し、画面を差し替えました。                                                  |
|----|-----|----|---------|-----------------------|-------------------------------------------------------------------------------------|
| 53 | 3-h | 修正 | 3.5.1.1 | 「原則課税」の申告<br>書・付表について | ●「還付申告明細」タブで使用できる[キャンセル]ボタンについて ・「還付申告明細」タブの項目が変更された<br>場合の画面を差し替えました。              |
| 54 | 3-h | 修正 | 3.5.1.1 | 「原則課税」の申告<br>書・付表について | ●「還付申告明細」タブで使用できる[キャンセル]ボタンについて ・別タブに移動するか、AP ツールバーの各ボタンをクリックして更新が行われるとの画面を差し替えました。 |
| 55 | 3-h | 修正 | 3.5.1.2 | 「簡易課税」の申告<br>書・付表について | ● [申告書(簡易)] タブの画面を差し替えました。                                                          |
| 56 | 3-h | 追加 | 3.5.1.2 | 「簡易課税」の申告<br>書・付表について | ● [第二表] タブの説明を追加しました。                                                               |
| 57 | 3-h | 修正 | 3.5.1.2 | 「簡易課税」の申告<br>書・付表について | ● [付表 4-1] タブの説明を修正し、画面を差し替えました。                                                    |
| 58 | 3-h | 追加 | 3.5.1.2 | 「簡易課税」の申告<br>書・付表について | ● [付表 5] タブの説明を削除し、● [付表 4-2] タブの<br>説明を追加しました。                                     |
| 59 | 3-h | 修正 | 3.5.1.2 | 「簡易課税」の申告<br>書・付表について | ● [付表 5-1 1/2] タブ、● [付表 5-1 2/2] タブの説<br>明を修正し、画面を差し替えました。                          |
| 60 | 3-h | 追加 | 3.5.1.2 | 「簡易課税」の申告<br>書・付表について | ● [付表 5-2 1/2] タブおよび● [付表 5-2 2/2] タブの説明を追加しました。                                    |
| 61 | 3-h | 追加 | 3.5.1.2 | 「簡易課税」の申告<br>書・付表について | ● [第 5-(1)号 1] タブおよび● [第 5-(1)号 2] タブ<br>の説明を追加しました。                                |
| 62 | 3-h | 修正 | 3.5.1.4 | 還付申告明細の自動<br>連動について   | ●個人の連動対象項目(表の赤枠内)の画面を差し替えま<br>した。                                                   |
| 63 | 3-h | 追加 | 3.5.1.4 | 還付申告明細の自動<br>連動について   | 課税仕入れ等の税額の合計額に【参考金額】(付表 2-1 の<br>⑮の金額)の説明を追加しました。                                   |
| 64 | 3-h | 修正 | 3.5.1.4 | 還付申告明細の自動<br>連動について   | ●法人の連動対象項目(表の赤枠内)の画面を差し替えま<br>した。                                                   |
| 65 | 3-h | 追加 | 3.5.1.4 | 還付申告明細の自動<br>連動について   | 課税仕入れ等の税額の合計額に【参考金額】(付表 2-1 の<br>⑮の金額)の説明を追加しました。                                   |
| 66 | 3-h | 修正 | 3.5.1.5 | 簡便法の計算につい<br>て        | 説明を修正し、画面を差し替えました。                                                                  |
| 67 | 3-h | 修正 | 3.5.1.6 | 付表 5-1 の計算につ<br>いて    | 見出しおよび説明を修正し、画面を差し替えました。                                                            |
| 68 | 3-h | 修正 | 3.5.2   | 中間申告書を入力す<br>る        | メイン画面を差し替えました。                                                                      |
| 69 | 3-h | 修正 | 3.5.2   | 中間申告書を入力する            | [月数計算] ボタンの画面を差し替えました。                                                              |

| No | 版数  | 分類 | 見出      | 出し No • 名称                      | 改訂内容                                                              |
|----|-----|----|---------|---------------------------------|-------------------------------------------------------------------|
| 70 | 3-h | 修正 | 3.5.3   | マイナス金額発生時の計算および出力               | 各参照先を修正しました。                                                      |
| 71 | 3-h | 修正 | 3.5.3.1 | 簡易課税「付表 5-1」<br>の計算方法           | 見出しおよび説明を修正しました。                                                  |
| 72 | 3-h | 修正 | 3.5.3.1 | 簡易課税「付表 5-1」<br>の計算方法           | 「(5)(4)×みなし仕入率」の計算方法の説明を修正し、<br>画面を差し替えました。                       |
| 73 | 3-h | 修正 | 3.5.3.1 | 簡易課税「付表 5-1」<br>の計算方法           | 「(6)事業区分別の課税売上高(税抜き)の合計」の計算<br>方法の説明を修正しました。                      |
| 74 | 3-h | 修正 | 3.5.3.1 | 簡易課税 「付表 5-1」<br>の計算方法          | 「(7)~(12)事業区分別の課税売上高(税抜き)の明<br>細」の計算方法の説明を修正し、画面を差し替えました。         |
| 75 | 3-h | 修正 | 3.5.3.1 | 簡易課税「付表 5-1」<br>の計算方法           | 「(13)事業区分別の合計」の計算方法の説明を修正しました。                                    |
| 76 | 3-h | 修正 | 3.5.3.1 | 簡易課税 「付表 5-1」<br>の計算方法          | 「(14)~(19)第一種事業(卸売業)~第六種事業(不<br>動産業)」の計算方法の説明を修正し、画面を差し替えま<br>した。 |
| 77 | 3-h | 修正 | 3.5.3.1 | 簡易課税 「付表 5-1」<br>の計算方法          | 「(20) 原則計算を適用する場合」の計算方法の説明を修<br>正し、画面を差し替えました。                    |
| 78 | 3-h | 修正 | 3.5.3.1 | 簡易課税「付表 5-1」<br>の計算方法           | 「(22)~(36)(ロ)2種類の事業で75%以上」の計<br>算方法の説明を修正し、画面を差し替えました。            |
| 79 | 3-h | 修正 | 3.5.3.2 | 簡易課税 「付表 4-1」<br>の計算方法          | 見出しおよび説明を修正しました。                                                  |
| 80 | 3-h | 削除 | 3.5.3.2 | 簡易課税「付表 4-1」<br>の計算方法           | 「(7) 控除税額小計」の計算方法の説明を削除しました。                                      |
| 81 | 3-h | 修正 | 3.5.3.2 | 簡易課税「付表 4-1」<br>の計算方法           | 「(8) 控除不足還付税額」または「(9) 差引税額」の計<br>算方法の説明を修正し、画面を差し替えました。           |
| 82 | 3-h | 削除 | 3.5.3.3 | 簡易課税「付表 5」の<br>計算方法             | 見出しを削除しました。                                                       |
| 83 | 3-h | 修正 | 3.5.3.3 | マイナス金額をゼロ<br>に置き換える項目(原<br>則課税) | 見出し番号を修正しました。                                                     |
| 84 | 3-h | 修正 | 3.5.3.3 | マイナス金額をゼロ<br>に置き換える項目(原<br>則課税) | 付表 2-1 の説明を修正し、画面を差し替えました。                                        |
| 85 | 3-h | 削除 | 3.5.3.3 | マイナス金額をゼロ<br>に置き換える項目(原<br>則課税) | 付表2の説明を削除しました。                                                    |
| 86 | 3-h | 修正 | 3.5.3.4 | マイナス金額をゼロ<br>に置き換える項目(簡<br>易課税) | 見出し番号を修正しました。                                                     |
| 87 | 3-h | 修正 | 3.5.3.4 | マイナス金額をゼロ<br>に置き換える項目(簡<br>易課税) | 付表 5-1 の説明を修正し、画面を差し替えました。                                        |
| 88 | 3-h | 修正 | 3.5.3.4 | マイナス金額をゼロ<br>に置き換える項目(簡<br>易課税) | 付表5の説明を削除しました。                                                    |
| 89 | 3-h | 修正 | 3.5.3.4 | マイナス金額をゼロ<br>に置き換える項目(簡<br>易課税) | ●マイナス金額をゼロに置き換えて印刷する項目、消費税<br>申告書(簡易課税)の画面を差し替えました。               |
| 90 | 3-h | 修正 | 3.5.3.4 | マイナス金額をゼロ<br>に置き換える項目(簡<br>易課税) | 付表 4-1 の説明を修正し、画面を差し替えました。                                        |
| 91 | 3-h | 修正 | 3.5.3.4 | マイナス金額をゼロ<br>に置き換える項目(簡<br>易課税) | 付表 5-1 1/2 の各説明を修正し、画面を差し替えました。                                   |
| 92 | 3-h | 削除 | 3.5.3.4 | マイナス金額をゼロ<br>に置き換える項目(簡<br>易課税) | 付表 5-(2) 2/2 の説明を削除しました。                                          |

| No  | 版数  | 分類     | 見出      | 出し No・名称                                  | 改訂内容                                                     |
|-----|-----|--------|---------|-------------------------------------------|----------------------------------------------------------|
| 93  | 3-h | 削除     | 3.5.3.4 | マイナス金額をゼロ                                 | 付表5の説明を削除しました。                                           |
|     |     |        |         | に置き換える項目(簡<br>易課税)                        |                                                          |
| 94  | 3-h | 修正     | 3.5.4   | 消費税基本情報を取<br>り込む                          | メイン画面を差し替えました。                                           |
| 95  | 3-h | 修正     | 3.5.5   | 課税期間を変更する                                 | メイン画面を差し替えました。                                           |
| 96  | 3-h | 修正     | 3.5.6   | 電子申告データの仕                                 | ●アプリケーションツールバーの[電子申告チェック]ボ                               |
|     |     |        |         | 様に適合しているか<br>チェックする                       | タンをクリックするの画面を差し替えました。                                    |
| 97  | 3-h | 修正     | 3.5.6   | 電子申告データの仕                                 | ●≪終了確認≫メッセージで確認するの画面を差し替え                                |
|     |     |        |         | 禄に適合しているか<br>  チェックする                     | ました。                                                     |
| 98  | 3-h | 追加     | 3.6     | 税額計算の特例                                   | 見出しを追加しました。                                              |
| 99  | 3-h | 追加     | 3.6.1   | 売上税額の計算の特                                 | 見出しを追加しました。                                              |
|     |     |        |         | 例(50%割合)を適用<br>する                         |                                                          |
| 100 | 3-h | 追加     | 3.6.1.1 | 売上税額の特例計算<br>選択の詳細説明                      | 見出しを追加しました。                                              |
| 101 | 3-h | 追加     | 3.6.1.2 | 特例計算選択画面で                                 | 見出しを追加しました。                                              |
|     |     |        |         | 表示されるメッセー<br>ジ                            |                                                          |
| 102 | 3-h | 追加     | 3.6.2   | 売上税額の計算の特                                 | 見出しを追加しました。                                              |
|     |     |        |         | 例を解除する                                    |                                                          |
| 103 | 3-h | 修正     | 3.7     |                                           | 見出し番号を修正しました。                                            |
| 104 | 3-h | 修正     | 3.7     | 入力検証                                      | ●チェック項目(○:チェック対象、-:チェック対象外)、<br>「還付申告明細のチェック」の説明を修正しました。 |
| 105 | 3-h | 修正     | 3.7.1   | 入力検証のチェック<br>結果を確認する                      | メイン画面を差し替えました。                                           |
| 106 | 3-h | 修正     | 3.7.1.1 | 基礎金額と計算表の                                 | メイン画面を差し替えました。                                           |
|     |     |        |         | バランスチェック結                                 |                                                          |
| 107 | 3-h | 修正     | 3.8     | - 未る唯誠する<br>入力完了                          |                                                          |
| 108 | 3-h | <br>修正 | 3.8.1   | 入力完了にチェック                                 | メイン画面を差し替えました。                                           |
|     |     |        |         | をつける(入力完了ナ<br>ビボタン)                       |                                                          |
| 109 | 3-h | 修正     | 3.8.1.3 | <ul> <li>申告書の参照モード</li> <li>表示</li> </ul> | メイン画面および手順⑤の画面を差し替えました。                                  |
| 110 | 3-h | 修正     | 3.9     | 印刷                                        | 見出し番号を修正しました。                                            |
| 111 | 3-h | 修正     | 3.9     | 印刷                                        | ●帳票一覧の説明を修正しました。                                         |
| 112 | 3-h | 修正     | 3.9     | 印刷                                        | ●印刷様式の各画面を差し替えました。                                       |
| 113 | 3-h | 修正     | 3.9.1   | 申告書等を印刷する                                 | メイン画面および手順②の画面を差し替えました。                                  |
| 114 | 3-h | 修正     | 3.9.1.2 | [印刷]ボタンクリッ<br>ク時にエラーが表示                   | メイン画面および手順③の画面を差し替えました。                                  |
| 115 | 3-h | 修正     | 3.9.1.3 | 「原則課税」の印刷条                                | メイン画面を差し替えました。                                           |
| 116 | 3-h | 修正     | 3.9.1.3 | 14設定<br> 「原則課税」の印刷条                       | ●申告書・付表 印刷の指定の説明を修正しました。                                 |
|     |     |        |         | 件設定                                       |                                                          |
| 117 | 3-h | 修正     | 3.9.1.3 | 「原則課税」の印刷条<br>件設定                         | ●詳細設定、[申告用として印刷する(マイナス金額はO<br>円とする)]の参照先を修正しました。         |
| 118 | 3-h | 修正     | 3.9.1.4 | 「簡易課税」の印刷条<br>件設定                         | メイン画面を差し替えました。                                           |
| 119 | 3-h | 修正     | 3.9.1.4 | 「簡易課税」の印刷条<br>件設定                         | ●申告書・付表 印刷の指定の説明を修正しました。                                 |

| No  | 版数  | 分類 | 見出      | 出し No・名称   | 改訂内容                             |
|-----|-----|----|---------|------------|----------------------------------|
| 120 | 3-h | 修正 | 3.9.1.4 | 「簡易課税」の印刷条 | ●詳細設定、[申告用として印刷する(マイナス金額は○       |
|     |     |    |         | 件設定        | 円とする)]の参照先を修正しました。               |
|     |     |    |         |            |                                  |
| 121 | 3-h | 修正 | 3.9.1.4 | 「簡易課税」の印刷条 | [付表 5-1 2/2 に氏名または名称を印刷する] の説明を  |
|     |     |    |         | 件設定        | 修正しました。                          |
| 122 | 3-h | 追加 | 3.9.1.4 | 「簡易課税」の印刷条 | [付表 5-1 および付表 5-2 2/2 に氏名または名称を印 |
|     |     |    |         | 件設定        | 刷する〕の説明を追加しました。                  |

| No | 版数  | 分類 | 見出しNo・名称 |                                | 改訂内容                                          |
|----|-----|----|----------|--------------------------------|-----------------------------------------------|
| 1  | 3-i | 修正 | 3.2.1.1  | [消費税計算情報]タ<br>ブ                | [外税売上の税額計算区分]の「積上方式」の説明を修正<br>しました。           |
| 2  | 3-i | 修正 | 3.2.1.1  | [消費税計算情報]タ<br>ブ                | [仕入の税額計算区分]の「積上方式 1」「積上方式 2」<br>の説明を修正しました。   |
| 3  | 3-i | 追加 | 3.2.1.1  | [消費税計算情報]タ<br>ブ                | [簡便法計算区分]の説明を修正し、画面を追加しました。                   |
| 4  | 3-і | 追加 | 3.2.1.7  | 「外税売上の税額計<br>算区分」に関するメッ<br>セージ | 見出しを追加しました。                                   |
| 5  | 3-i | 修正 | 3.5      | 申告書・付表                         | [特例計算選択] ボタンの説明を修正しました。                       |
| 6  | 3-i | 修正 | 3.5.1.5  | 簡便法の計算の適用<br>について              | 見出しタイトルを修正しました。                               |
| 7  | 3-i | 修正 | 3.5.1.5  | 簡便法の計算の適用<br>について              | リード文を修正しました。                                  |
| 8  | 3-i | 修正 | 3.5.1.5  | 簡便法の計算の適用<br>について              | 「●簡便法の計算の適用条件」の表内の説明を修正しました。                  |
| 9  | 3-i | 修正 | 3.5.1.5  | 簡便法の計算の適用<br>について              | 「簡便法の計算が適用できる場合」の説明を修正しました。                   |
| 10 | 3-i | 修正 | 3.5.1.5  | 簡便法の計算の適用<br>について              | 「●簡便法の計算が適用できない場合」の説明を修正しま<br>した。             |
| 11 | 3-i | 修正 | 3.6      | 税額計算の特例                        | 「『ネット de 記帳』では、」以降のを修正し、参照先、補<br>足説明を追加ました。   |
| 12 | 3-i | 修正 | 3.6.1    | 売上税額の計算の特<br>例(50%割合)を適用<br>する | 手順④の説明を削除し、手順⑤を手順④に修正しました。                    |
| 13 | 3-i | 追加 | 3.6.1.2  | 特例計算選択画面で<br>表示されるメッセー<br>ジ    | ●「特例使用区分」で「使用する(50%割合)」を選択し<br>たときの説明を追加しました。 |

| No | 版数  | 分類 | 見出      | 出し No • 名称 | 改訂内容                       |
|----|-----|----|---------|------------|----------------------------|
| 1  | 3-ј | 修正 | 3.2.1   | 消費税計算情報を設  | メニュー遷移を修正しました。             |
|    |     |    |         | 定する        |                            |
| 2  | 3-ј | 修正 | 3.2.1.1 | [消費税計算情報]タ | メニュー遷移を修正しました。             |
|    |     |    |         | ブ          |                            |
| 3  | 3-ј | 修正 | 3.2.1.2 | [過去情報設定]タブ | メニュー遷移を修正しました。             |
| 4  | 3-ј | 修正 | 3.2.1.3 | 中間申告回数を自動  | メニュー遷移を修正しました。             |
|    |     |    |         | 設定する       |                            |
| 5  | 3-j | 修正 | 3.4.4.1 | 連動後に表示される  | ≪所得区分別売上≫の画面を差し替えました。      |
|    |     |    |         | メッセージ(計算表を |                            |
|    |     |    |         | 作成する場合)    |                            |
| 6  | 3-ј | 修正 | 3.4.4.1 | 連動後に表示される  | ≪所得区分別仕入≫の画面を差し替えました。      |
|    |     |    |         | メッセージ(計算表を |                            |
|    |     |    |         | 作成する場合)    |                            |
| 7  | 3-j | 修正 | 3.4.5   | 所得区分別売上の金  | リード文を修正しました。               |
|    |     |    |         | 額を確認する     |                            |
| 8  | 3-ј | 追加 | 3.4.5   | 所得区分別売上の金  | 「●税率ごとの売上金額を確認する」として、手順説明に |
|    |     |    |         | 額を確認する     | 見出し名を追加しました。               |

| No | 版数  | 分類 | 見出      | 出しNo・名称                     | 改訂内容                                                       |
|----|-----|----|---------|-----------------------------|------------------------------------------------------------|
| 9  | 3-ј | 修正 | 3.4.5   | 所得区分別売上の金<br>額を確認する         | 手順②の説明を修正し、画面を差し替えました。                                     |
| 10 | 3-ј | 削除 | 3.4.5   | 所得区分別売上の金<br>額を確認する         | 手順③、④の説明を修正し、手順⑤、⑥を削除しました。                                 |
| 11 | 3-ј | 追加 | 3.4.5   | 所得区分別売上の金<br>額を確認する         | 「●≪複数税率入力≫画面で税率ごとの売上金額を確認<br>する」として、説明を追加しました。             |
| 12 | 3-ј | 修正 | 3.4.5.1 | 「所得区分別売上」各<br>タブの詳細説明       | 各タブの画面を差し替えました。                                            |
| 13 | 3-ј | 修正 | 3.4.6   | 所得区分別仕入の金<br>額を確認する         | 手順②の画面を差し替えました。                                            |
| 14 | 3-ј | 修正 | 3.4.6   | 所得区分別仕入の金<br>額を確認する         | 手順③の説明を修正しました。                                             |
| 15 | 3-ј | 修正 | 3.4.6.1 | 「所得区分別仕入」各<br>タブの詳細説明       | 各タブの画面を差し替えました。                                            |
| 16 | 3-ј | 修正 | 3.4.7   | 固定資産の売却・購入<br>金額を入力する       | 「●固定資産の売却」の説明を修正し、画面を差し替えま<br>した。                          |
| 17 | 3-ј | 修正 | 3.4.7   | 固定資産の売却・購入<br>金額を入力する       | 「●固定資産の購入」の説明を修正し、画面を差し替えま<br>した。                          |
| 18 | 3-ј | 修正 | 3.4.7.1 | 固定資産の売却があ<br>る場合            | 手順②の画面を差し替えました。                                            |
| 19 | 3-ј | 修正 | 3.4.7.1 | 固定資産の売却があ<br>る場合            | 手順④、⑤の説明を修正し、手順④の画面を差し替えました。                               |
| 20 | 3-ј | 削除 | 3.4.7.1 | 固定資産の売却があ<br>る場合            | 手順⑥、⑦を削除しました。                                              |
| 21 | 3-ј | 修正 | 3.4.7.2 | 固定資産の購入があ<br>る場合            | 手順③の説明を修正し、画面を差し替えました。                                     |
| 22 | 3-ј | 修正 | 3.4.7.2 | 固定資産の購入があ<br>る場合            | 手順④の説明を修正しました。                                             |
| 23 | 3-ј | 修正 | 3.4.8   | 計算表の連動につい<br>て              | 「●計算表の連動対象 (2)仕訳データからの連動」の説<br>明を修正し、画面を差し替えました。           |
| 24 | 3-ј | 修正 | 3.4.8.2 | 仕訳データから計算<br>表に連動される情報      | リード文を修正しました。                                               |
| 25 | 3-ј | 修正 | 3.4.8.2 | 仕訳データから計算<br>表に連動される情報      | 表の見出しを修正しました。                                              |
| 26 | 3-ј | 修正 | 3.4.9   | 計算表を印刷する                    | 印刷例(1)課税取引金額計算表(事業所得用)を差し替え<br>ました。                        |
| 27 | 3-ј | 修正 | 3.4.9   | 計算表を印刷する                    | 印刷例(2)課税売上高計算表をさつ画面を差し替えました。                               |
| 28 | 3-ј | 修正 | 3.4.9   | 計算表を印刷する                    | 印刷例(3)課税仕入高計算表を差し替えました。                                    |
| 29 | 3-ј | 修正 | 3.5.1.1 | 「原則課税」の申告<br>書・付表について       | 「●「還付申告明細」 タブで使用できる [キャンセル] ボ<br>タンについて」の見出し名および説明を修正しました。 |
| 30 | 3-ј | 修正 | 3.5.1.4 | 還付明細の自動連動<br>について           | 見出し名を修正しました。                                               |
| 31 |     |    | 3.5.1.4 | 還付明細の自動連動<br>について           | メニュー遷移を修正しました。                                             |
| 32 | 3-ј | 修正 | 3.5.1.4 | 還付明細の自動連動<br>について           | リード文を修正しました。                                               |
| 33 | 3-ј | 修正 | 3.5.1.4 | 還付明細の自動連動<br>について           | 「●個人の連動対象項目(表の赤枠内)」のリード文およ<br>び表の説明を修正しました。                |
| 34 | 3-ј | 修正 | 3.5.1.4 | 還付明細の自動連動<br>について           | 「●法人の連動対象項目(表の赤枠内)」のリード文を修<br>正しました。                       |
| 35 | 3-ј | 修正 | 3.6.1.2 | 特例計算選択画面で<br>表示されるメッセー<br>ジ | 「●「特例使用区分」で「使用する(50%割合)」を選択<br>したとき」の説明を修正しました。            |

| No | 版数  | 分類 | 見       | 出し No・名称                         | 改訂内容            |
|----|-----|----|---------|----------------------------------|-----------------|
| 36 | 3-ј | 修正 | 3.7.1.1 | 基礎金額と計算表の<br>バランスチェック結<br>果を確認する | 手順②の画面を差し替えました。 |

| No | 版数  | 分類 | 見     | 出し No・名称       | 改訂内容                                                            |
|----|-----|----|-------|----------------|-----------------------------------------------------------------|
| 1  | 3-k | 修正 | 3.5.2 | 中間申告書を入力す<br>る | メイン画面を差し替えました。                                                  |
| 2  | 3-k | 追加 | 3.5.2 | 中間申告書を入力す<br>る | 「納付すべき地方消費税」に令和1年10月1日以後に<br>開始する課税期間の中間申告書についての説明を追加し<br>ました。  |
| 3  | 3-k | 削除 | 3.5.2 | 中間申告書を入力す<br>る | 「納付すべき地方消費税」に平成26年3月31日以前<br>に開始する課税期間の中間申告書についての説明を削除<br>しました。 |

| No | 版数  | 分類 | 見出      | 出し No • 名称              | 改訂内容                                                                     |
|----|-----|----|---------|-------------------------|--------------------------------------------------------------------------|
| 1  | 3-I | 修正 | 1.5.1   | 消費税申告書の画面<br>構成         | メイン画面を差し替えました。                                                           |
| 2  | 3-I | 修正 | 3.4.1.2 | 基礎金額登録画面の<br>詳細説明(原則課税) | 「● [原則 (10%、軽減 8%)] タブ」の画面を差し替え<br>ました。                                  |
| 3  | 3-I | 修正 | 3.4.1.2 | 基礎金額登録画面の<br>詳細説明(原則課税) | 「● [原則(旧8%)] タブ」の画面を差し替えました。                                             |
| 4  | 3-I | 修正 | 3.4.1.2 | 基礎金額登録画面の<br>詳細説明(原則課税) | 「● [原則(旧5%)] タブ」の画面を差し替えました。                                             |
| 5  | 3-I | 追加 | 3.4.1.2 | 基礎金額登録画面の<br>詳細説明(原則課税) | 「原則課税の基礎金額に集計される消費税コード等の一<br>覧」に「居住用賃貸建物を課税賃貸用に供した場合の加算<br>額」の項目を追加しました。 |
| 6  | 3-I | 修正 | 3.5     | 申告書・付表                  | メイン画面を差し替えました。                                                           |
| 7  | 3-I | 修正 | 3.5.1   | 確定申告書を入力す<br>る          | 「原則課税の場合」の画面を差し替えました。                                                    |
| 8  | 3-I | 修正 | 3.5.1   | 確定申告書を入力す<br>る          | 手順②の説明を修正しました。                                                           |
| 9  | 3-I | 修正 | 3.5.1.1 | 「原則課税」の申告<br>書・付表について   | 「● [申告書 (一般)] タブ」の画面を差し替えました。                                            |
| 10 | 3-I | 修正 | 3.5.1.1 | 「原則課税」の申告<br>書・付表について   | 「● [第二表] タブ」の画面を差し替えました。                                                 |
| 11 | 3-1 | 修正 | 3.5.1.1 | 「原則課税」の申告<br>書・付表について   | 項目名「● [付表 1-1] タブ」を「● [付表 1-3] タブ」<br>に修正しました。                           |
| 12 | 3-I | 修正 | 3.5.1.1 | 「原則課税」の申告<br>書・付表について   | 「● [付表 1-3] タブ」の画面を差し替えました。                                              |
| 13 | 3-I | 削除 | 3.5.1.1 | 「原則課税」の申告<br>書・付表について   | 「● [付表 1-2] タブ」の説明を削除しました。                                               |
| 14 | 3-1 | 修正 | 3.5.1.1 | 「原則課税」の申告<br>書・付表について   | 項目名「● [付表 2-1] タブ」を「● [付表 2-3] タブ」<br>に修正しました。                           |
| 15 | 3-1 | 修正 | 3.5.1.1 | 「原則課税」の申告<br>書・付表について   | 「● [付表 2-3] タブ」の画面を差し替えました。                                              |
| 16 | 3-1 | 削除 | 3.5.1.1 | 「原則課税」の申告<br>書・付表について   | 「● [付表 2-2] タブ」の説明を削除しました。                                               |
| 17 | 3-I | 修正 | 3.5.1.1 | 「原則課税」の申告<br>書・付表について   | 「● [第5-(1)号 1] タブ」の画面を差し替えました。                                           |
| 18 | 3-1 | 修正 | 3.5.1.1 | 「原則課税」の申告<br>書・付表について   | 「● [第5-(1)号 2] タブ」の画面を差し替えました。                                           |
| 19 | 3-1 | 修正 | 3.5.1.1 | 「原則課税」の申告<br>書・付表について   | 「● [還付明細 1/2] タブ」の画面を差し替えました                                             |
| 20 | 3-I | 修正 | 3.5.1.1 | 「原則課税」の申告<br>書・付表について   | 「● [還付明細 2/2] タブ」 の説明内の「付表 2-1」 を<br>「付表 2-3」 に修正しました。                   |
| 21 | 3-1 | 修正 | 3.5.1.1 | 「原則課税」の申告<br>書・付表について   | 「● [還付明細 2/2] タブ」の画面を差し替えました。                                            |

| No | 版数          | 分類    | 見出      | 出しNo・名称                  | 改訂内容                                                                    |
|----|-------------|-------|---------|--------------------------|-------------------------------------------------------------------------|
| 22 | 3-1         | 修正    | 3.5.1.1 | 「原則課税」の申告                | 「● [還付明細] タブで使用できる [キャンセル] ボタン                                          |
|    |             |       |         | 書・付表について                 | について」の「・還付明細] タブの項目が変更された場合                                             |
| 22 | 3-1         | 修正    | 3511    | 「盾則課税」の由告                | ~」の画面を左し省えよした。<br>● 「滞付明細] タブで使田できる 「キャンセル] ボタンに                        |
| 23 | 0-1         | 19 IL | 0.0.1.1 | 書・付表について                 | ● 「逸いらいに」 シン て ( 用 て と る て イ マン と ん) ハンシに<br>ついての「・別タブに移動するか~」の画面を差し替えま |
|    |             |       |         |                          | した。                                                                     |
| 24 | 3-I         | 修正    | 3.5.1.2 | 「簡易課税」の申告                | ● [申告書(簡易)] タブの画面を差し替えました。                                              |
|    | 21          |       | 2540    | 書・付表について                 |                                                                         |
| 25 | 3-1         | 修止    | 3.3.1.Z | 「間易課祝」の中古<br>  聿・付表について  | ●【第二衣】タノの画面を差し替えました。                                                    |
| 26 | 3-I         | 修正    | 3.5.1.2 | 「簡易課税」の申告                |                                                                         |
|    |             |       |         | 書・付表について                 | に修正しました。                                                                |
| 27 | 3-I         | 修正    | 3.5.1.2 | 「簡易課税」の申告                | ● [付表 4-3] タブの画面を差し替えました。                                               |
|    | 3-1         | 出版全   | 3512    | 書・付表について<br>「簡見課税」の由生    | ● 「付ま 4-2〕 タブたの説明な削除しました                                                |
| 28 | 5-1         | 재미터   | 5.5.1.2 | * 間易味祝」の中日               | ●[1]衣牛之] ラフをの読明を削除しました。                                                 |
| 29 | 3-I         | 修正    | 3.5.1.2 | 「簡易課税」の申告                | 項目名「● [付表 5-1 1/2] タブ」を「● [付表 5-3 1/2]                                  |
|    |             |       |         | 書・付表について                 | タブ」に修正しました。                                                             |
| 30 | 3-I         | 修正    | 3.5.1.2 | 「簡易課税」の申告                | 「● [付表 5-3 1/2] タブ」の画面を差し替えました。                                         |
| 21 | 3-1         | 修正    | 3512    | 吉・1)衣について<br>「簡星理税」の由生   | <br>「佰日夕」●「付売 5-1 2/2] タブ」を「●「付売 5-3 2/2]                               |
| 51 | 0-1         | 19 IL | 0.0.1.2 | 書・付表について                 | タブ」に修正しました。                                                             |
| 32 | 3-I         | 修正    | 3.5.1.2 | 「簡易課税」の申告                | 「● [付表 5-3 2/2] タブ」の画面を差し替えました。                                         |
|    |             |       | 0.7.4.0 | 書・付表について                 |                                                                         |
| 33 | 3-1         | 削除    | 3.5.1.2 | 「簡易課税」の甲告                | 「● 【付表 5-2 1/2】 タフ】 の説明を削除しました。                                         |
| 34 | 3-1         | 削除    | 3.5.1.2 | 「簡易課税」の申告                | 「●「付表 5-2 2/2」タブ」の説明を削除しました。                                            |
| 01 |             |       |         | 書・付表について                 |                                                                         |
| 35 | 3-I         | 修正    | 3.5.1.2 | 「簡易課税」の申告                | 「● [第5-(1)号 1] タブ」の画面を差し替えました。                                          |
|    | 31          | 收工    | 2512    | 書・付表について<br>「筋目調税」の中生    | 「●「笠 5-(1)只 2〕 タブ」の両面た羊」 林うま」た                                          |
| 30 | 5-1         | 19 IL | 0.0.1.2 | 書・付表について                 |                                                                         |
| 37 | 3-I         | 修正    | 3.5.1.4 | 還付明細の自動連動                | 「●個人の連動対象項目(表の赤枠内)」の画面を差し替                                              |
|    |             | 14-   | 0544    | について                     |                                                                         |
| 38 | 3-1         | 修止    | 3.5.1.4 | 遠付明細の目動運動 <br>について       | ↓●個人の連動対象項目(表の亦伴内)」の表内「課税仕」<br>入わ等の税額の会計額」の説明を「付表 2-3」に修正しま。            |
|    |             |       |         |                          | した。                                                                     |
| 39 | 3-I         | 修正    | 3.5.1.4 | 還付明細の自動連動                | 「●法人の連動対象項目(表の赤枠内)」の画面を差し替                                              |
|    |             |       |         | について                     | えました。                                                                   |
| 40 | 3-1         | 修止    | 3.5.1.4 | 還付明細の目動連動                | ●法人の連動対象項目(表の亦枠内)」の表内   課税仕   ネカギの税額の合計額   の説明「付ま 2-1   た「付ま 2-         |
|    |             |       |         |                          | 3 に修正しました。                                                              |
|    |             |       |         |                          |                                                                         |
| 41 | 3-I         | 修正    | 3.5.3   | マイナス金額発生時                | リード文の参照先を修正しました。                                                        |
| 10 | 21          | 修正    | 2521    | の計算および出力                 | 日山」々ち收工しました                                                             |
| 42 | 5-1         | 191L  | 5.5.5.1 | の計算方法                    | 兄山し石を修正しよした。                                                            |
| 43 | 3-1         | 修正    | 3.5.3.1 | 簡易課税「付表 5-3」             | リード文を修正しました。                                                            |
|    |             |       |         | の計算方法                    |                                                                         |
| 44 | 3-1         | 修正    | 3.5.3.1 | 簡易課税 「付表 5-3」<br>  の計質方法 | ↓・! (5) (4) ×みなし仕入率」の計算方法」の説明を修  <br>  正しました                            |
| 45 | 3-1         | 修正    | 3.5.3.1 | 8<br>簡易課税「付表 5-3」        | - <u> </u>                                                              |
|    |             |       |         | の計算方法                    | し替えました。                                                                 |
| 46 | 3-I         | 修正    | 3.5.3.1 | 簡易課税「付表 5-3」             | 「・「(6)事業区分別の課税売上高(税抜き)の合計」の                                             |
| 47 | <u>3</u> _I | 修正    | 3531    | の計昇力法<br>   館見課税 「付ま 5-2 | 計昇力法」の説明を修止しました。<br>「・「(ブ) ~(12) 東業区公別の課税書 トゥ(税生き)の                     |
| 4/ | 5-1         | 「シエ   | 0.0.0.1 | の計算方法                    | 明細」の計算方法」の説明を修正しました。                                                    |
|    |             |       |         |                          |                                                                         |

| No | 版数  | 分類 | 見出      | 出しNo・名称                          | 改訂内容                                                                  |
|----|-----|----|---------|----------------------------------|-----------------------------------------------------------------------|
| 48 | 3-I | 修正 | 3.5.3.1 | 簡易課税 「付表 5-3」<br>の計算方法           | 「・「(7)~(12)事業区分別の課税売上高(税抜き)の<br>明細」の計算方法」の画面を差し替えました。                 |
| 49 | 3-1 | 修正 | 3.5.3.1 | 簡易課税「付表 5−3」<br>の計算方法            | 「・「(13)事業区分別の合計」の計算方法」の説明を修<br>正しました。                                 |
| 50 | 3-I | 修正 | 3.5.3.1 | 簡易課税「付表 5-3」<br>の計算方法            | 「・「(14) ~ (19) 第一種事業 (卸売業) ~ 第六種事業<br>(不動産業)」の計算方法」の説明を修正しました。        |
| 51 | 3-I | 修正 | 3.5.3.1 | 簡易課税「付表 5-3」<br>の計算方法            | 「・「(14)~(19)第一種事業(卸売業)~第六種事業<br>(不動産業)」の計算方法」の画面を差し替えました。             |
| 52 | 3-I | 修正 | 3.5.3.1 | 簡易課税「付表 5-3」<br>の計算方法            | 「・「(20) 原則計算を適用する場合」の計算方法」の説<br>明を修正しました。                             |
| 53 | 3-I | 修正 | 3.5.3.1 | 簡易課税「付表 5-3」<br>の計算方法            | 「・(20) の C 欄は、 貸倒回収に係る消費税額がある場合~」 の 3 画面を差し替えました。                     |
| 54 | 3-I | 修正 | 3.5.3.1 | 簡易課税「付表 5-3」<br>の計算方法            | 「・「(22)~(36)(ロ)2種類の事業で75%以上」の<br>計算方法」の説明を修正しました。                     |
| 55 | 3-I | 修正 | 3.5.3.1 | 簡易課税「付表 5-3」<br>の計算方法            | 「・「(22)~(36)(ロ)2種類の事業で75%以上」の<br>計算方法」の画面を差し替えました。                    |
| 56 | 3-I | 修正 | 3.5.3.1 | 簡易課税「付表 5-3」<br>の計算方法            | 「・(22)計算方法の(例1)および(例2)の計算の元<br>となる金額」の2画面を差し替えました。                    |
| 57 | 3-I | 修正 | 3.5.3.2 | マイナス金額をゼロ<br>に置き換える項目(原<br>則課税)  | 見出し番号を修正しました。                                                         |
| 58 | 3-I | 修正 | 3.5.3.2 | マイナス金額をゼロ<br>に置き換える項目(原<br>則課税)  | 「付表 2-3」として、説明を修正しました。                                                |
| 59 | 3-I | 修正 | 3.5.3.2 | マイナス金額をゼロ<br>に置き換える項目(原<br>則課税)  | 「付表 2-3」の画面を差し替えました。                                                  |
| 60 | 3-I | 修正 | 3.5.3.3 | マイナス金額をゼロ<br>に置き換える項目(簡<br>易課税)  | 見出し番号を修正しました。                                                         |
| 61 | 3-1 | 修正 | 3.5.3.3 | マイナス金額をゼロ<br>に置き換える項目(簡<br>易課税)  | 「●マイナス金額をゼロに置き換えて表示および印刷す<br>る項目」の説明を修正しました。                          |
| 62 | 3-I | 修正 | 3.5.3.3 | マイナス金額をゼロ<br>に置き換える項目(簡<br>易課税)  | 「●マイナス金額をゼロに置き換えて表示および印刷す<br>る項目」の画面を差し替えました。                         |
| 63 | 3-1 | 削除 | 3.5.3.3 | マイナス金額をゼロ<br>に置き換える項目(簡<br>易課税)  | 「付表 4-1」の説明を削除しました。                                                   |
| 64 | 3-I | 修正 | 3.5.3.3 | マイナス金額をゼロ<br>に置き換える項目(簡<br>易課税)  | 「●マイナス金額をゼロに置き換えて印刷する項目」の<br>「付表 5-3 1/2」として、説明を修正し、2 画面を差し<br>替えました。 |
| 65 | 3-1 | 修正 | 3.5.4   | 消費税基本情報を取<br>り込む                 | メイン画面を差し替えました。                                                        |
| 66 | 3-1 | 修正 | 3.5.5   | 課税期間を変更する                        | メイン画面を差し替えました。                                                        |
| 67 | 3-1 | 修正 | 3.5.6   | 電子申告データの仕<br>様に適合しているか<br>チェックする | 「●アプリケーションツールバーの [電子申告チェック]<br>ボタンをクリックする」の画面を差し替えました。                |
| 68 | 3-I | 修正 | 3.5.6   | 電子申告データの仕<br>様に適合しているか<br>チェックする | 「●≪終了確認≫メッセージで確認する」の画面を差し替<br>えました。                                   |
| 69 | 3-I | 修正 | 3.6.1   | 売上税額の計算の特<br>例(50%割合)を適用<br>する   | メイン画面を差し替えました。                                                        |
| 70 | 3-1 | 修正 | 3.6.1   | 売上税額の計算の特<br>例(50%割合)を適用<br>する   | 手順②の画面を差し替えました。                                                       |

| No | 版数  | 分類 | 見       | 出しNo・名称                          | 改訂内容                                              |
|----|-----|----|---------|----------------------------------|---------------------------------------------------|
| 71 | 3-I | 修正 | 3.6.1   | 売上税額の計算の特<br>例(50%割合)を適用<br>する   | 手順③の画面を差し替えました。                                   |
| 72 | 3-I | 修正 | 3.6.1   | 売上税額の計算の特<br>例(50%割合)を適用<br>する   | 手順④の画面を差し替えました。                                   |
| 73 | 3-I | 修正 | 3.6.1   | 売上税額の計算の特<br>例(50%割合)を適用<br>する   | 「●特例計算で使用する金額を直接入力する」の画面を差<br>し替えました。             |
| 74 | 3-I | 修正 | 3.6.1   | 売上税額の計算の特<br>例(50%割合)を適用<br>する   | 「●特例計算で使用する金額を直接入力する」の手順②の<br>画面を差し替えました。         |
| 75 | 3-I | 修正 | 3.6.1   | 売上税額の計算の特<br>例(50%割合)を適用<br>する   | 「●特例計算で使用する金額を直接入力する」の手順③の<br>画面を差し替えました。         |
| 76 | 3-I | 修正 | 3.6.1   | 売上税額の計算の特<br>例(50%割合)を適用<br>する   | 「●特例計算で使用する金額を直接入力する」の手順⑥の<br>画面を差し替えました。         |
| 77 | 3-I | 修正 | 3.6.2   | 売上税額の計算の特<br>例を解除する              | メイン画面を差し替えました。                                    |
| 78 | 3-I | 修正 | 3.6.2   | 売上税額の計算の特<br>例を解除する              | 手順②の画面を差し替えました。                                   |
| 79 | 3-I | 修正 | 3.7.1   | 入力検証のチェック<br>結果を確認する             | メイン画面を差し替えました。                                    |
| 80 | 3-I | 修正 | 3.8     | 入力完了                             | メイン画面を差し替えました。                                    |
| 81 | 3-I | 修正 | 3.8.1   | 入力完了にチェック<br>をつける(入力完了ナ<br>ビボタン) | メイン画面を差し替えました。                                    |
| 82 | 3-I | 修正 | 3.8.1.3 | 申告書の参照モード<br>表示                  | 手順⑤の画面を差し替えました。                                   |
| 83 | 3-I | 修正 | 3.9     | 印刷                               | 「●帳票一覧」の表を「旧税率なし」「旧税率あり」とし<br>て説明を修正しました。         |
| 84 | 3-I | 修正 | 3.9.1   | 申告書等を印刷する                        | メイン画面を差し替えました。                                    |
| 85 | 3-I | 修正 | 3.9.1   | 申告書等を印刷する                        | 手順②の画面を差し替えました。                                   |
| 86 | 3-I | 修正 | 3.9.1.2 | [印刷]ボタンクリッ<br>ク時にエラーが表示<br>された場合 | メイン画面を差し替えました。                                    |
| 87 | 3-I | 修正 | 3.9.1.2 | [印刷]ボタンクリッ<br>ク時にエラーが表示<br>された場合 | 手順③の画面を差し替えました。                                   |
| 88 | 3-I | 修正 | 3.9.1.3 | 「原則課税」の印刷条件設定                    | メイン画面を差し替えました。                                    |
| 89 | 3-I | 修正 | 3.9.1.3 | 「原則課税」の印刷条<br>件設定                | 「●申告書・付表 印刷の指定」の説明を修正しました。                        |
| 90 | 3-I | 修正 | 3.9.1.4 | 「簡易課税」の印刷条<br>件設定                | メイン画面を差し替えました。                                    |
| 91 | 3-I | 修正 | 3.9.1.4 | 「簡易課税」の印刷条<br>件設定                | 「●申告書・付表 印刷の指定」の説明を修正しました。                        |
| 92 | 3-I | 修正 | 3.9.1.4 | 「簡易課税」の印刷条<br>件設定                | 項目名を [付表 5-3 2/2 に氏名または名称を印刷する]<br>として、説明を修正しました。 |

| No | 版数  | 分類 | 見出しNo・名称 |                | 改訂内容                                                                         |
|----|-----|----|----------|----------------|------------------------------------------------------------------------------|
| 1  | 3-m | 修正 | 3.5.2    | 中間申告書を入力す<br>る | メイン画面を差し替えました。                                                               |
| 2  | 3-m | 修正 | 3.9      | 印刷             | ●印刷様式の「カラー印刷(OCR 帳票対応)」、「モノクロ<br>印刷」、「国税様式(モノクロ)(OCR 帳票対応))」の画面<br>を差し替えました。 |

23/24

| No | 版数  | 分類 | 見出      | 出し No・名称                           | 改訂内容                                                       |
|----|-----|----|---------|------------------------------------|------------------------------------------------------------|
| 1  | 3-n | 修正 | 3.2     | 消費税計算情報                            | 《個人の場合》の画面を差し替えました。                                        |
| 2  | 3-n | 修正 | 3.2.1   | 消費税計算情報を設<br>定する                   | メイン画面を差し替えました。                                             |
| 3  | 3-n | 修正 | 3.2.1.1 | [消費税計算情報]タ<br>ブ                    | メイン画面を差し替えました。                                             |
| 4  | 3-n | 追加 | 3.2.1.1 | [消費税計算情報]タ<br>ブ                    | [確定申告回数]の[計算表を作成する]に説明を追加しました。                             |
| 5  | 3-n | 追加 | 3.3.1.1 | 申告書選択時に表示<br>されるメッセージ              | 「●エラーメッセージ」に旧税率 8%エラーの画面を追加<br>しました。                       |
| 6  | 3-n | 追加 | 3.3.1.1 | 申告書選択時に表示<br>されるメッセージ              | 「●エラーメッセージ」に旧税率 8%エラーの説明を追加<br>しました。                       |
| 7  | 3-n | 修正 | 3.4     | 基礎金額登録                             | [個人で計算表を作成する場合]の2画面を差し替えました。                               |
| 8  | 3-n | 修正 | 3.4.1   | 基礎金額を確認する                          | [個人で計算表を作成する場合]のメイン画面を差し替<br>えました。                         |
| 9  | 3-n | 修正 | 3.4.1   | 基礎金額を確認する                          | 手順②の説明を修正しました。                                             |
| 10 | 3-n | 修正 | 3.4.2   | 強制入力で金額を修<br>正する                   | メイン画面を差し替えました。                                             |
| 11 | 3-n | 修正 | 3.4.2   | 強制入力で金額を修<br>正する                   | 手順④の画面を差し替えました。                                            |
| 12 | 3-n | 修正 | 3.4.2   | 強制入力で金額を修<br>正する                   | 手順⑨の画面を差し替えました。                                            |
| 13 | 3-n | 修正 | 3.4.3   | 強制入力した金額を<br>解除する                  | メイン画面を差し替えました。                                             |
| 14 | 3-n | 修正 | 3.4.3   | 強制入力した金額を<br>解除する                  | 手順③の画面を差し替えました。                                            |
| 15 | 3-n | 修正 | 3.4.4   | 仕訳データを連動す<br>る                     | メイン画面を差し替えました。                                             |
| 16 | 3-n | 修正 | 3.4.4.1 | 連動後に表示される<br>メッセージ(計算表を<br>作成する場合) | ≪所得区分別売上≫の画面を差し替えました。                                      |
| 17 | 3-n | 修正 | 3.4.4.1 | 連動後に表示される<br>メッセージ(計算表を<br>作成する場合) | ≪所得区分別仕入≫の画面を差し替えました。                                      |
| 18 | 3-n | 修正 | 3.4.5   | 所得区分別売上の金<br>額を確認する                | 「●税率ごとの売上金額を確認する」のメイン画面を差<br>し替えました。                       |
| 19 | 3-n | 修正 | 3.4.5   | 所得区分別売上の金<br>額を確認する                | 「●税率ごとの売上金額を確認する」の手順②の画面を<br>差し替えました。                      |
| 20 | 3-n | 修正 | 3.4.5   | 所得区分別売上の金<br>額を確認する                | 「●≪複数税率入力≫画面で税率ごとの売上金額を確認<br>する」のメイン画面を差し替えました。            |
| 21 | 3-n | 修正 | 3.4.5   | 所得区分別売上の金<br>額を確認する                | 「●≪複数税率入力≫画面で税率ごとの売上金額を確認<br>する」の手順④の画面を差し替えました。           |
| 22 | 3-n | 修正 | 3.4.5.1 | 「所得区分別売上」各<br>タブの詳細説明              | 「● [一般] タブ」の画面を差し替え                                        |
| 23 | 3-n | 修正 | 3.4.5.1 | 「所得区分別売上」各<br>タブの詳細説明              | 「● [農業] タブ」の「[複数税率入力] ボタンをクリッ<br>クすると表示される画面」の画面を差し替えました。  |
| 24 | 3-n | 修正 | 3.4.5.1 | 「所得区分別売上」各<br>タブの詳細説明              | 「● [不動産] タブ」の「[複数税率入力] ボタンをクリ<br>ックすると表示される画面」の画面を差し替えました。 |
| 25 | 3-n | 修正 | 3.4.5.1 | 「所得区分別売上」各<br>タブの詳細説明              | 「● [雑所得] タブ」の画面を差し替えました。                                   |
| 26 | 3-n | 修正 | 3.4.5.1 | 「所得区分別売上」各<br>タブの詳細説明              | 「● [業務用固定資産] タブ」の画面を差し替えました。                               |
| 27 | 3-n | 修正 | 3.4.6   | 所得区分別仕入の金<br>額を確認する                | メイン画面を差し替えました。                                             |
| 28 | 3-n | 修正 | 3.4.6   | 所得区分別仕入の金額を確認する                    | 手順②の画面を差し替えました。                                            |

| No | 版数  | 分類 | 見       | 出し No・名称                 | 改訂内容                                  |
|----|-----|----|---------|--------------------------|---------------------------------------|
| 29 | 3-n | 修正 | 3.4.6.1 | 「所得区分別仕入」各<br>タブの詳細説明    | 「● [一般] タブ」の画面を差し替えました。               |
| 30 | 3-n | 修正 | 3.4.6.1 | 「所得区分別仕入」各<br>タブの詳細説明    | 「●[農業]タブ」の画面を差し替えました。                 |
| 31 | 3-n | 修正 | 3.4.6.1 | 「所得区分別仕入」各<br>タブの詳細説明    | 「● [不動産] タブ」の画面を差し替えました。              |
| 32 | 3-n | 修正 | 3.4.6.1 | 「所得区分別仕入」各<br>タブの詳細説明    | 「● [雑所得] タブ」の画面を差し替えました。              |
| 33 | 3-n | 修正 | 3.4.6.1 | 「所得区分別仕入」各<br>タブの詳細説明    | 「●〔業務用固定資産〕タブ」の画面を差し替えました。            |
| 34 | 3-n | 修正 | 3.4.7   | 固定資産の売却・購入<br>金額を入力する    | 「●固定資産の売却」の「≪所得区分別売上≫の画面を差<br>し替えました。 |
| 35 | 3-n | 修正 | 3.4.7   | 固定資産の売却・購入<br>金額を入力する    | 「●固定資産の購入」の「≪所得区分別仕入≫の画面を差<br>し替えました。 |
| 36 | 3-n | 修正 | 3.4.7.1 | 固定資産の売却があ<br>る場合         | メイン画面を差し替えました。                        |
| 37 | 3-n | 修正 | 3.4.7.1 | 固定資産の売却があ<br>る場合         | 手順②の画面を差し替えました。                       |
| 38 | 3-n | 修正 | 3.4.7.2 | 固定資産の購入があ<br>る場合         | メイン画面を差し替えました。                        |
| 39 | 3-n | 修正 | 3.4.7.2 | 固定資産の購入があ<br>る場合         | 手順③の画面を差し替えました。                       |
| 40 | 3-n | 修正 | 3.4.8   | 計算表の連動につい<br>て           | 「●計算表の連動対象」の(2)の説明を変更しました。            |
| 41 | 3-n | 修正 | 3.4.9   | 計算表を印刷する                 | メイン画面を差し替えました。                        |
| 42 | 3-n | 追加 | 3.5.1.1 | 「原則課税」の申告<br>書・付表について    | 「● [申告書 (一般)] タブ」に参照先を追加しました。         |
| 43 | 3-n | 追加 | 3.5.1.2 | 「簡易課税」の申告<br>書・付表について    | 「● [申告書(簡易)] タブ」に参照先を追加しました。          |
| 44 | 3-n | 追加 | 3.5.1.7 | 3.5.1.7 加算税の通<br>知区分について | 見出しを追加しました。                           |

| No | 版数  | 分類 | 見出      | 出し No • 名称           | 改訂内容                  |
|----|-----|----|---------|----------------------|-----------------------|
| 1  | 3-а | 修正 | 1.2     | 電子申告のメニュー<br>体系      | メイン画面を差し替えました。        |
| 2  | 3-а | 修正 | 1.3.2   | ログインをする              | 手順②の画面を差し替えました。       |
| 3  | 3-а | 修正 | 1.3.2   | ログインをする              | 手順③の画面を差し替えました。       |
| 4  | 3-a | 修正 | 1.3.2   | ログインをする              | 手順④の画面を差し替えました。       |
| 5  | 3-a | 修正 | 1.3.3   | パスワードを変更す<br>る       | 画面を差し替えました。           |
| 6  | 3-a | 修正 | 1.3.4   | トップ画面の構成             | メイン画面を差し替えました。        |
| 7  | 3-a | 修正 | 1.3.4   | トップ画面の構成             | 【事業者名・年度】の説明を修正しました。  |
| 8  | 3-a | 追加 | 1.3.4   | トップ画面の構成             | 【事業者名・年度】に参照先を追加しました。 |
| 9  | 3-а | 修正 | 1.4     | 『ネット de 記帳』の<br>終了方法 | リード文「注意」の説明を修正しました。   |
| 10 | 3-а | 修正 | 1.4     | 『ネット de 記帳』の<br>終了方法 | 手順①の画面を差し替えました。       |
| 11 | 3-a | 修正 | 1.4     | 『ネット de 記帳』の<br>終了方法 | 手順③の説明を修正しました。        |
| 12 | 3-а | 修正 | 1.4     | 『ネット de 記帳』の<br>終了方法 | 手順③の画面を差し替えました。       |
| 13 | 3-a | 修正 | 3.1.3.2 | [基本情報] タブ            | [屋号]の説明を修正しました。       |
| 14 | 3-a | 修正 | 5.1.3   | 電子申告データー覧<br>を印刷する   | 手順②の説明を修正しました。        |
| 15 | 3-а | 修正 | 5.1.3   | 電子申告データー覧<br>を印刷する   | 手順②の画面を差し替えました。       |
| 16 | 3-a | 修正 | 5.1.4   | 送付状を印刷する             | 手順③の説明を修正しました。        |
| 17 | 3-a | 修正 | 5.1.4   | 送付状を印刷する             | 手順③の画面を差し替えました。       |
|    |     |    |         |                      |                       |
| No | 版数  | 分類 | 見出      | 出し No • 名称           | 改訂内容                  |
| 1  | 3-b | 修正 | 3.1.6   | 電子署名を付与する            | メイン画面を差し替えました。        |
| 2  | 3-b | 修正 | 3.1.6   | 電子署名を付与する            | 手順③の説明を修正しました。        |
| 3  | 3-b | 修正 | 3.1.6   | 電子署名を付与する            | 手順④の説明を修正しました。        |
| 4  | 3-b | 修正 | 3.1.6   | 電子署名を付与する            | 手順⑤の説明を修正しました。        |
| 5  | 3-b | 修正 | 3.1.6   | 電子署名を付与する            | 手順⑤の画面を差し替えました。       |
| 6  | 3-b | 修正 | 3.1.6   | 電子署名を付与する            | 手順⑥の説明を修正しました。        |
| 7  | 3-b | 修正 | 3.1.6   | 電子署名を付与する            | 手順⑦の説明を修正しました。        |
| 8  | 3-b | 修正 | 3.1.6   | 電子署名を付与する            | 手順⑦の画面を差し替えました。       |
| 9  | 3-b | 修正 | 3.1.6   | 電子署名を付与する            | 手順⑧の画面を差し替えました。       |
|    |     |    | 0 1 0   | オーヨケナントナク            |                       |

| 9  | 3-b | 修止 | 3.1.0 | 電士者名を刊寺9る | 手順8の画面を差し替えました。 |
|----|-----|----|-------|-----------|-----------------|
| 10 | 3-b | 修正 | 3.1.6 | 電子署名を付与する | 手順⑨の画面を差し替えました。 |
| 11 | 3-b | 修正 | 3.1.6 | 電子署名を付与する | 手順⑩の説明を修正しました。  |
| 12 | 3-b | 修正 | 3.1.6 | 電子署名を付与する | 手順⑪の画面を差し替えました。 |
| 13 | 3-b | 修正 | 3.1.6 | 電子署名を付与する | 手順⑪の説明を修正しました。  |
| 14 | 3-b | 追加 | 3.1.6 | 電子署名を付与する | 手順⑪の画面を追加しました。  |
| 15 | 3-b | 修正 | 3.1.7 | 電子署名を削除する | 手順④の説明を修正しました。  |
| 16 | 3-b | 修正 | 3.1.7 | 電子署名を削除する | 手順④の画面を差し替えました。 |
| 17 | 3-b | 修正 | 3.1.7 | 電子署名を削除する | 手順⑤の説明を修正しました。  |
| 18 | 3-b | 修正 | 3.1.7 | 電子署名を削除する | 手順⑤の画面を差し替えました。 |

| No | 版数  | 分類 | 見出 | 出し No • 名称 | 改訂内容            |
|----|-----|----|----|------------|-----------------|
| 1  | 3-c | 修正 | —  | 表紙         | 表紙のタイトルを修正しました。 |

| No | 版数  | 分類 | 見出      | 出し No • 名称                    | 改訂内容                                   |
|----|-----|----|---------|-------------------------------|----------------------------------------|
| 1  | 3-d | 修正 | 3.1.8   | 電子申告データを送<br>信する              | メイン画面を差し替えました。                         |
| 2  | 3-d | 追加 | 3.1.8   | 電子申告データを送<br>信する              | 手順④に参照先を追加しました。                        |
| 3  | 3-d | 修正 | 3.1.8   | 電子申告データを送<br>信する              | 手順⑧に説明を追加し、画面を差し替えました。                 |
| 4  | 3-d | 追加 | 3.1.8   | 電子申告データを送<br>信する              | 手順⑨~⑭、⑪の説明を追加しました。                     |
| 5  | 3-d | 修正 | 3.1.8.1 | データ送信前にエラ<br>ーが表示された場合<br>の対応 | メイン画面を差し替えました。                         |
| 6  | 3-d | 追加 | 3.1.8.5 | ログイン時に表示さ<br>れるメッセージ          | 見出しを追加しました。                            |
| 7  | 3-d | 追加 | 3.1.8.6 | 閲覧申請が行われて<br>いない場合            | 見出しを追加しました。                            |
| 8  | 3-d | 修正 | 4.1     | メッセージ・ボックス                    | リード文を修正しました。                           |
| 9  | 3-d | 追加 | 4.1     | メッセージ・ボックス                    | リード文に補足説明を追加しました。                      |
| 10 | 3-d | 修正 | 4.1     | メッセージ・ボックス                    | メイン画面を差し替えました。                         |
| 11 | 3-d | 追加 | 4.1     | メッセージ・ボックス                    | 項目説明に「制限」等の説明を追加しました。                  |
| 12 | 3-d | 修正 | 4.1.1   | メッセージを確認す<br>る                | メイン画面を差し替えました。                         |
| 13 | 3-d | 修正 | 4.1.1   | メッセージを確認す<br>る                | 手順①の説明を修正しました。                         |
| 14 | 3-d | 追加 | 4.1.1   | メッセージを確認す<br>る                | 手順⑤~⑩の説明を追加しました。                       |
| 15 | 3-d | 修正 | 4.1.1   | メッセージを確認す<br>る                | 手順⑪の説明を修正し、画面を差し替えました。 参照先を<br>追加しました。 |
| 16 | 3-d | 追加 | 4.1.1.1 | メッセージー覧の詳<br>細説明              | [制限]の説明を追加しました。                        |
| 17 | 3-d | 修正 | 4.1.1.2 | 条件を指定してメッ<br>セージを表示する         | メイン画面を差し替えました。                         |
| 18 | 3-d | 修正 | 4.1.1.2 | 条件を指定してメッ<br>セージを表示する         | 手順2~4の説明を修正し、手順2、4の画面を差し替え<br>ました。     |
| 19 | 3-d | 追加 | 4.1.1.3 | 閲覧申請が行われて<br>いない場合            | 見出しを追加しました。                            |
| 20 | 3-d | 修正 | 4.1.2   | メッセージを削除す<br>る                | リード文を修正しました。                           |
| 21 | 3-d | 修正 | 4.1.2   | メッセージを削除す<br>る                | メイン画面を差し替えました。                         |
| 22 | 3-d | 修正 | 4.1.2   | メッセージを削除す<br>る                | 手順①の説明を修正し、画面を追加しました。                  |
| 23 | 3-d | 修正 | 4.1.3   | ゴミ箱へ移動したメ<br>ッセージを戻す          | 見出し名を修正しました。                           |
| 24 | 3-d | 追加 | 4.1.3   | ゴミ箱へ移動したメ<br>ッセージを戻す          | リード文に説明を追加しました。                        |
| 25 | 3-d | 修正 | 4.1.3   | ゴミ箱へ移動したメ<br>ッセージを戻す          | メイン画面を差し替えました。                         |
| 26 | 3-d | 修正 | 4.1.3   | ゴミ箱へ移動したメ<br>ッセージを戻す          | 手順2~④の説明を修正しました。                       |

| No | 版数  | 分類 | 見出しNo・名称 |                  | 改訂内容            |
|----|-----|----|----------|------------------|-----------------|
| 1  | 3-е | 追加 | 2        | 電子申告の事前準備        | リード文に説明を追加しました。 |
| 2  | 3-е | 修正 | 3.1.8    | 電子申告データを送<br>信する | 手順⑦の画面を差し替えました。 |

| No | 版数  | 分類 | 見出      | ¦し No • 名称           | 改訂内容                               |
|----|-----|----|---------|----------------------|------------------------------------|
| 3  | 3-e | 修正 | 3.1.8   | 電子申告データを送<br>信する     | 手順⑨の画面を差し替えました。                    |
| 4  | 3-e | 追加 | 3.1.8   | 電子申告データを送<br>信する     | 手順⑨「マイナンバーカードを使用」に補足説明を追加<br>しました。 |
| 5  | 3-е | 追加 | 3.1.8   | 電子申告データを送<br>信する     | 手順⑪の説明および画面を追加しました。                |
| 6  | 3-e | 修正 | 3.1.8   | 電子申告データを送<br>信する     | 手順⑬の説明を修正しました。                     |
| 7  | 3-e | 修正 | 3.1.8.5 | ログイン時に表示さ<br>れるメッセージ | 「●e-Taxの閲覧申請が必要な場合」の画面を差し替えました。    |
| 8  | 3-e | 修正 | 4.1.1   | メッセージ・ボック<br>スを確認する  | 見出し名を修正しました。                       |
| 9  | 3-е | 修正 | 4.1.1   | メッセージ・ボック<br>スを確認する  | リード文を修正しました。                       |
| 10 | 3-е | 修正 | 4.1.1   | メッセージ・ボック<br>スを確認する  | メイン画面を差し替えました。                     |
| 11 | 3-е | 修正 | 4.1.1   | メッセージ・ボック<br>スを確認する  | 手順⑤の画面を差し替えました。                    |
| 12 | 3-е | 追加 | 4.1.1   | メッセージ・ボック<br>スを確認する  | 手順⑤「マイナンバーカードを使用」に補足説明を追加<br>しました。 |
| 13 | 3-е | 追加 | 4.1.1   | メッセージ・ボック<br>スを確認する  | 手順⑦の説明および画面を追加しました。                |
| 14 | 3-е | 修正 | 4.1.1   | メッセージ・ボック<br>スを確認する  | 手順⑨の画面を削除し、説明を修正しました。              |

| No | 版数  | 分類 | 見出      | し No • 名称 | 改訂内容                        |
|----|-----|----|---------|-----------|-----------------------------|
| 1  | 3-f | 修正 | 3.1.8   | 電子申告データを送 | 手順⑨の説明を修正し、画面を差し替えました。      |
|    |     |    |         | 信する       |                             |
| 2  | 3-f | 追加 | 3.1.8   | 電子申告データを送 | 手順⑨「上記以外の電子証明書(署名用電子証明書)を   |
|    |     |    |         | 信する       | 使用」に補足説明を追加しました。            |
| 3  | 3-f | 修正 | 3.1.8   | 電子申告データを送 | 手順⑪の説明を修正し、画面を差し替えました。      |
|    |     |    |         | 信する       |                             |
| 4  | 3-f | 修正 | 3.1.8.5 | ログイン時に表示さ | 「●e-Tax の閲覧申請が必要な場合」の画面を差し替 |
|    |     |    |         | れるメッセージ   | え、説明を修正しました。                |
| 5  | 3-f | 修正 | 4.1.1   | メッセージ・ボック | 手順⑤の説明を修正し、画面を差し替えました。      |
|    |     |    |         | スを確認する    |                             |
| 6  | 3-f | 追加 | 4.1.1   | メッセージ・ボック | 手順⑤「上記以外の電子証明書(署名用電子証明書)を   |
|    |     |    |         | スを確認する    | 使用」に補足説明を追加しました。            |
| 7  | 3-f | 修正 | 4.1.1   | メッセージ・ボック | 手順⑦の説明を修正し、画面を差し替えました。      |
|    |     |    |         | スを確認する    |                             |

| No | 版数  | 分類 | 見出      | 出し No • 名称          | 改訂内容                       |
|----|-----|----|---------|---------------------|----------------------------|
| 1  | 3-g | 修正 | 5.1     | 履歴管理                | リード文を修正しました。               |
| 2  | 3-g | 修正 | 5.1     | 履歴管理                | 【アプリケーションツールバー】の説明を追加・修正しま |
|    |     |    |         |                     | した。                        |
| 3  | 3-g | 修正 | 5.1     | 履歴管理                | 【表示条件エリア】の説明を修正しました。       |
| 4  | 3-g | 修正 | 5.1     | 履歴管理                | 【表示エリア】の説明を修正しました。         |
| 5  | 3-g | 修正 | 5.1.1   | 電子申告データの履<br>歴を確認する | 見出し名を修正しました。               |
| 6  | 3-g | 修正 | 5.1.1   | 電子申告データの履<br>歴を確認する | メイン画面を差し替えました。             |
| 7  | 3-g | 削除 | 5.1.1   | 電子申告データの履<br>歴を確認する | 手順④以降を削除しました。              |
| 8  | 3-g | 追加 | 5.1.1.1 | 履歴一覧の詳細説明           | 【状況】欄に表を追加しました。            |

#### 事業者機能 Ⅳ.電子申告編

| No | 版数  | 分類 | 見       | 出し No・名称                                      | 改訂内容                  |
|----|-----|----|---------|-----------------------------------------------|-----------------------|
| 9  | 3-g | 修正 | 5.1.1.2 | [送信票情報] タブ、<br>[履歴詳細]タブ、[履<br>歴一覧]タブの詳細説<br>明 | リード文を修正しました。          |
| 10 | 3-g | 修正 | 5.1.2   | 電子申告データー覧<br>を印刷する                            | 見出し番号および見出し名を修正しました。  |
| 11 | 3-g | 修正 | 5.1.2   | 電子申告データー覧<br>を印刷する                            | 見出し番号を修正しました。         |
| 12 | 3-g | 修正 | 5.1.2   | 電子申告データー覧<br>を印刷する                            | 手順②の画面差し替えました。        |
| 13 | 3-g | 修正 | 5.1.3   | 送付書を印刷する                                      | 見出し番号を修正しました。         |
| 14 | 3-g | 修正 | 5.1.3   | 送付書を印刷する                                      | 手順③の画面差し替えました。        |
| 15 | 3-g | 追加 | 5.1.4   | 電子申告データの表<br>示条件を指定する                         | 見出しを追加しました。           |
| 16 | 3-g | 修正 | 5.1.5   | ダウンロード済みの<br>受信通知を確認する                        | 見出し番号を修正しました。         |
| 17 | 3-g | 修正 | 5.1.5   | ダウンロード済みの<br>受信通知を確認する                        | メイン画面を差し替えました。        |
| 18 | 3-g | 修正 | 5.1.5   | ダウンロード済みの<br>受信通知を確認する                        | 手順②の画面を削除し、説明を修正しました。 |
| 19 | 3-g | 削除 | 5.1.5   | ダウンロード済みの<br>受信通知を確認する                        | 手順④以降を削除しました。         |
| 20 | 3-g | 修正 | 5.1.5.1 | ダウンロード済みの<br>メッセージが無い場<br>合の対応                | 見出し番号を修正しました。         |
| 21 | 3-g | 修正 | 5.1.5.1 | ダウンロード済みの<br>メッセージが無い場<br>合の対応                | 手順②の画面を差し替えました。       |
| 22 | 3-g | 追加 | 5.1.6   | 電子申告データをダ<br>ウンロードする                          | 見出しを追加しました。           |
| 23 | 3-g | 修正 | 5.1.7   | <ul><li>電子申告データを削</li><li>除する</li></ul>       | 見出し番号を修正しました。         |
| 24 | 3-g | 修正 | 5.1.8   | 付箋機能を利用する                                     | 見出し番号を修正しました。         |

| No | 版数  | 分類 | 見出      | 出し No • 名称 | 改訂内容                                     |
|----|-----|----|---------|------------|------------------------------------------|
| 1  | 3-h | 修正 | 1.3.4   | トップ画面の構成   | 【事業者名・年度】の説明を修正し、画面を追加しました。              |
| 2  | 3-h | 追加 | 1.8     | 日付の入力      | 見出しを追加しました。                              |
| 3  | 3-h | 修正 | 3.1.3.2 | [基本情報]タブ   | ●納税者情報エリア [生年月日] の説明を修正し、参照先<br>を追加しました。 |

| No | 版数  | 分類 | 見出    | 出し No • 名称    | 改訂内容                   |
|----|-----|----|-------|---------------|------------------------|
| 1  | 3-i | 修正 | 1.3.1 | 『ネット de 記帳』 を | 手順①の説明を修正し、手順②を削除しました。 |
|    |     |    |       | 起動する          |                        |
| 2  | 3-i | 修正 | 1.3.2 | ログインをする       | 手順②の画面を差し替えました。        |
| 3  | 3-i | 修正 | 1.3.2 | ログインをする       | 手順③の画面を差し替えました。        |
| 4  | 3-i | 修正 | 1.3.3 | パスワードを変更す     | メイン画面を差し替えました。         |
|    |     |    |       | る             |                        |
| 5  | 3-i | 修正 | 1.4   | 『ネット de 記帳』 の | リード文の補足説明を修正しました。      |
|    |     |    |       | 終了方法          |                        |
| 6  | 3-i | 修正 | 1.4   | 『ネット de 記帳』 の | 手順③の説明を修正しました。         |
|    |     |    |       | 終了方法          |                        |
| 7  | 3-i | 修正 | 1.4   | 『ネット de 記帳』 の | 手順③の画面を差し替えました。        |
|    |     |    |       | 終了方法          |                        |

#### 事業者機能 Ⅳ.電子申告編

| No | 版数  | 分類 | 見出しNo・名称 |                     | 改訂内容                      |
|----|-----|----|----------|---------------------|---------------------------|
| 1  | 3-ј | 削除 | 2.2.1    | 電子証明書を登録す<br>る      | 手順⑨、⑩の説明を修正し、手順⑪を削除しました。  |
| 2  | 3-ј | 修正 | 3.1.3    | 送信票を入力する(個<br>人の場合) | 手順⑤の画面を差し替えました。           |
| 3  | 3-ј | 修正 | 3.1.3.5  | [添付書類] タブ           | メイン画面を差し替えました。            |
| 4  | 3-ј | 修正 | 5.1.3    | 送付書を印刷する            | 「●出力項目設定」の印刷例の画面を差し替えました。 |

| No | 版数  | 分類 | 見出    | 出し No • 名称          | 改訂内容                   |
|----|-----|----|-------|---------------------|------------------------|
| 1  | 3-k | 修正 | 2.2.1 | 電子証明書を登録す<br>る      | 手順④の説明を修正し、画面を追加しました。  |
| 2  | 3-k | 追加 | 2.2.1 | 電子証明書を登録す<br>る      | 手順④に参照先を追加しました。        |
| 3  | 3-k | 修正 | 2.2.1 | 電子証明書を登録す<br>る      | 手順⑤の説明を修正し、画面を差し替えました。 |
| 4  | 3-k | 修正 | 2.2.1 | 電子証明書を登録す<br>る      | 手順⑥の説明を修正しました。         |
| 5  | 3-k | 修正 | 2.2.1 | 電子証明書を登録す<br>る      | 手順⑦の説明を修正し、画面を差し替えました。 |
| 6  | 3-k | 修正 | 2.2.1 | 電子証明書を登録す<br>る      | 手順⑧の説明を修正し、画面を追加しました。  |
| 7  | 3-k | 修正 | 3.1.6 | 電子署名を付与する           | 手順④の説明を修正し、画面を追加しました。  |
| 8  | 3-k | 修正 | 3.1.6 | 電子署名を付与する           | 手順⑤の説明を修正し、画面を差し替えました。 |
| 9  | 3-k | 修正 | 3.1.6 | 電子署名を付与する           | 手順⑥の説明を修正しました。         |
| 10 | 3-k | 修正 | 3.1.6 | 電子署名を付与する           | 手順⑦の説明を修正し、画面を差し替えました。 |
| 11 | 3-k | 修正 | 3.1.6 | 電子署名を付与する           | 手順⑧の説明を修正し、画面を差し替えました。 |
| 12 | 3-k | 修正 | 3.1.6 | 電子署名を付与する           | 手順⑨の説明を修正し、画面を差し替えました。 |
| 13 | 3-k | 修正 | 3.1.6 | 電子署名を付与する           | 手順⑩の説明を修正し、画面を差し替えました。 |
| 14 | 3-k | 削除 | 3.1.6 | 電子署名を付与する           | 手順⑪を削除しました。            |
| 15 | 3-k | 修正 | 3.1.7 | 電子署名を削除する           | 手順④の説明を修正し、画面を差し替えました。 |
| 16 | 3-k | 修正 | 3.1.8 | 電子申告データを送<br>信する    | 手順⑪の画面を差し替えました。        |
| 17 | 3-k | 修正 | 3.1.8 | 電子申告データを送<br>信する    | 手順⑫の説明を修正しました。         |
| 18 | 3-k | 修正 | 4.1.1 | メッセージ・ボックス<br>を確認する | メイン画面を差し替えました。         |
| 19 | 3-k | 修正 | 4.1.1 | メッセージ・ボックス<br>を確認する | 手順⑦の説明を修正し、画面を差し替えました。 |
| 20 | 3-k | 追加 | 4.1.1 | メッセージ・ボックス<br>を確認する | 手順⑦に参照先を追加しました。        |
| 21 | 3-k | 修正 | 4.1.1 | メッセージ・ボックス<br>を確認する | 手順⑧の説明を修正し、画面を追加しました。  |
| 22 | 3-k | 修正 | 4.1.1 | メッセージ・ボックス<br>を確認する | 手順⑨の説明を修正しました。         |
| 23 | 3-k | 修正 | 4.1.1 | メッセージ・ボックス<br>を確認する | 手順⑩の説明を修正し、画面を差し替えました。 |
| 24 | 3-k | 修正 | 4.1.1 | メッセージ・ボックス<br>を確認する | 手順⑪の説明を修正し、画面を追加しました。  |
| 25 | 3-k | 追加 | 4.1.1 | メッセージ・ボックス<br>を確認する | 手順⑫、⑬の説明を追加しました。       |

5/6

#### 事業者機能 Ⅳ.電子申告編

| No | 版数  | 分類 | 見     | 出し No • 名称                        | 改訂内容                                                |
|----|-----|----|-------|-----------------------------------|-----------------------------------------------------|
| 1  | 3-I | 修正 | 1.1   | 電子申告の流れ                           | 「決算書・申告書の作成」の参照先を修正しました。                            |
| 2  | 3-I | 修正 | 1.1   | 電子申告の流れ                           | 「電子署名の付与とデータ送信」の参照先がリンク切れ<br>になっていたのを修正しました。        |
| 3  | 3-I | 修正 | 1.7.1 | 『ネット de 記帳』に<br>おける個人番号の連<br>携の流れ | 「所得税申告書」の参照先を修正しました。                                |
| 4  | 3-I | 修正 | 2.1.1 | 電子申告の開始届出<br>書を提出する               | 補足「電子証明書の取得と認証局について」に株式会社帝<br>国データバンクの電子証明書を追加しました。 |
| 5  | 3-I | 修正 | 3.1.1 | 電子申告データ作成<br>および送信の流れ             | 「データ送信」の参照先がリンク切れになっていたのを<br>修正しました。                |
| 6  | 3-I | 修正 | 3.1.6 | 電子署名を付与する                         | 手順⑤、⑦の画面をマイナンバーカードの画面に変更しました。                       |
| 7  | 3-I | 修正 | 3.1.6 | 電子署名を付与する                         | 手順⑧の画面をマイナンバーカードの画面に差し替え、<br>説明を修正しました。             |
| 8  | 3-I | 修正 | 5.1.3 | 送付書を印刷する                          | 印刷例の画面を差し替えました。                                     |

| No | 版数  | 分類 | 見出しNo・名称 |                     | 改訂内容           |
|----|-----|----|----------|---------------------|----------------|
| 1  | 3-m | 修正 | 2.2.1    | 電子証明書を登録す<br>る      | 手順⑤の画面を差替えました。 |
| 2  | 3-m | 修正 | 4.1.1    | メッセージ・ボックス<br>を確認する | 手順⑧の画面を差替えました。 |

| No | 版数  | 分類 | 見     | 出し No • 名称 | 改訂内容               |
|----|-----|----|-------|------------|--------------------|
| 1  | 3-n | 修正 | 5.1.3 | 送付書を印刷する   | 送付書の印刷例の画面を差替えました。 |

### マニュアル名称 事業者機能 分析グラフ

| No | 版数 | 分類 | 見出し No • 名称 |  | 改訂内容 |
|----|----|----|-------------|--|------|
|    |    |    |             |  |      |